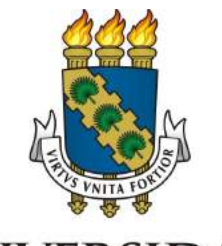

### UNIVERSIDADE FEDERAL do CEARÁ

## Manual do Usuário SIPAC - Módulo Patrimônio

Versão 1.0 Março de 2015

## Sumário

| 1. | Introdução                       | 3  |
|----|----------------------------------|----|
| 2. | Cadastro de Nota Fiscal          | 4  |
| 3. | Tombamento                       | 16 |
|    | 3.1 Tombamento Por Empenho       | 16 |
|    | 3.2 Tombamento Por Outras Opções | 29 |
| 4. | Transferência                    |    |
| 5. | Alienação                        | 47 |
|    | 5.1 Recolhimento                 | 47 |
|    | 5.2 Alienação/Baixa              | 54 |
| 6. | Acautelamento                    | 61 |
| 7. | Depreciação                      | 68 |

## 1. Introdução

O Módulo de Patrimônio é parte do Sistema Integrado de Patrimônio, Administração e Contratos (SIPAC) da UFC. O Módulo de Patrimônio tem como funções principais registrar os materiais permanentes da instituição, proporcionando controle sobre a localização, movimentação, desfazimento e ajustes contábeis sofridos pelos bens. Este manual descreve este módulo e lista todas as suas principais operações. Os perfis envolvidos com este módulo são:

- <u>Gestor de Patrimônio Global</u>: responsável pelos registros, tombamentos, alterações, movimentações, alienações sobre todo o patrimônio da instituição.
- <u>Gestor de Patrimônio Local</u>: possuem acesso restrito às operações sobre o patrimônio de sua unidade, sendo somente habilitados a realizar consultas de bens, solicitar movimentações de ou para sua unidade, realizar chamados patrimoniais, gerar inventário e realizar levantamentos patrimoniais para a sua unidade.

1) Clicar na opção Módulos. 3) As operações referentes à gestão de patrimônio estão disponíveis no módulo Patrimônio, divididas no menu abaixo. 🥘 Módulos 🔞 Caixa Postal 🍃 Abrir Chamado 😋 Menu Servidor 🛛 😤 Alterar senha 🕢 Ajuda Bens Gerência Levantamento Patrimonial Consultas Relatórios Cadastros Entrega de Livros Nota Fiscal D Tombamento 2) Escolher o módulo Patrimônio. D Tombar Bens Associar a Empenhos Módulos do SIPA D Cadastrar E Empenho D Listar/Alterar D Outros Tipos de Entrada (Ex.: Doação, Devolução e etc.) Mópulos PORTAIS D Continuar Tombamento D A Partir da Nota Fiscal Definir Descritores do Bem D Incorporar Bens de Terceiros Invoice D Reativar Tombo Anulado D Cadastrat D Anular Tombamento D Listar/Alterar D Manutenção de Coleções 14 题 110 Desmembramento de Bens Gerar Etiquetas de Patrimônio 0 Acautelamento D Abertura de Termo de Acautelamento D Adicionar Materiais a um Termo OUTROS SISTEMAS Devolução de Materiais Acautelados Renovar/Alterar Termo de Acautelamento Emissão de Nada Consta

Para acessar o módulo, siga o caminho indicado abaixo:

Nas funcionalidades, caso queira desistir da operação, clique em **Cancelar**. Para retornar ao menu inicial do módulo, clique em Menu Patrimônio . Clique em **Voltar** se desejar retornar à página anterior. Essas ações serão válidas em todas as telas que as contenham.

## 2. Cadastro de nota fiscal

Esta funcionalidade permite que o usuário cadastre uma nota fiscal no sistema da Instituição. A nota fiscal é um documento que tem como fim o registro de uma transferência de propriedade sobre um bem ou uma atividade comercial prestada por uma empresa ou pessoa física a outra empresa.

Nas situações em que a nota fiscal registra transferência de valor monetário entre as partes, ela também destina-se ao recolhimento de impostos. Nesses casos, sua não-utilização caracteriza sonegação fiscal.

As notas fiscais podem também ser utilizadas em contextos mais amplos como na regularização de doações, transporte de bens, empréstimos de bens, ou prestação de serviços sem benefício financeiro à empresa emissora, bem como pode cancelar a validade de outra nota fiscal, em casos de devolução de produtos ou cancelamento de contratos de serviços.

Para realizar o cadastro, acesse o SIPAC  $\rightarrow$  Módulos  $\rightarrow$  Patrimônio  $\rightarrow$  Bens  $\rightarrow$  Nota Fiscal  $\rightarrow$  Cadastrar.

O sistema o direcionará para a seguinte página:

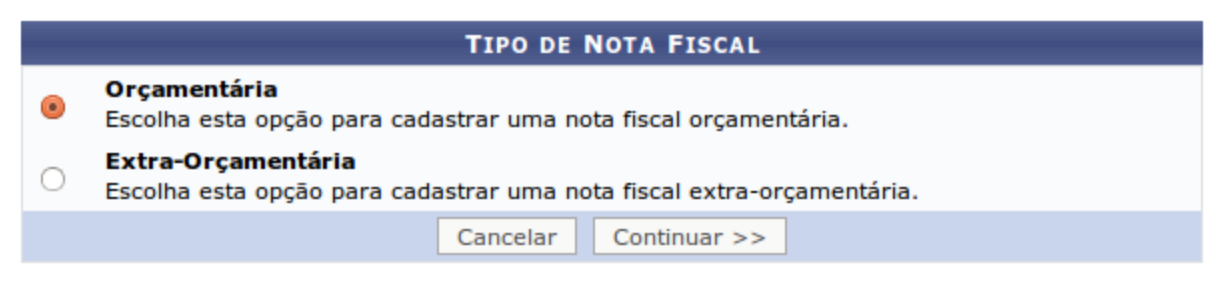

#### Menu Patrimônio

Nessa página, informe o tipo de nota fiscal a ser cadastrada, dentre as opções *Orçamentária* ou *Extra-Orçamentária*. Selecione a opção *Orçamentária* caso exista um empenho associado à nota que será cadastrada e a opção *Extra-Orçamentária* se não houver empenho vinculado à nota, ou seja, se o bem tiver sido adquirido por doação ou transferência, por exemplo.

Após selecionar o tipo de nota fiscal a ser cadastrada, clique em *Continuar* para prosseguir. Subdividiremos esta funcionalidade em duas partes: uma para explicar o cadastro de nota fiscal *Orçamentária* e a outra para cadastro de nota fiscal *Extra-Orçamentária*.

### Nota Fiscal Orçamentária

Ao optar por cadastrar uma nota fiscal orçamentária, o sistema o encaminhará para a seguinte página, onde deverão ser informados os *Dados Gerais da Nota Fiscal*:

| DADOS GERAIS DA                                                                                      | NOTA FISCAL                                                                   |
|----------------------------------------------------------------------------------------------------|-------------------------------------------------------------------------------|
| Número: * 123<br>Série: * U<br>Data de Emissão: * 16/03/2015<br>Data do Atesto da Nota: * 16/03/2015 | Tipo de Entrada: <ul> <li>Orçamentária</li> <li>Extra-Orçamentária</li> </ul> |
| ADICIONAR EMPENHOS À NOTA FISCAL                                                                     |                                                                               |
| Número: 800508 Ano: 2014                                                                             |                                                                               |
| Universidade Federal do Ceara (11.00)                                                                | - <b>-</b>                                                                    |
| Adicionar Em                                                                                         | penho                                                                         |
| << Voltar Cancelar                                                                                   | Continuar >>                                                                  |

Para realizar o cadastro, informe os seguintes dados da nota:

- *Número*: Informe o número da nota fiscal a ser cadastrada;
- Série: Informe a série da nota fiscal;
  - Em caso de documentos sem seriação, deixe em branco. No caso de notas fiscais Modelo 1, preencha com o algarismo designativo da série ("1", "2" etc..), deixando em branco as posições não significativas.
  - Para documentos com seriação indicada por letra, preencha com a respectiva letra ("B", "C" ou "E"). No caso de documentos fiscais de "Série Única", preencha com a letra "U".

- Para documentos fiscais de série indicada por letra seguida da expressão "Única" (Ex: "Série B-Única", "Série C-Única" ou "Série E-Única"), preencha com a respectiva letra ("B", "C" ou "E") na primeira posição e com a letra "U" na segunda posição, deixando em branco a posição não-significativa.
- No caso de documento fiscal de "Série Única" seguida por algarismo arábico (Ex: "Série Única 1", "Série Única 2" etc...) preencher com a letra "U" na primeira posição, deixando em branco as posições não significativas.
- Data de Emissão: Defina a data em que a nota fiscal foi emitida;
- Data do Atesto da Nota: Especifique a data do atesto da nota fiscal.

Nos campos *Data de Emissão* e *Data do Atesto da Nota*, é possível digitar as datas desejadas ou selecioná-las no calendário exibido ao clicar no ícone <sup>1</sup>. Essa ação será válida sempre que for apresentada.

Como a nota fiscal é orçamentária e, portanto, existe um empenho associado à ela, é necessário *Adicionar Empenhos à Nota Fiscal*. Para isso, informe o *Número* do empenho, seu *Ano* e *Unidade* gestora.

Caso não saiba o código ou denominação da unidade desejada, clique em 🥄 para realizar uma busca.

Após informar os dados do empenho desejado, clique em *Adicionar Empenho*. A página será atualizada e, embaixo dos campos onde são informados os *Dados Gerais da Nota Fiscal*, passará a ser exibida a lista de *Empenhos Associados à Nota Fiscal* com os respectivos dados do fornecedor, conforme figura a seguir:

| DADOS GERAIS DA NOTA FISCAL                                                                                                    |                                                                                                    |                                                      |                |                  |  |  |  |
|----------------------------------------------------------------------------------------------------|----------------------------------------------------------------------------------------------------|------------------------------------------------------|----------------|------------------|--|--|--|
| Número: * 123<br>Série: * U<br>Data de Emissão: * 16/(<br>Data do Atesto da Nota: * 16/(<br>Fornecedor: * DELL<br>CPF/CNPJ: 72.3 | 13/2015<br>13/2015<br>COMPUTADORES DO BRASIL LIDA<br>81.189/0006-25                                                              | Tipo de Entrada:<br>Orçamentária<br>Extra-Orçamentár | a              |                  |  |  |  |
| ADICIONAR EMPENHOS À NOTA FISCAL                                                                                                 |                                                                                                    |                                                      |                |                  |  |  |  |
| Número: 800508 Ano:<br>Unidade: UNIVERSIDADE FE                                                                                  | 2015<br>DERAL DO CEARA (11.00) 🚽 🔍<br>Adicionar Empenho                                                                          |                                                      |                |                  |  |  |  |
|                                                                                                    | 🞯: Remover Empenho                                                                                                    |                                                      |                |                  |  |  |  |
|                                                                                                    | Empenhos Associados à Nota Fiscal                                                                                                |                                                      |                |                  |  |  |  |
| Número/Ano Unidade                                                                                                    | Observações                                                                                                    |                                                      | Valor          | Saldo            |  |  |  |
| 800508/2014 UFC                                                                                                    | INTERESSADO: CAMPUS DE FORTALEZA / FACULDA<br>ADMINISTRAÇãO E ATU BOLETIM: 147 PROCESSO S<br>4247/13-88 PROC ORIGEM: 2013PR00175 | DE DE ECONOMIA,<br>SOLICITANTE:                      | R\$ 356.400,00 | R\$ 356.400,00 🧃 |  |  |  |
|                                                                                                    |                                                                                                    | Total:                                               | R\$ 356.400,00 | R\$ 330.862,56   |  |  |  |
| << Voltar Cancelar Continuar >>                                                                                                  |                                                                                                    |                                                      |                |                  |  |  |  |
| <ul> <li>Campos de preenchimento obrigatório.</li> <li>Menu Patrimônio</li> </ul>                                                |                                                                                                    |                                                      |                |                  |  |  |  |

Vale ressaltar que, embaixo dos campos destinados aos dados gerais da nota a ser cadastrada, o sistema exibirá, após a adição do empenho, os dados do fornecedor e do processo associado ao empenho, conforme pode ser notado na figura acima.

Repita a operação se desejar adicionar novos empenhos à nota fiscal.

Caso deseje excluir um empenho previamente adicionado, clique no ícone 🧕 ao seu lado. A seguinte tela será apresentada:

| ? | Deseja realmente remover este empenho? |  |  |  |  |  |  |  |
|---|----------------------------------------|--|--|--|--|--|--|--|
|   | OK Cancelar                            |  |  |  |  |  |  |  |

Clique em *Cancelar* caso desista da remoção ou em *OK* para confirmá-la. Optando por confirmar, o empenho será prontamente removido da lista de *Empenhos Associados à Nota Fiscal* e, consequentemente, do cadastro.

Após inserir/remover todos os empenhos desejados, clique em *Continuar* para prosseguir. O sistema o direcionará para a página a seguir, onde deverão ser adicionados os itens da nota fiscal:

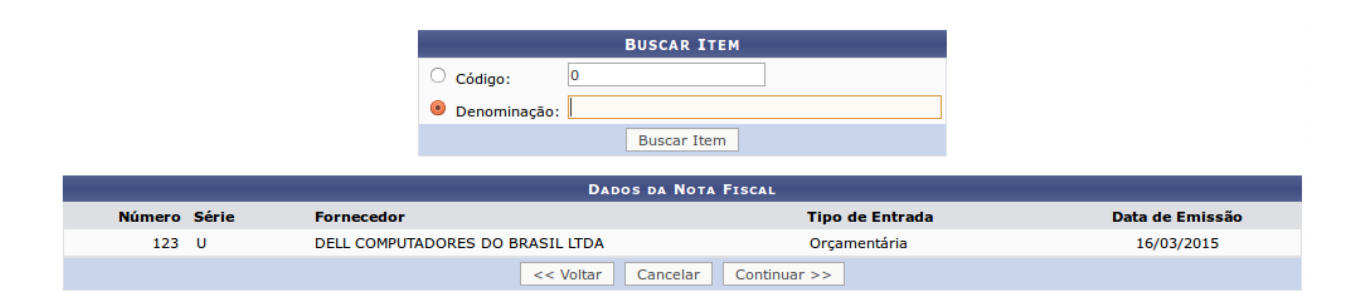

Na tela acima, o usuário poderá utilizar o *Código* ou a *Denominação* do item a ser inserido na nota fiscal para prosseguir com a busca do material. Clique em *Buscar Item* para prosseguir. Os resultados serão listados semelhante à tela abaixo:

| 😳: Adicionar Item na Nota Fiscal                            |             |                                                            |         |  |  |  |  |  |  |
|-------------------------------------------------------------|-------------|------------------------------------------------------------|---------|--|--|--|--|--|--|
| LISTA DE MATERIAIS ENCONTRADOS                              |             |                                                            |         |  |  |  |  |  |  |
| Código Denominação                                          | Unid. Med.  | . Preço Especificação                                      |         |  |  |  |  |  |  |
| 435045000002 GRAVADORA DE CD PARA MICROCOMPUTADOR           | UNIDADE     | R\$ 1,00 GRAVADORA DE CD PARA MICROCOMPUTADOR              | $\odot$ |  |  |  |  |  |  |
| 435045000001 GRAVADORA DE CD PARA MICROCOMPUTADOR-CONSUMO   | UNIDADE     | R\$ 1,00 GRAVADORA DE CD PARA MICROCOMPUTADOR- CONSUMO     | ٢       |  |  |  |  |  |  |
| 442101000001 MESA PARA MICROCOMPUTADOR                      | UNIDADE     | R\$ 1,00 MESA PARA MICROCOMPUTADOR                         | ٢       |  |  |  |  |  |  |
| 442101000002 MESA PARA MICROCOMPUTADOR                      | UNIDADE     | R\$ 1,00 MESA PARA MICROCOMPUTADOR                         | ٢       |  |  |  |  |  |  |
| 435001000002 MICROCOMPUTADOR                                | UNIDADE     | R\$ 1,00 MICROCOMPUTADOR                                   | ٢       |  |  |  |  |  |  |
| 435001000001 MICROCOMPUTADOR                                | UNIDADE     | R\$ 1,00 MICROCOMPUTADOR                                   | 0       |  |  |  |  |  |  |
| 435030000002 MONITOR DE VIDEO PARA MICROCOMPUTADOR - CONSUM | O - UNIDADE | R\$ 1,00 MONITOR DE VIDEO PARA MICROCOMPUTADOR - CONSUMO - | ٢       |  |  |  |  |  |  |
| 435030000001 MONITOR DE VIDEO PARA MICROCOMPUTADOR - CONSUM | O - UNIDADE | R\$ 1,00 MONITOR DE VIDEO PARA MICROCOMPUTADOR - CONSUMO - | ٢       |  |  |  |  |  |  |
| 435051000001 VIDEO PROJETOR PARA MICROCOMPUTADOR            | UNIDADE     | R\$ 1,00 VIDEO PROJETOR PARA MICROCOMPUTADOR               | ٢       |  |  |  |  |  |  |
| 435051000002 VIDEO PROJETOR PARA MICROCOMPUTADOR            | UNIDADE     | R\$ 1,00 VIDEO PROJETOR PARA MICROCOMPUTADOR               | $\odot$ |  |  |  |  |  |  |
|                                                             | << Voltar   |                                                            |         |  |  |  |  |  |  |
|                                                             |             |                                                            |         |  |  |  |  |  |  |

Página 1 de 1 Total de itens encontrados: 10

Menu Patrimônio

Clique no ícone <sup>(2)</sup> para adicionar o material desejado. Uma tela semelhante a essa será gerada:

| DADOS DO MATERIAL                      |  |  |  |  |
|----------------------------------------|--|--|--|--|
| Código: 435001000002                   |  |  |  |  |
| Denominação: MICROCOMPUTADOR           |  |  |  |  |
| Valor Estimado: 1,00 (Últimas Compras) |  |  |  |  |
| Unidade de Medida: UNIDADE             |  |  |  |  |
| Especificação: MICROCOMPUTADOR         |  |  |  |  |
| Quantidade: * 0                        |  |  |  |  |
| Valor Unitário (R\$): *                |  |  |  |  |
| Data de Validade:                      |  |  |  |  |
| Data de Garantia:                      |  |  |  |  |
| Taskis as Nata Figure 1 of Alabas      |  |  |  |  |
| Incluir na Nota riscal << Voltar       |  |  |  |  |
| * Campos de preenchimento obrigatório. |  |  |  |  |
| Menu Patrimônio                        |  |  |  |  |

Caso deseje, clique no link *Últimas Compras* para visualizar as últimas compras do material realizadas pela Instituição.

Antes de prosseguir com a operação, defina a *Quantidade* do material e o *Valor Unitário (R\$)* correspondente. A *Data de Validade* e a *Data de Garantia* também poderão ser adicionadas através do calendário virtual fornecido ao clicar no ícone .

Para registrar as informações inseridas, clique em *Incluir na Nota Fiscal*. A tela com os *Dados da Nota Fiscal* passará a ser exibida da seguinte forma:

|              |               |              |                  | BUSCA          | R ITEM    |                       |                |               |                   |  |
|--------------|---------------|--------------|------------------|----------------|-----------|-----------------------|----------------|---------------|-------------------|--|
|              |               |              | O Código:        | 0              |           | ]                     |                |               |                   |  |
|              |               |              | Denominação:     |                |           |                       |                |               |                   |  |
|              |               |              |                  | Busca          | r Item    |                       |                |               |                   |  |
|              |               |              |                  | Dunce nu b     |           |                       |                |               |                   |  |
| Númoro       | Cário         | Fornocodor   |                  | DADOS DA P     | IOTA FISC | Tine de Entrede       |                |               | ata da Emissão    |  |
| Numero       | Serie         | Fornecedor   |                  |                |           | npo de Entrada        | •              |               | ata de Emissão    |  |
| 123          | U             | DELL COMPUTA | ADORES DO BRASIL | LIDA           |           | Orçamentaria          |                |               | 16/03/2015        |  |
|              |               |              | 😺: Alterar Item  | na Nota Fiscal | 🤕 : Rem   | over Item da Nota Fis | cal            |               |                   |  |
|              |               |              |                  | ITENS DA N     | OTA FISCA | 1L                    |                |               |                   |  |
| Código       | Denominação   |              |                  |                |           |                       | Quant.         | Valor         | Total             |  |
| 435001000002 | MICROCOMPUTAL | OOR          |                  |                |           |                       | 2 R            | \$ 2.000,00   | R\$ 4.000,000 🐶 🖁 |  |
|              |               |              |                  |                |           |                       | Valor Tota     | da Nota:      | R\$ 4.000,000     |  |
|              |               |              |                  |                |           | Saldo (               | Orçamentário 🛛 | Disponível: I | R\$ 330.862,560   |  |
|              |               |              | <<               | Voltar Cance   | lar Con   | tinuar >>             |                |               |                   |  |

Menu Patrimônio

Caso deseje inserir outros materiais à nota fiscal, realize novamente o procedimento descrito acima.

Para *Alterar Item da Nota Fiscal*, clique no ícone 🦻. O sistema permitirá que o usuário modifique, nesta mesma tela, as informações referentes à *Quantidade* e *Valor* anteriormente definidas para o item. Feitas as alterações necessários, clique no mesmo ícone para que o sistema reconheça as mudanças realizadas e efetive-as automaticamente.

Ainda na tela anterior, clique no ícone var para excluir um dos itens previamente adicionados. O sistema solicitará a confirmação desta ação através da seguinte caixa de diálogo:

| ? | Tem certeza que deseja remover este item da nota fiscal? |  |  |  |  |  |  |  |
|---|----------------------------------------------------------|--|--|--|--|--|--|--|
|   | OK Cancelar                                              |  |  |  |  |  |  |  |

Clique em *Cancelar* caso desista da remoção ou em *OK* para confirmá-la. Optando por confirmar, o item será prontamente removido da lista.

Após adicionar, alterar e/ou remover todos os itens desejados, clique em *Continuar* para seguir com a operação. A página a seguir será exibida, com os dados da nota que está sendo cadastrada:

|                 |                                                                                           | DADOS DA NOTA FISCAL                                                   |                         |                 |             |                |                |
|-----------------|-------------------------------------------------------------------------------------------|------------------------------------------------------------------------|-------------------------|-----------------|-------------|----------------|----------------|
|                 | Nota Fiscal: 1234                                                                         |                                                                        |                         |                 |             |                |                |
|                 | Série: U                                                                                  |                                                                        |                         |                 |             |                |                |
| Data            | de Emissão: 16/03/2015                                                                    |                                                                        |                         |                 |             |                |                |
| Da              | ta do Atesto: 16/03/2015                                                                  |                                                                        |                         |                 |             |                |                |
| DADOS DO FO     | RNECEDOR                                                                                  |                                                                        |                         |                 |             |                |                |
|                 | Fornecedor: DELL COMPUTADORES DO                                                          | BRASIL LTDA                                                            |                         |                 |             |                |                |
|                 | CPF/CNPJ: 72.381.189/0006-25                                                              |                                                                        |                         |                 |             |                |                |
|                 | Endereço: RUA DESENVOLVIMENTO<br>BAIRRO DESENVOLVIMENT<br>- / CE                          | ю                                                                      |                         |                 |             |                |                |
| EMPENHOS        |                                                                                           |                                                                        |                         |                 |             |                |                |
| Núme            | ero/Ano Observações                                                                       |                                                                        |                         |                 | Va          | alor           | Saldo          |
| 8005            | INTERESSADO: CAMPUS DE FOF<br>508/2014 ADMINISTRAÇÃO E ATU BOLETIN<br>ORIGEM: 2013PR00175 | RTALEZA / FACULDADE DE ECONOMIA,<br>4: 147 PROCESSO SOLICITANTE: 4247, | /13-88 PROC             |                 | R\$ 356.400 | 0,00           | R\$ 356.400,00 |
| ITENS DA NO     | TA FISCAL                                                                                 |                                                                        |                         |                 |             |                |                |
| Código          | Denominação                                                                               |                                                                        | Validade                | Garantia        | Qtde.       | Valor          | Total          |
| 435001000002    | MICROCOMPUTADOR                                                                           | Inc                                                                    | Validade<br>determinada | Sem<br>Garantia | 2           | R\$ 2.000,000  | R\$ 4.000,000  |
|                 |                                                                                           |                                                                        |                         |                 | Valor       | Total da Nota: | R\$ 4.000,000  |
| DESEJA CRIA     | R DOCUMENTO PARA TRAMITAÇÃO?                                                              |                                                                        |                         |                 |             |                |                |
| Sim             | ○ Nāo                                                                                     |                                                                        |                         |                 |             |                |                |
| DADOS DA TR     | AMITAÇÃO                                                                                  |                                                                        |                         |                 |             |                |                |
|                 | Unidade Destino: 🖈                                                                        | Selecione uma unidade ou digite                                        | seu o código            | ao lado.        | <u> </u>    | 2              |                |
| OBSERVAÇÕES     | 5                                                                                         |                                                                        |                         |                 |             |                |                |
|                 |                                                                                           | (700 caracteres/0 digitados                                            |                         |                 |             |                |                |
|                 |                                                                                           | Confirmar << Voltar Canc                                               | elar                    |                 |             |                |                |
|                 | *                                                                                         | Campos de preenchimento obrigatório.                                   |                         |                 |             |                |                |
| Menu Patrimônio |                                                                                           |                                                                        |                         |                 |             |                |                |

Na tela acima, se optar por criar documento para tramitação(integração com o módulo de Protocolo), clique em *Sim* na seção *Deseja Criar Documento para Tramitação?* e informe a *Unidade Destino*.

Se desejar, insira *Observações* quanto ao cadastro da nota fiscal e, em seguida, clique em *Confirmar* para finalizar a operação. A mensagem de sucesso abaixo será visualizada no topo da seguinte página:

I Nota Fiscal cadastrada com sucesso!

|              |                                                                            | ΝοτάΙ                                                               | FISCAL                             |                 |                            |                       |  |  |  |  |
|--------------|----------------------------------------------------------------------------|---------------------------------------------------------------------|------------------------------------|-----------------|----------------------------|-----------------------|--|--|--|--|
|              | Nota Fiscal: 1234                                                          |                                                                     |                                    |                 |                            |                       |  |  |  |  |
|              | Série: U                                                                   |                                                                     |                                    |                 |                            |                       |  |  |  |  |
|              | Data de Emissão: 16/03/2015                                                |                                                                     |                                    |                 |                            |                       |  |  |  |  |
|              | Data do Atesto: 16/03/2015                                                 |                                                                     |                                    |                 |                            |                       |  |  |  |  |
| D            | Data de cadastro: 16/03/2015 13:02:07                                      |                                                                     |                                    |                 |                            |                       |  |  |  |  |
| Usuá         | irio de cadastro: YURI MAGALHAES                                           | DO CARMO (yuridocarmo)                                              |                                    |                 |                            |                       |  |  |  |  |
| Protocolo    | o do Documento: 23067.001876/                                              | 2015-99                                                             |                                    |                 |                            |                       |  |  |  |  |
|              | Status: PENDENTE                                                           |                                                                     |                                    |                 |                            |                       |  |  |  |  |
| DADOS DO     | Fornecedor                                                                 |                                                                     |                                    |                 |                            |                       |  |  |  |  |
|              | Fornecedor: DELL COMPUTAD                                                  | DRES DO BRASIL LTDA                                                 |                                    |                 |                            |                       |  |  |  |  |
|              | CPF/CNPJ: 72.381.189/0006                                                  | -25                                                                 |                                    |                 |                            |                       |  |  |  |  |
|              | Endereço: RUA DESENVOLV                                                    |                                                                     |                                    |                 |                            |                       |  |  |  |  |
|              | - / CE                                                                     | JEVIMENTO                                                           |                                    |                 |                            |                       |  |  |  |  |
| EMPENHOS     |                                                                            |                                                                     |                                    |                 |                            |                       |  |  |  |  |
| Nú           | mero/Ano Observações                                                       |                                                                     |                                    |                 | Valor                      | Saldo                 |  |  |  |  |
| 80           | INTERESSADO: CAMPU<br>00508/2014 ADMINISTRAçãO E ATU<br>ORIGEM: 2013PR0017 | IS DE FORTALEZA / FACULDADE D<br>J BOLETIM: 147 PROCESSO SOLIO<br>5 | E ECONOMIA,<br>CITANTE: 4247/13-88 | PROC            | R\$ 356.400,00             | R\$ 356.400,00        |  |  |  |  |
| HISTÓRICO    | DE MUDANÇA DE STATUS                                                       |                                                                     |                                    |                 |                            |                       |  |  |  |  |
|              | Data                                                                       | Usuário                                                             |                                    |                 | Status                     |                       |  |  |  |  |
|              | 16/03/2015 13:02                                                           | yuridocarmo                                                         |                                    |                 | PENDENT                    | E                     |  |  |  |  |
| ITENS DA N   | IOTA FISCAL                                                                |                                                                     |                                    |                 |                            |                       |  |  |  |  |
| Código       | Denominação                                                                | Medida                                                              | Validade                           | Garantia        | Qtde. Tombados             | Valor Total           |  |  |  |  |
| 435001000002 | MICROCOMPUTADOR                                                            | UNIDADE                                                             | Validade<br>Indeterminada          | Sem<br>Garantia | 2 0 R\$                    | 2.000,00 R\$ 4.000,00 |  |  |  |  |
|              | MICROCOMPUTADOR                                                            |                                                                     |                                    |                 |                            |                       |  |  |  |  |
|              |                                                                            |                                                                     |                                    |                 | Valor Total                | da Nota: R\$ 4.000,00 |  |  |  |  |
|              | Tombamento Empenho                                                         | A Partir da Nota Fiscal Con                                         | ntinuar um Tombame                 | nto Ca          | adastrar outra Nota Fiscal |                       |  |  |  |  |
|              | Imprimir Nota F                                                            | iscal                                                               |                                    |                 | Documento Protocolado      |                       |  |  |  |  |

Para efetuar o cadastro de outra nota fiscal, clique em *Cadastrar Outra Nota Fiscal* e repita esta operação.

Se desejar tombar um patrimônio por empenho, clique em *Tombamento Empenho*. Caso deseje dar prosseguimento a um tombamento anteriormente iniciado, clique em *Continuar um Tombamento*. Essas ações serão explicadas em seções posteriores.

Para visualizar o *Protocolo do Documento*, clique no link **23067.001876/2015-99**. Clique em Imprimir Nota Fiscal para imprimir a nota cadastrada, que será disponibilizada no seguinte formato:

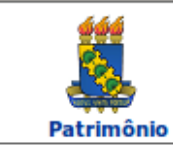

#### Universidade Federal do Ceará Sistema Integrado de Patrimônio, Administração e Contratos

Емітідо ем 16/03/2015 14:10

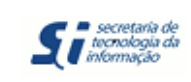

#### NOTA FISCAL

| DADOS DA NOTA FISCAL |                                                        |             |                  |                    |  |  |  |  |
|----------------------|--------------------------------------------------------|-------------|------------------|--------------------|--|--|--|--|
| Nota Fiscal:         | 1212                                                   | Série: U    | Data de Emissão: | 16/03/2015         |  |  |  |  |
| Data do Atesto:      | 16/03/2015                                             |             |                  |                    |  |  |  |  |
| Fornecedor:          | DELL COMPUTADORES DO                                   | BRASIL LTDA | CPF/CNPJ:        | 72.381.189/0006-25 |  |  |  |  |
| Endereço:            | RUA DESENVOLVIMENTO<br>BAIRRO DESENVOLVIMENT<br>- / CE | ю           |                  |                    |  |  |  |  |
| Status:              | PENDENTE                                               |             |                  |                    |  |  |  |  |

| EMPENHOS    |                                                                                                    |                |                |  |  |  |  |
|-------------|----------------------------------------------------------------------------------------------------|----------------|----------------|--|--|--|--|
| Número/Ano  | Observações                                                                                                    | Valor          | Saldo          |  |  |  |  |
| 800508/2014 | INTERESSADO: CAMPUS DE FORTALEZA / FACULDADE<br>DE ECONOMIA, ADMINISTRAÇÃO E ATU BOLETIM: 147<br>PROCESSO SOLICITANTE: 4247/13-88 PROC ORIGEM:<br>2013PR00175 | R\$ 356.400,00 | R\$ 356.400,00 |  |  |  |  |

| ITENS DA NOTA FISCAL |                 |         |       |          |                |              |
|----------------------|-----------------|---------|-------|----------|----------------|--------------|
| Código               | Denominação     | Medida  | Qtde. | Tombados | Valor          | Total        |
| 435001000002         | MICROCOMPUTADOR | UNIDADE | 2     | 0        | R\$ 2.000,0000 | R\$ 4.000,00 |
| MICROCOMPUTADOR      |                 |         |       |          |                |              |
| Valor Total da Nota: |                 |         |       |          | R\$ 4.000.00   |              |

Voltar SIPAC | Secretaria de Tecnologia da Informação - (85) 3366-9999 | Copyright © Imprimir 👜 2005-2015 - UFC - Si3-homologacao-3

Para retornar à página anterior, clique em Voltar.

Se desejar imprimir a nota, clique em Imprimir 🚔.

Caso deseje retornar para a página inicial do módulo, clique em Patrimônio, no topo da página.

De volta à página da Nota Fiscal, clique em

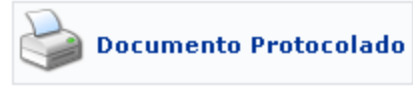

para gerar o

relatório com o documento protocolado. O documento a seguir será visualizado:

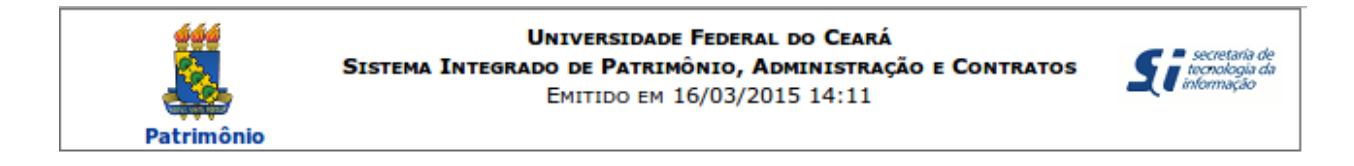

### DOCUMENTO 23067.001877/2015-33

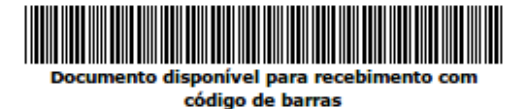

Cadastrado em 16/03/2015

Assunto do Memorando: NOTA FISCAL Nº.: 1212-U. FORNECEDOR: DELL COMPUTADORES DO BRASIL LTDA(72.381.189/0006-25)

Unidade de Origem: DIVISAO DE SISTEMAS DE INFORMACAO (11.00.01.33.01)

Número: 1212/2015

Fechar

Tipo do Documento: NOTA FISCAL Observação:

 MOVIMENTAÇÕES ASSOCIADAS

 Data Envio
 Destino

 16/03/2015
 UNIVERSIDADE FEDERAL DO CEARA (11.00)

Clique em *Fechar* para encerrar a visualização da página, ou retorne à tela inicial do módulo e efetue a impressão dor relatório conforme as orientações dadas anteriormente.

SIPAC | Copyright © 2005-2015 - Superintendência de Informática - UFRN - (85)

3366-9999 - Si3-homologacao-3

Imprimir

### Nota Fiscal Extra-Orçamentária

Optando por cadastrar uma nota fiscal *Extra-Orçamentária*, o sistema exibirá a seguinte página:

| DADOS GERAIS DA NOTA FISCAL                                                                           |                                                                                                    |  |  |  |
|----------------------------------------------------------------------------------------------------|----------------------------------------------------------------------------------------------------|--|--|--|
| Número: * 4321<br>Série: * U<br>Data de Emissão: * 16/03/2015<br>Data do Atesto da Nota: * 16/03/2015 | Tipo de Entrada:<br>Orçamentária<br>Extra-Orçamentária<br>L LTDA - 72.381.189/0006-25<br>Cadastrar |  |  |  |
| << Voltar Ca                                                                                          | ncelar Continuar >>                                                                                |  |  |  |
| * Campos de preenchimento obrigatório.                                                                |                                                                                                    |  |  |  |
| Menu                                                                                                  | Patrimônio                                                                                         |  |  |  |

Para realizar o cadastro, será necessário informar os seguintes dados da nota fiscal:

- *Número*: Informe o número da nota fiscal a ser cadastrada;
- Série: Informe a série da nota fiscal;
- Data de Emissão: Defina a data em que a nota fiscal foi emitida;
- Data do Atesto da Nota: Especifique a data do atesto da nota fiscal;
- *Fornecedor*: Selecione o fornecedor envolvido através da lista fornecida pelo sistema ao inserir as letras iniciais referentes a sua denominação.

Caso o *Fornecedor* desejado não tenha sido previamente cadastrado no sistema, clique em **Cadastrar**. Após informar os dados que são solicitados, clique em **Continuar** para avançar com o processo de cadastro da nota fiscal. A partir da tela gerada em seguida, a funcionalidade será idêntica ao cadastro de uma nota fiscal do tipo *Orçamentária*, descrito no tópico anterior.

# 3. Tombamento

### 3.1 Tombamento por Empenho

Esta funcionalidade permite que o usuário registre o tombamento de um bem por empenho no sistema da Instituição. Ao tombar um bem, o usuário o registra como patrimônio oficial da Instituição. O tombamento por empenho quer dizer que a operação será realizada a partir de uma nota de empenho, que se trata de um documento através do qual a despesa é contabilizada, para que possa ser liquidada mediante o efetivo pagamento ao credor.

Para realizar a operação, acesse o SIPAC  $\rightarrow$  Módulos  $\rightarrow$  Patrimônio  $\rightarrow$  Bens  $\rightarrow$  Tombamento  $\rightarrow$  Tombar Bens  $\rightarrow$  Empenho.

A seguinte tela será exibida:

| 🔍: Buscar Unidade                                                                |  |  |  |  |
|----------------------------------------------------------------------------------|--|--|--|--|
| INFORMAÇÕES GERAIS DO TOMBAMENTO                                                 |  |  |  |  |
| DADOS PARA CONSULTA DO EMPENHO                                                   |  |  |  |  |
| Número: * 800508 / 2014                                                          |  |  |  |  |
| Unidade Gestora: * UNIVERSIDADE FEDERAL DO CEARA (11.00)                         |  |  |  |  |
| Adicionar                                                                        |  |  |  |  |
|                                                                                  |  |  |  |  |
| Unidade Responsável: * Selecione uma unidade ou digite seu o código ao lado. 🗾 🔍 |  |  |  |  |
| Cancelar                                                                         |  |  |  |  |
| * Campos de preenchimento obrigatório.                                           |  |  |  |  |
| Menu Patrimônio                                                                  |  |  |  |  |

Para iniciar a operação, é necessário informar o *Número* e selecionar, na lista apresentada, a *Unidade Gestora* do empenho a partir do qual o bem será tombado.

Caso não encontre a unidade desejada na lista, clique no ícone 🥄 e faça uma pesquisa no sistema. Esta opção será válida sempre que o ícone for apresentado.

Posicione o cursor do mouse sobre o ícone <a>[2]</a> para consultar instruções sobre o preenchimento do campo. Esta opção será válida sempre que o ícone for apresentado.

Para prosseguir, clique em *Adicionar*. Uma mensagem de sucesso será exibida no topo da página confirmando a inserção do empenho, que passará a constar na lista de *Empenhos Adicionados*ao tombamento, conforme a tela a seguir:

| • Empenho              | Inserido com sucesso.                                                                          |                           |                  |
|------------------------|------------------------------------------------------------------------------------------------|---------------------------|------------------|
| Essa operação permite  | e tombar um bem a partir de um ou mais empenhos, gerando um termo de responsabili              | idade no fim da operação. |                  |
|                        | Suscar Unidade                                                                                 |                           |                  |
|                        | INFORMAÇÕES GERAIS DO TOMBAMENTO                                                               |                           |                  |
| DADOS PARA CONS        | ULTA DO EMPENHO                                                                                |                           |                  |
| Ni                     | imero: 🖈 🧧 💦 🖊 🖉                                                                               |                           |                  |
| Unidade Ge             | estora: * Selecione uma unidade ou digite seu o código ao lado.                                | • 🔍                       |                  |
|                        | Adicionar                                                                                      |                           |                  |
|                        |                                                                                                |                           |                  |
|                        | 🥑: Remover Empenho                                                                             |                           |                  |
| EMPENHOS ADICIO        | NADOS                                                                                          |                           |                  |
| Número                 | Unidade Gestora                                                                                | Valor                     | Saldo            |
| 800508/2014            | UNIVERSIDADE FEDERAL DO CEARA (11.00)<br>DELL COMPUTADORES DO BRASIL LTDA (72.381.189/0006-25) | R\$ 356.400,00            | R\$ 356.400,00 🧕 |
| Unidade Responsável: * | Selecione uma unidade ou digite seu o código ao lado. 👤 🔍                                      |                           |                  |
|                        | Cancelar Continuar >>                                                                          |                           |                  |
|                        | * Campos de preenchimento obrigatório.                                                         |                           |                  |
|                        | Menu Patrimonio                                                                                |                           |                  |

Se desejar adicionar um novo empenho, repita a operação.

Caso deseje remover um empenho previamente adicionado, clique no ícone 🧕. A seguinte tela será apresentada pelo sistema:

| Deseja Realmente Remover este item ? |    |          |  |
|--------------------------------------|----|----------|--|
| [                                    | ОК | Cancelar |  |

Clique em **OK** para confirmar a ação e o empenho será prontamente removido da lista de *Empenhos Adicionados* e, consequentemente, do tombamento do bem.

Selecione a Unidade Responsável pelo tombamento, entre as opções listadas.

Após preencher todos os campos necessários, clique em **Continuar**. O sistema o encaminhará para a seguinte página, onde deverão ser informados os *Dados dos Bens para Tombamento*:

| DADOS DOS BENS PARA TOMBA                                               | MENTO                         |  |  |  |
|-------------------------------------------------------------------------|-------------------------------|--|--|--|
| Unidade Gestora Patrimonial: UNIVERSIDADE FEDERAL DO CEARA (11.00)      |                               |  |  |  |
| Data de Tombamento: 16/03/2015                                          |                               |  |  |  |
| Setor Responsável: SECRETARIA DE TECNOLOGIA DA INFORMACAO (11.00.01.33) |                               |  |  |  |
| EMPENHOS                                                                |                               |  |  |  |
| Número/Ano: 800508/2014                                                 | Data: 10/04/2014              |  |  |  |
| Fornecedor: DELL COMPUTADORES DO BRASIL LTDA                            | Valor: R\$ 356.400,00         |  |  |  |
| CPF/CNPJ: 72.381.189/0006-25                                            | Saldo: R\$ 356.400,00         |  |  |  |
|                                                                         |                               |  |  |  |
| DADOS DA NOTA FISCAL                                                    |                               |  |  |  |
| Nota Fiscal: * 123 - U - DELL COMPUTADORES DO BRASIL LTDA (16/03/2015)  | ?                             |  |  |  |
| Data de Emissão: 16/03/2015 Data do Atesto: 16/03/2015                  |                               |  |  |  |
| DADOS DO MATERIAL                                                       |                               |  |  |  |
| Consultar Material para Inserção ?                                      |                               |  |  |  |
| Códiao: 0                                                               |                               |  |  |  |
| Denominação: *                                                          |                               |  |  |  |
|                                                                         |                               |  |  |  |
| Marca: *                                                                | Finalidade: * SELECIONE 🗾     |  |  |  |
| Especincação: *                                                         | Valor (R\$): *                |  |  |  |
|                                                                         | Qtd. disponível:              |  |  |  |
|                                                                         | Quantidade: *                 |  |  |  |
| .:<br>0000/1000                                                         | Data de Término Garantia: 🖈 🔡 |  |  |  |
|                                                                         | Data de Balanço: 16/03/2015   |  |  |  |
|                                                                         |                               |  |  |  |
|                                                                         |                               |  |  |  |
|                                                                         |                               |  |  |  |
|                                                                         |                               |  |  |  |
| 000/200                                                                 |                               |  |  |  |
| INFORMAÇÕES PARA AGREGAÇÃO DE OUTROS ITENS DA NOTA A ESTE BEM           |                               |  |  |  |
| Deseja Agregar Outros Itens da Nota para este Bem? 🔿 Sim 🖲 Não          |                               |  |  |  |
|                                                                         |                               |  |  |  |
| Inserir Bem                                                             |                               |  |  |  |
| << Voltar Cancelar Continuar >>                                         |                               |  |  |  |
| Campos de preenchimento obrigatório.                                    |                               |  |  |  |

Primeiramente, é necessário informar a *Nota Fiscal* da compra do bem que será tombado. Ao inserir o número da nota, o sistema automaticamente exibirá uma lista com as opções disponíveis para escolha. Clique na opção desejada para selecioná-la.

Após informar o número da Nota Fiscal, clique em

Consultar Material para Inserção para realizar uma consulta por materiais que constam na nota. A lista de itens da *Nota Fiscal* será apresentada no seguinte formato:

|                               |                 |                                                               | Nota Fisc    | λ <b>L</b> |                           |                              |     |
|-------------------------------|-----------------|---------------------------------------------------------------|--------------|------------|---------------------------|------------------------------|-----|
| Nota Fiscal:<br>Fornecedor:   | 123-U<br>DELL C | Data de Emissão:<br>OMPUTADORES DO BRASIL LIDA (Orçamentária) | 16/03/2015   |            | Data do Atesto:           | 16/03/2                      | 015 |
|                               | Cod. Material   | Material                                                      | Valor Unit.  | Quant.     | Tombados<br>Anteriormente | Inseridos para<br>Tombamento |     |
| specificação:<br>ICROCOMPUTAD | 435001000002    | MICROCOMPUTADOR 1                                             | R\$ 2.000,00 | Z          | 0                         | 0                            | đ   |

Para encerrar a tela, clique em Fechar X. Esta opção será válida sempre que for apresentada.

Clique no ícone 
ao lado de um dos materiais listados para adicioná-lo à operação de tombamento. O sistema prontamente retornará à página anterior, onde serão informados os *Dados dos Bens para Tombamento*, e preencherá automaticamente os campos disponibilizados com os dados do material selecionado:

|                                                  | DADOS DOS BENS PARA TOMBA          | MENTO                               |  |  |  |  |
|--------------------------------------------------|------------------------------------|-------------------------------------|--|--|--|--|
| Unidade Gestora Patrimonial: UNIVERSIDADE FEDER  | RAL DO CEARA (11.00)               |                                     |  |  |  |  |
| Data de Tombamento: 16/03/2015                   | Data de Tombamento: 16/03/2015     |                                     |  |  |  |  |
| Setor Responsável: SECRETARIA DE TECN            | OLOGIA DA INFORMACAO (11.00.01.33) |                                     |  |  |  |  |
| EMPENHOS                                         |                                    |                                     |  |  |  |  |
| Número/Ano: 800508/2014                          |                                    | Data: 10/04/2014                    |  |  |  |  |
| Fornecedor: DELL COMPUTADORES DO BRA             | Valor: R\$ 356.400,00              |                                     |  |  |  |  |
| CPF/CNPJ: 72.381.189/0006-25                     | Saldo: R\$ 356.400,00              |                                     |  |  |  |  |
|                                                  |                                    |                                     |  |  |  |  |
| DADOS DA NOTA FISCAL                             |                                    |                                     |  |  |  |  |
| Nota Fiscal: * 123 - U - DELL COMPUTADORES DO    | D BRASIL LTDA (16/03/2015)         | ?                                   |  |  |  |  |
| Data de Emissão: 16/03/2015                      | Data do Atesto: 16/03/2015         |                                     |  |  |  |  |
| DADOS DO MATERIAL                                |                                    |                                     |  |  |  |  |
| Consultar Material para Inserção                 | ão ?                               |                                     |  |  |  |  |
| Código: 435001000002                             |                                    |                                     |  |  |  |  |
| Denominação: * MICROCOMPUTADOR                   |                                    |                                     |  |  |  |  |
| Marca: * MARCA TESTE                             |                                    |                                     |  |  |  |  |
| Especificação:                                   |                                    |                                     |  |  |  |  |
| MICROCOMPUTADOR                                  |                                    |                                     |  |  |  |  |
|                                                  |                                    |                                     |  |  |  |  |
|                                                  |                                    | Quantidade: * 2                     |  |  |  |  |
| 0015/1000                                        |                                    | Garantia: 🖈 24 (Em meses)           |  |  |  |  |
| Emplaquetamento: * Plaquetado 🔿 Não Plaquetado 🤇 | C                                  | Data de Término Garantia: 16/3/2017 |  |  |  |  |
| Observações:                                     |                                    | Data de Balanço: 16/03/2015         |  |  |  |  |
|                                                  |                                    |                                     |  |  |  |  |
|                                                  |                                    |                                     |  |  |  |  |
| 000/000                                          |                                    |                                     |  |  |  |  |
| Vida lítil:                                      |                                    |                                     |  |  |  |  |
|                                                  |                                    |                                     |  |  |  |  |
|                                                  |                                    |                                     |  |  |  |  |
|                                                  | Inseric Bern                       |                                     |  |  |  |  |
|                                                  |                                    |                                     |  |  |  |  |
| Cancelar Continuar 22                            |                                    |                                     |  |  |  |  |
| Campos de preenchimento obrigatório.             |                                    |                                     |  |  |  |  |

Os campos preenchidos automaticamente pelo sistema e os a serem preenchidos são:

- Denominação do material;
- Marca do material;
- Especificação;
- Emplaquetamento;
- Observações;
- Vida Útil;
- Valor Residual;
- Finalidade do material da Instituição;
- Quantidade do material que será tombado;
- Garantia do material;

• Data de Balanço.

Apesar do sistema preencher automaticamente alguns campos, é possível alterá-los conforme desejado. Ao clicar numa das opções de emplaquetamento, o sistema adicionará no campo *Observações* a informação selecionada. Se desejar, insira mais *Observações* sobre os dados mencionados.

No campo *Data de Balanço*, digite a data desejada ou selecione-a no calendário exibido ao clicar no ícone 🗮.

Se desejar cadastrar uma nova marca do produto, clique no ícone 💿.

Após alterar todos os dados desejados, clique em *Inserir Bem* para prosseguir e a lista de *Bens Adicionados* à operação de tombamento será exibida pelo sistema no fim da página, conforme figura a seguir:

| Fornecedor: DELL COMPUTADORES DO BRASIL LTDA                          |                       | Valor: R\$ 356.400,00         |  |
|-----------------------------------------------------------------------|-----------------------|-------------------------------|--|
| CPF/CNPJ: 72.381.189/0006-25                                          | Saldo: R\$ 356.400,00 |                               |  |
|                                                                       |                       |                               |  |
| DADOS DA NOTA FISCAL                                                  |                       |                               |  |
| Nota Fiscal: * 123 - U - DELL COMPUTADORES DO BRASIL LTDA (16/03/2015 | )                     | ?                             |  |
| Data de Emissão: 16/03/2015 Data do Atesto: 16/03/                    | 2015                  |                               |  |
| DADOS DO MATERIAL                                                     |                       |                               |  |
| Consultar Material para Inserção ?                                    |                       |                               |  |
| Código: 0                                                             |                       |                               |  |
| Denominação: *                                                        |                       |                               |  |
| Marca: *                                                              | •                     | Finalidade: * ADMINISTRAÇÃO 🔻 |  |
| Especificação: *                                                      |                       | Valor (R\$): *                |  |
|                                                                       |                       | Qtd. disponível: 0.0          |  |
|                                                                       |                       | Quantidade: * 1               |  |
| 0000/1000                                                             |                       | Garantia: * (Em meses)        |  |
|                                                                       |                       | Data de Término Garantia:     |  |
| Observações:                                                          |                       | Data de Balanco: 16/03/2015   |  |
| obscivações.                                                          |                       |                               |  |
|                                                                       |                       |                               |  |
|                                                                       |                       |                               |  |
| 000/200                                                               |                       |                               |  |
| Vida Útil: * (Em Anos)                                                |                       |                               |  |
| Valor Residual (%): *                                                 |                       |                               |  |
| INFORMAÇÕES PARA AGREGAÇÃO DE OUTROS ITENS DA NOTA A ESTE             | ВЕМ                   |                               |  |
| Deseja Agregar Outros Itens da Nota para este Bem? 🔿 Sim 🔞 Não        |                       |                               |  |
| Inser                                                                 | ir Bem                |                               |  |
| 🔂: Atualizar Ben                                                      | : Remover             | Bem                           |  |
| Bens Ad                                                               |                       |                               |  |
| Material                                                              | Nota Fiscal           | Quant. Valor do Item (R\$)    |  |
| MICROCOMPUTADOR (435001000002)                                        | 123-U                 | 2.0 4.000,00 😺 🔞              |  |
|                                                                       |                       | Total: 4.000,00               |  |
| << Voltar Cance                                                       | elar Continuar        | >>                            |  |

Nessa página, informe se *Deseja Agregar Outros Itens da Nota para este Bem?* selecionando entre as opções *Sim* ou *Não*. Caso opte por selecionar a opção *Sim*, os seguintes campos para preenchimento serão exibidos pelo sistema:

| Vida Útil: * (Em Anos)                                                                                |  |  |  |
|----------------------------------------------------------------------------------------------------|--|--|--|
| Valor Residual (%): *                                                                                 |  |  |  |
| INFORMAÇÕES PARA AGREGAÇÃO DE OUTROS ITENS DA NOTA A ESTE BEM                                         |  |  |  |
| Deseja Agregar Outros Itens da Nota para este Bem? 🖲 Sim 🔿 Não<br>Consultar Material para Agregação ? |  |  |  |
| Código: 0                                                                                             |  |  |  |
| Denominação:                                                                                          |  |  |  |
| Quantidade: * 0.0                                                                                     |  |  |  |
| Adicionar Item Agregado                                                                               |  |  |  |
|                                                                                                    |  |  |  |
| Inserir Bem                                                                                           |  |  |  |

Para realizar uma consulta pelos materiais que deverão ser agregados ao tombamento do bem, clique em Consultar Material para Inserção. A lista de materiais que constam na nota fiscal será exibida em uma nova tela, semelhantemente ao explicado anteriormente para a inserção de um material no tombamento.

Após selecionar o material desejado, será necessário informar a *Quantidade do Material* que será agregada e clicar em *Adicionar Item Agregado*.

Na lista de *Bens Adicionados*, clique no ícone  $\checkmark$ , se desejar realizar alterações nos dados do bem. A página será atualizada e disponibilizará para alteração os campos que foram automaticamente preenchidos pelo sistema, na tela com os *Dados dos Bens para Tombamento*, já exemplificada neste manual.

Ainda na lista de *Bens Adicionados*, clique no ícone *v*, se desejar remover um dos itens do processo de tombamento e a seguinte janela será disponibilizada:

| Deseja remover este Bem? |          |  |  |
|--------------------------|----------|--|--|
| ОК                       | Cancelar |  |  |

Clique em *OK* para confirmar a ação e o item será prontamente removido da lista.

De volta à página que contém os *Dados dos Bens para Tombamento* e a lista de *Bens Adicionados*, clique em *Continuar* para prosseguir com a operação. O sistema o encaminhará para a seguinte página, que contém as informações do *Termo de Responsabilidade* do bem:

|                                                   | TERMO DE RESPONSABILIE                     | DADE                       |  |  |
|---------------------------------------------------|--------------------------------------------|----------------------------|--|--|
| UGP: 11.00 - UNIVERSIDADE FEDERAL DO CEARA        |                                            |                            |  |  |
| Unidade Responsável: 11.00.01.3                   | 3 - SECRETARIA DE TECNOLOGIA DA INFORMACAO |                            |  |  |
| DADOS DO FORNECEDOR                               |                                            |                            |  |  |
| Fornecedor: DELL COMPUT                           | ADORES DO BRASIL LTDA                      |                            |  |  |
| Endereço: RUA DESENVO                             | LVIMENTO, BAIRRO DESENVOLVIMENTO, -, CE    |                            |  |  |
| Nota Fiscal: 123-U                                | Data: 16/03/2015                           | Empenho(s): 800508/2014    |  |  |
| Baue - Taua -                                     |                                            |                            |  |  |
| DENS A TOMBAR                                     |                                            |                            |  |  |
| Tombamento: Gerado após confirmação               |                                            |                            |  |  |
| Denominação: MICROCOMPUTADOR                      |                                            |                            |  |  |
| Quantidade: 2                                     |                                            |                            |  |  |
| Data de Garantia: 16/03/2017                      |                                            |                            |  |  |
|                                                   |                                            |                            |  |  |
|                                                   |                                            |                            |  |  |
|                                                   |                                            |                            |  |  |
|                                                   |                                            |                            |  |  |
| Total De Bens: 2.0                                |                                            | Valor Total:R\$ 4.000,0000 |  |  |
| OBSERVAÇÕES                                       |                                            |                            |  |  |
| Usuário: yuridocarmo                              |                                            |                            |  |  |
| Data: 16/03/2015                                  |                                            |                            |  |  |
| 00/200                                            |                                            |                            |  |  |
|                                                   |                                            |                            |  |  |
| Observações das Notas Fiscais Associadas ao Termo |                                            |                            |  |  |
| Número Observação                                 |                                            |                            |  |  |
| 123                                               |                                            |                            |  |  |
|                                                   |                                            |                            |  |  |
|                                                   | Confirmar << Voltar Cano                   | celar                      |  |  |
| Menu Patrimônio                                   |                                            |                            |  |  |

Se desejar visualizar a tela com a *Consulta de Empenho* associado ao bem que está sendo tombado, clique no link exibido ao lado do item *Empenho(s)*. Esta opção será válida sempre que for apresentada.

De volta à tela contendo as informações do *Termo de Responsabilidade* do bem, insira *Observações* referentes ao termo, se desejar. Em seguida, confira os dados do tombamento e clique em **Confirmar** para finalizar a operação.

Uma nova página será disponibilizada pelo sistema, com uma mensagem de confirmação do tombamento no topo:

| • Tombamento cadastrado(a) com su                                                                                                    | cesso!                              |                            |  |  |  |
|----------------------------------------------------------------------------------------------------|-------------------------------------|----------------------------|--|--|--|
| Conforme o item 10 da Instrução Normativa nº 205/88, todo servidor público poderá ser chamado à responsabilidade pelo desaparecimento do material que lhe<br>for confiado, para guarda ou uso, bem como pelo dano que, doloso ou culposamente, causar a qualquer material, esteja ou não sob sua guarda. |                                     |                            |  |  |  |
|                                                                                                    | TERMO DE RESPONSABILIDADE Nº 423/20 | 15                         |  |  |  |
| UGP: 11.00 - UNIVERSID                                                                                                    | ADE FEDERAL DO CEARA                |                            |  |  |  |
| Unidade Responsável: 11.00.01.33 - SECR                                                                                                    | RETARIA DE TECNOLOGIA DA INFORMACAO |                            |  |  |  |
| DADOS DO FORNECEDOR                                                                                                    |                                     |                            |  |  |  |
| Fornecedor: DELL COMPUTADORES                                                                                                    | DO BRASIL LTDA                      |                            |  |  |  |
| Endereço: RUA DESENVOLVIMEN                                                                                                    | TO, BAIRRO DESENVOLVIMENTO, -, CE   |                            |  |  |  |
| Nota Fiscal: 123-U                                                                                                    | Data: 16/03/2015                    | Empenho(s): 800508/2014    |  |  |  |
| Bens a Tombar                                                                                                    |                                     |                            |  |  |  |
| Tombamento : 2015000078 a 2015000079                                                                                                    |                                     |                            |  |  |  |
| Denominação: MICROCOMPUTADOR                                                                                                    |                                     |                            |  |  |  |
| Quantidade: 2                                                                                                    |                                     |                            |  |  |  |
| Data de Garantia: 16/03/2017                                                                                                    |                                     |                            |  |  |  |
| Valor Total: R\$ 4.000,0000                                                                                                    |                                     |                            |  |  |  |
| Cód. do Grupo: 435                                                                                                    |                                     |                            |  |  |  |
| Especificação: MICROCOMPUTADOR                                                                                                    |                                     |                            |  |  |  |
| Obs.: PLAQUETADO                                                                                                    |                                     |                            |  |  |  |
| Total De Bens: 2.0                                                                                                    |                                     | Valor Total:R\$ 4.000,0000 |  |  |  |
| Observações                                                                                                    |                                     |                            |  |  |  |
| Usuário: yuridocarmo                                                                                                    |                                     |                            |  |  |  |
| Data: 16/03/2015                                                                                                    |                                     |                            |  |  |  |
| Observações:                                                                                                    |                                     |                            |  |  |  |
| Observações das Notas Fiscais Associada                                                                                                    | S AO TERMO                          |                            |  |  |  |
| Número Observação                                                                                                    |                                     |                            |  |  |  |
| 123                                                                                                    |                                     |                            |  |  |  |
|                                                                                                    | DOCUMENTOS                          |                            |  |  |  |

Se desejar definir os descritores do bem tombado, clique em

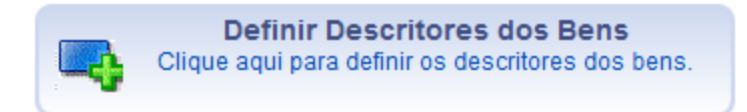

Para imprimir as etiquetas do bem tombado, clique em Imprimir Etiquetas . A seguinte tela será exibida:

9

| Você selecionou abrir:                 |                                            |
|----------------------------------------|--------------------------------------------|
| 💋 etiquetas.pdf                        |                                            |
| Tipo: Foxit Read<br>Site: http:// sipa | er PDF Document<br>ic.ufrn.br              |
| O que o Firefox deve                   | fazer?                                     |
| Abrir com o:                           | FoxitReader.Document (aplicativo padrão) 🔹 |
| Ownload                                |                                            |
| Memorizar a d                          | lecisão para este tipo de arquivo          |
|                                        |                                            |
|                                        | OK Cancelar                                |

Clique em *OK* para confirmar a ação e o download do arquivo a seguir será iniciado em seu computador.

|                             | <b>_</b>                |                           |
|-----------------------------|-------------------------|---------------------------|
|                             | Termo Responsabilidade  |                           |
| anterior, clique em         | 423 / 2015              | , se desejar visualizar o |
| s <i>abilidade</i> do bem e | em formato para impress | são, conforme a tela a    |

De volta à página a

Termo de Respons seguir:

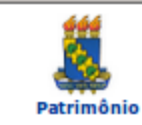

UNIVERSIDADE FEDERAL DO CEARÁ SISTEMA INTEGRADO DE PATRIMÔNIO, ADMINISTRAÇÃO E CONTRATOS EMITIDO EM 16/03/2015 14:57

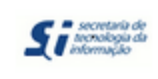

Conforme o item 10 da Instrução Normativa nº 205/88, todo servidor público poderá ser chamado à responsabilidade pelo desaparecimento do material que lhe for confiado, para guarda ou uso, bem como pelo dano que, doloso ou culposamente, causar a qualquer material, esteja ou não sob sua guarda.

|                  | TERMO DE RESPONSABILIDADE Nº 423/2015              |                                                        |            |             |   |             |
|------------------|----------------------------------------------------|--------------------------------------------------------|------------|-------------|---|-------------|
| UGP:             |                                                    | 11.00 - UNIVERSIDADE FEDERAL DO CEARA                  |            |             |   |             |
| Unidade Responsá | vel:                                               | : 11.00.01.33 - SECRETARIA DE TECNOLOGIA DA INFORMACAO |            |             |   |             |
| Tipo Documento:  | o Documento: NOTA FISCAL                           |                                                        |            |             |   |             |
| Fornecedor:      | DELL COMPUTADORES DO BRASIL LTDA                   |                                                        |            |             |   |             |
| Endereço:        | RUA DESENVOLVIMENTO, BAIRRO DESENVOLVIMENTO, -, CE |                                                        |            |             |   |             |
| Nota Fiscal:     | 123-U                                              | Data:                                                  | 16/03/2015 | Empenho(s): | 8 | 300508/2014 |

#### CONFIRA O MATERIAL NO ATO DO RECEBIMENTO, POIS NÃO ACEITAMOS RECLAMAÇÕES POSTERIORES

|                                        |                                                                         |                                                    | Bens                                                                                                    |                                              |                                                           |                                                             |                                                                                |
|----------------------------------------|-------------------------------------------------------------------------|----------------------------------------------------|----------------------------------------------------------------------------------------------------|----------------------------------------------|-----------------------------------------------------------|-------------------------------------------------------------|--------------------------------------------------------------------------------|
| Item                                   | Nº Regist                                                               | ro Grupo<br>Mat.                                   | Denominação                                                                                                    | Qtd.                                         | Garantia                                                  | Valor<br>Unitário                                           | Total                                                                          |
| 1                                      | 20150000<br>a<br>20150000                                               | 78<br>435<br>79                                    | MICROCOMPUTADOR                                                                                                    | 2.0                                          | 16/03/2017                                                | R\$<br>2.000,0000                                           | R\$ 4.000,0000                                                                 |
| Espe                                   | cificação: I                                                            | ICROCON                                            | IPUTADOR                                                                                                    |                                              |                                                           |                                                             |                                                                                |
| Obse                                   | rvação: PL                                                              | AQUETAD                                            | 0                                                                                                    |                                              |                                                           |                                                             |                                                                                |
| Total                                  | Tombados                                                                | : 2.0                                              |                                                                                                    |                                              |                                                           |                                                             | R\$ 4.000,0000                                                                 |
|                                        |                                                                         | 0                                                  | bservações das Notas Fiscais                                                                                                    | Associ                                       | ADAS AO TE                                                | RMO                                                         |                                                                                |
| Núm                                    | ero                                                                     | Observaç                                           | ão                                                                                                    |                                              |                                                           |                                                             |                                                                                |
| 123                                    |                                                                         |                                                    |                                                                                                    |                                              |                                                           |                                                             |                                                                                |
|                                        |                                                                         |                                                    | ORSERVAÇÕE                                                                                                    |                                              |                                                           |                                                             |                                                                                |
| Usuá                                   | rio:                                                                    | vuridocari                                         | Do Doservaçõe                                                                                                    |                                              |                                                           |                                                             |                                                                                |
| Data                                   |                                                                         | 16/03/20                                           | 15                                                                                                    |                                              |                                                           |                                                             |                                                                                |
| Obse                                   | rvação:                                                                 |                                                    |                                                                                                    |                                              |                                                           |                                                             |                                                                                |
| * O v<br>para i                        | alor total do<br>um novo te                                             | ) termo nã<br>rmo.                                 | o é igual a soma dos valores dos ite                                                                                                    | ns devido                                    | o a alguns be                                             | ns terem sid                                                | o transferidos                                                                 |
|                                        |                                                                         |                                                    | Declaração de Respon                                                                                                    | NSABILIC                                     | ADE                                                       |                                                             |                                                                                |
| Decla<br>(QUA<br>comp<br>bem(<br>minha | ro ter receb<br><b>ATRO MIL</b><br>rometendo<br>ns) e ainda<br>a parte. | ndo o(s) bo<br>REAIS)<br>-me a Info<br>a ressarcir | em(ns) patrimonial(ais) relacionado<br>. assumindo total responsabi<br>rmar o Setor de Patrimônio sobre<br>o Órgão por perdas e danos cas | (s) no pr<br>lidade p<br>todas as<br>o compr | esente Termo<br>oela guarda<br>ocorrências<br>ovada a omi | o, no valor de<br>e zelo do<br>relativas ao<br>ssão da resp | R\$ <b>4.000,0000</b><br>(s) mesmo(s),<br>(aos) referido(s)<br>onsabilidade de |
| Nome                                   | e: JOAQUIM                                                              | BENTO C                                            | AVALCANTE NETO                                                                                                    | Fortaleza                                    | /CE, de                                                   |                                                             | de                                                                             |
| Cargo                                  | ou Função                                                               | 0: PROFES                                          | SOR DO MAGISTERIO SUPERIOR                                                                                                    |                                              |                                                           |                                                             |                                                                                |
| Haun                                   | Culd. 1346                                                              | 220                                                |                                                                                                    | Assinatu                                     | ra                                                        |                                                             |                                                                                |

Voltar SIPAC | Secretaria de Tecnologia da Informação - (85) 3366-9999 | Copyright S 2005-2015 - UFC - SI3-homologacao-3

### 3.2 Tombamento por Outros tipos de entrada

Esta funcionalidade permite que o usuário realize o tombamento, ou o registro de um bem como patrimônio oficial da Instituição, bem esse que tenha entrado na Instituição por meio de processos de doação, avaliação, cessão, devolução, incorporação ou restituição de bem pelo responsável.

Para realizar a operação, acesse o SIPAC  $\rightarrow$  Módulos  $\rightarrow$  Patrimônio  $\rightarrow$  Bens  $\rightarrow$  Tombamento  $\rightarrow$  Tombar Bens  $\rightarrow$  Outros Tipos de Entrada.

O sistema exibirá a seguinte tela, onde deverão ser inseridas as *Informações da Entrada*:

| INFORMAÇÕES DA ENTRADA                                                     |   |  |  |  |  |  |
|----------------------------------------------------------------------------|---|--|--|--|--|--|
| Tipo: * DOAÇÃO                                                             |   |  |  |  |  |  |
| Fornecedor/Doador: * FORNECEDOR TESTE                                      | 0 |  |  |  |  |  |
| Tipo do Documento: * PROCESSO                                              |   |  |  |  |  |  |
| Nº. Documento: 0                                                           |   |  |  |  |  |  |
| Data Documento:                                                            |   |  |  |  |  |  |
| Processo: 23067 . 0 / 0 - 0 (radical.número/ano-dv)                        |   |  |  |  |  |  |
| Unidade Responsável: * SECRETARIA DE TECNOLOGIA DA INFORMACAO (11.00.01.33 |   |  |  |  |  |  |
| Cancelar Continuar >>                                                      |   |  |  |  |  |  |
| ★ Campos de preenchimento obrigatório. Menu Patrimônio                     |   |  |  |  |  |  |

Para realizar o tombamento do bem, é necessário informar os seguintes dados:

- *Tipo* da entrada do bem na Instituição;
- Nome ou razão social do Fornecedor/Doador do bem;
- Tipo do Documento que regulamenta a entrada do bem na Instituição;
- *N°. Documento* que regulamenta a entrada do bem na Instituição;
- Data Documento que regulamenta a entrada do bem na Instituição;
- Número do *Processo* de entrada do bem;

• Unidade Responsável pelo bem a partir de seu tombamento.

No campo *Fornecedor/Doador*, ao digitar as primeiras letras do nome ou da razão social do fornecedor desejado, o sistema exibirá uma lista contendo as opções disponíveis para escolha. Clique na opção desejada para selecioná-la.

Caso o fornecedor ou doador desejado não esteja cadastrado no sistema, clique no ícone <sup>O</sup> para realizar seu cadastro.

Já no campo *Data Documento*, é possível digitar a data desejada ou selecioná-la no calendário exibido ao clicar no ícone <sup>12</sup>. Essa ação será válida sempre que for apresentada.

Por fim, no campo *Unidade Responsável*, é possível informar o código de identificação da unidade desejada, selecioná-la na lista disponibilizada pelo sistema ou, ainda, realizar uma busca pela unidade clicando no ícone

Para prosseguir, clique em *Continuar*. O sistema o direcionará para a página a seguir:

|                                       | DADOS DOS BENS                                    | PARA TOMBAMENTO   |                                                                   |
|---------------------------------------|---------------------------------------------------|-------------------|-------------------------------------------------------------------|
| Tipo de entrada                       | do bem: DOAÇÃO                                    |                   |                                                                   |
| Unidade Gestora Patr                  | monial: UNIVERSIDADE FEDERAL DO CEARA (11.00)     |                   |                                                                   |
| Data de Tomb                          | amento: 16/03/2015                                |                   |                                                                   |
| Setor Resp                            | onsável: SECRETARIA DE TECNOLOGIA DA INFORMACAO ( | 11.00.01.33)      |                                                                   |
| Tipo Doc                              | Imento: PROCESSO                                  |                   |                                                                   |
| Fornecedor/                           | Doador: FORNECEDOR TESTE                          |                   |                                                                   |
| Pi                                    | ocesso: -                                         |                   |                                                                   |
| DADOS DO MATER                        | IAL                                               |                   |                                                                   |
| Material: 🖈                           | MICROCOMPUTADOR                                   |                   |                                                                   |
| Denominação: 🖈                        | MICROCOMPUTADOR                                   |                   |                                                                   |
| Marca: 🖈                              | MARCA TESTE                                       | 0                 | Finalidade: * ADMINISTRAÇÃO 🔽                                     |
| Especificação: *                      | MICROCOMPUTADOR                                   |                   | Valor (R\$): * 1,11<br>Quantidade: * 2<br>Garantia: 24 (Em meses) |
|                                       | 0015/1000                                         |                   | Data de Balanço: 16/03/2015                                       |
| Emplaquetamento: 🛊                    | Plaquetado 🖲 Não Plaquetado 🔾                     |                   |                                                                   |
| Observações:                          | PLAQUETADO<br>000/200                             | .ii               |                                                                   |
| Vida Útil: *<br>Valor Residual (%): * | 5 (Em Anos)<br>10                                 |                   |                                                                   |
|                                       | Inser                                             | ir Bem            |                                                                   |
|                                       | << Voltar Cance                                   | elar Continuar >> |                                                                   |
|                                       |                                                   |                   |                                                                   |

\* Campos de preenchimento obrigatório.

Nessa página, é necessário informar, primeiramente, o código de identificação ou denominação do *Material* que será tombado. Ao digitar o código ou as primeiras letras do *Material*, o sistema disponibilizará uma lista contendo as opções disponíveis para escolha. Clique na opção desejada para selecioná-la.

Vale ressaltar que ao informar o *Material* desejado, os demais campos da página serão automaticamente preenchidos pelo sistema, porém são passíveis de alteração. Esses campos são:

- Denominação do material;
- Marca do material;
- Especificação do bem;
- Emplaquetamento;
- Vida Útil do bem;
- Valor Residual do bem, em porcentagem;
- Finalidade do bem na Instituição;

- Valor do bem;
- Quantidade do bem que será tombada;
- Garantia do bem, em número de meses, se houver;
- Data de Balanço;
- Observações, se desejar.

No campo *Marca*, caso a marca do material que está sendo tombado não tenha sido previamente cadastrada no sistema, clique no ícone <sup>O</sup> para realizar o cadastro.

Após informar os dados necessários, clique em *Inserir Bem* para adicionar o bem selecionado à operação de tombamento. O bem será inserido na lista de *Bens Adicionados*, que passará a ser exibida pelo sistema:

|                              |                        | DADOS DOS     | BENS PARA   | <b>ТОМВАМЕНТО</b> |                            |          |      |
|------------------------------|------------------------|---------------|-------------|-------------------|----------------------------|----------|------|
| Tipo de entrada do bem:      | DOAÇÃO                 |               |             |                   |                            |          |      |
| Unidade Gestora Patrimonial: | UNIVERSIDADE FEDERAL D | O CEARA (11.0 | 0)          |                   |                            |          |      |
| Data de Tombamento:          | 16/03/2015             |               |             |                   |                            |          |      |
| Setor Responsável:           | SECRETARIA DE TECNOLOG | IA DA INFORM  | ACAO (11.00 | .01.33)           |                            |          |      |
| Tipo Documento:              | PROCESSO               |               |             |                   |                            |          |      |
| Fornecedor/Doador:           | FORNECEDOR TESTE       |               |             |                   |                            |          |      |
| Processo:                    | -                      |               |             |                   |                            |          |      |
| DADOS DO MATERIAL            |                        |               |             |                   |                            |          |      |
| Material: 🖈                  |                        |               |             |                   | ]                          |          |      |
| Denominação: 🖈               |                        |               |             |                   | ]                          |          |      |
| Marca: 🖈                     |                        |               |             | 0                 | Finalidade: * ADMINIS      | TRACÃO   | -    |
| Especificação: 🖈             |                        |               |             |                   | Valor (B\$): *             |          |      |
|                              |                        |               |             |                   |                            |          |      |
|                              |                        |               |             |                   | Quantidade: * 1            |          |      |
|                              |                        |               |             |                   | Garantia:                  | (Em mese | es)  |
| 0000/1000                    |                        |               |             |                   | Data de Balanço: 16/03/201 | 15       |      |
| Emplaquetamento: 🖈 Plaqueta  | do 🔿 Não Plaguetado 🔿  |               |             |                   |                            |          |      |
| Observações:                 | •                      |               |             |                   |                            |          |      |
|                              |                        |               |             |                   |                            |          |      |
|                              |                        |               |             |                   |                            |          |      |
|                              |                        |               |             |                   |                            |          |      |
| 000/200                      | _                      |               |             |                   |                            |          |      |
| Vida Útil: 🖈                 | (Em Anos)              |               |             |                   |                            |          |      |
| Valor Residual (%): *        |                        |               |             |                   |                            |          |      |
|                              |                        |               | Incerir Ber | m                 |                            |          |      |
|                              |                        |               |             |                   |                            |          |      |
|                              |                        | 💖: Atualiz    | ar Bem 🦉    | : Remover Bem     |                            |          |      |
| BENS ADICIONADOS             |                        |               |             |                   |                            |          |      |
| Material                     |                        |               |             | Quant.            | Valor do Item (R\$)        | _        |      |
| MICROCOMPUTADOR (43500       | 1000002)               |               |             | 2.0               | 2,22                       | 200      | 9    |
|                              |                        |               |             |                   |                            | Total:   | 2,22 |
|                              |                        | << Voltar     | Cancelar    | Continuar >>      |                            |          |      |

Para adicionar um novo bem ao tombamento, repita a operação.

Se desejar realizar alterações nos dados do bem cadastrado, clique no ícone 🦻. O sistema disponibilizará os seguintes campos para alteração:

|                                                     | DADOS DOS BENS PARA TOMBAMENTO  |                               |
|-----------------------------------------------------|---------------------------------|-------------------------------|
| Tipo de entrada do bem: DOAÇÃO                      |                                 |                               |
| Unidade Gestora Patrimonial: UNIVERSIDADE FEDERAL D | DO CEARA (11.00)                |                               |
| Data de Tombamento: 16/03/2015                      |                                 |                               |
| Setor Responsável: SECRETARIA DE TECNOLO            | GIA DA INFORMACAO (11.00.01.33) |                               |
| Tipo Documento: PROCESSO                            |                                 |                               |
| Fornecedor/Doador: FORNECEDOR TESTE                 |                                 |                               |
| Processo: -                                         |                                 |                               |
| DADOS DO MATERIAL                                   |                                 |                               |
| Material: * MICROCOMPUTADOR                         |                                 |                               |
| Denominação: \star MICROCOMPUTADOR                  |                                 |                               |
| Marca: * MARCA TESTE                                | ©                               | Finalidade: 🖈 ADMINISTRAÇÃO 🗾 |
| Especificação: * MICROCOMPUTADOR                    |                                 | Valor (R\$): * 1,11           |
|                                                     |                                 | Ouantidade: * 2               |
|                                                     |                                 | Garantia: 24 (Em meses)       |
|                                                     |                                 |                               |
| 0015/1000                                           |                                 |                               |
| Emplaquetamento: * Plaquetado 🔿 Não Plaquetado 🔿    |                                 |                               |
| Observações: PLAQUETADO                             |                                 |                               |
|                                                     |                                 |                               |
|                                                     |                                 |                               |
| 011/200                                             |                                 |                               |
| Vida lítil:                                         |                                 |                               |
|                                                     |                                 |                               |
| valor Residual (%): ¥ 10                            |                                 |                               |
|                                                     | Alterar Bem                     |                               |
|                                                     | 😺: Atualizar Bem 🧕: Remover Bem |                               |
| BENS ADICIONADOS                                    |                                 |                               |
| Material                                            | Quant.                          | Valor do Item (R\$)           |
| MICROCOMPUTADOR (435001000002)                      | 2.0                             | 2,22 🤯 🧕                      |
|                                                     |                                 | Total: 2,22                   |
|                                                     | << Voltar Cancelar Continuar >> |                               |

Nessa página, é possível alterar os seguintes dados do bem que será tombado:

- Material que será tombado;
- Denominação do material;
- Marca do material;
- Especificação do bem;
- Emplaquetamento;
- Vida Útil do bem;
- Valor Residual do bem, em porcentagem;

- Finalidade do bem na Instituição;
- Valor do bem;
- Quantidade do bem que será tombada;
- Garantia do bem, em número de meses, se houver;
- Data de Balanço;
- Observações, se desejar.

Após realizar as alterações desejadas, clique em *Alterar Bem* para confirmá-las. O bem será prontamente atualizado pelo sistema, bem como suas informações na lista de *Bens Adicionados*.

Ainda na lista que contém os *Bens Adicionados* à operação de tombamento, clique no ícone se desejar excluir um determinado bem da operação de tombamento. A seguinte tela será disponibilizada:

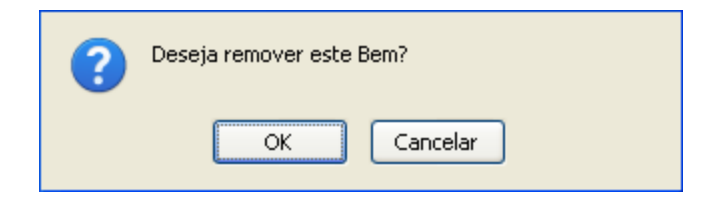

Clique em *Cancelar* caso desista da remoção ou em *OK* para confirmá-la. Optando por confirmar, o bem será automaticamente excluído da lista de *Bens Adicionados*.

Após adicionar, alterar e/ou remover todos os bens desejados, clique em **Continuar** para prosseguir. O sistema o direcionará para a seguinte página, que contém o *Termo de Responsabilidade* do tombamento:

| TERMO DE RESPONSABILIDADE                                                 |
|---------------------------------------------------------------------------|
| Tipo de entrada: DOACÃO                                                   |
| UGP: 11.00 - UNIVERSIDADE FEDERAL DO CEARA                                |
| Unidade Responsável: 11.00.01.33 - SECRETARIA DE TECNOLOGIA DA INFORMACAO |
| Tipo Documento: PROCESSO                                                  |
| Processo: -                                                               |
| Fornecedor/Doador: FORNECEDOR TESTE                                       |
| Bens a Tombar                                                             |
| Tombamento: Gerado após confirmação                                       |
| Denominação: MICROCOMPUTADOR                                              |
| Quantidade: 2                                                             |
| Data de Garantia: 16/03/2017                                              |
| Valor Total: R\$ 2,2200                                                   |
| Cód. do Grupo: 435                                                        |
| Especificação: MICROCOMPUTADOR                                            |
| Obs.: PLAQUETADO                                                          |
| Total De Bens: 2.0 Valor Total:R\$ 2,2200                                 |
| Observações                                                               |
| Usuário: yuridocarmo                                                      |
| Data: 16/03/2015                                                          |
| Observações:                                                              |
| 000/200                                                                   |
|                                                                           |
|                                                                           |
| Confirmar << Voltar Cancelar                                              |
| Menu Patrimônio                                                           |

Confira os dados do bem e do tombamento que será realizado e, se desejar, insira *Observações*.

Se estiver certo do tombamento e desejar finalizá-lo, clique em **Confirmar**. Uma nova página será apresentada pelo sistema, com a mensagem de sucesso da operação e o *Termo de Responsabilidade* cadastrado com o tombamento:

| <ul> <li>Tombamento</li> </ul> | cadastrado(a) | com sucesso | ł |
|--------------------------------|---------------|-------------|---|

Conforme o item 10 da Instrução Normativa nº 205/88, todo servidor público poderá ser chamado à responsabilidade pelo desaparecimento do material que lhe for confiado, para guarda ou uso, bem como pelo dano que, doloso ou culposamente, causar a qualquer material, esteja ou não sob sua guarda.

| TE                                         | RMO DE RESPONS                                                                                                    | ABILIDADE Nº 424/20    | 15                     |
|--------------------------------------------|----------------------------------------------------------------------------------------------------|------------------------|------------------------|
| Tipo de entrada: DOAÇÃO                    |                                                                                                    |                        |                        |
| UGP: 11.00 - UNIVERSIDADE                  | FEDERAL DO CEARA                                                                                                    |                        |                        |
| Unidade Responsável: 11.00.01.33 - SECRETA | RIA DE TECNOLOGIA DA                                                                                                    | A INFORMACAO           |                        |
| Tipo Documento: PROCESSO                   |                                                                                                    |                        |                        |
| Processo: -                                |                                                                                                    |                        |                        |
| Fornecedor/Doador: FORNECEDOR TESTE        |                                                                                                    |                        |                        |
|                                            |                                                                                                    |                        |                        |
| Bens a Tombar                              |                                                                                                    |                        |                        |
| Tombamento : 2015000080 a 2015000081       |                                                                                                    |                        |                        |
| Denominação: MICROCOMPUTADOR               |                                                                                                    |                        |                        |
| Quantidade: 2                              |                                                                                                    |                        |                        |
| Data de Garantia: 16/03/2017               |                                                                                                    |                        |                        |
| Valor Total: R\$ 2,2200                    |                                                                                                    |                        |                        |
| Cód. do Grupo: 435                         |                                                                                                    |                        |                        |
| Especificação: MICROCOMPUTADOR             |                                                                                                    |                        |                        |
| Obs.: PLAQUETADO                           |                                                                                                    |                        |                        |
| Total De Bens: 2.0                         |                                                                                                    |                        | Valor Total:R\$ 2,2200 |
| Observações                                |                                                                                                    |                        |                        |
| Usuário: yuridocarmo                       |                                                                                                    |                        |                        |
| Data: 16/03/2015                           |                                                                                                    |                        |                        |
| Observações:                               |                                                                                                    |                        |                        |
|                                            |                                                                                                    |                        |                        |
|                                            |                                                                                                    |                        |                        |
|                                            |                                                                                                    |                        |                        |
|                                            |                                                                                                    |                        |                        |
|                                            | Doc                                                                                                    | UMENTOS                |                        |
|                                            |                                                                                                    |                        |                        |
|                                            | e de la companya de la companya de l | Termo Responsabilidade |                        |
|                                            | Imprimir Etiquetas                                                                                                    | 424 / 2015             |                        |

Assim como no tombamento por empenho, aqui também existe as opções de impressão de *etiquetas* e do *Termo de Responsabilidade* no quadro intitulado <u>Documentos</u>.
## 4. Transferência

Esta funcionalidade permite que o usuário registre o envio de um bem de uma unidade a outra, dentro da mesma Instituição, por motivo de transferência, empréstimo ou devolução.

Para realizar a operação, acesse o SIPAC  $\rightarrow$  Módulos  $\rightarrow$  Patrimônio  $\rightarrow$  Gerência  $\rightarrow$  Movimentações  $\rightarrow$  Enviar Bens.

O sistema exibirá a seguinte página, onde deverão ser informados os *Dados Gerais para a Movimentação de Bens*:

| DADOS GERAIS PARA A MOVIMENTAÇÃO DE BENS |                                                          |             |  |  |
|------------------------------------------|----------------------------------------------------------|-------------|--|--|
| TIPO DE MOVIMENTAÇÃO                     |                                                          |             |  |  |
| TRANSFERÊNCIA                            |                                                          | O DEVOLUÇÃO |  |  |
| DADOS DA ORIGEM                          |                                                          |             |  |  |
| Unidade de Origer                        | SECRETARIA DE TECNOLOGIA DA INFORMACAO (11.00.01.33)     | <u> </u>    |  |  |
| Endereço da Unidade Origer               | n: Campus Universitário do PICI, BI 901.                 |             |  |  |
| DADOS DO DESTINO                         |                                                          |             |  |  |
| Unidade de Destin                        | o: * REITORIA (11.00.01)                                 | <u> </u>    |  |  |
| Endereço da Unidade Destin               | o: Não há endereço                                       |             |  |  |
| DADOS GERAIS DA MOVIMENTAÇÃO             | )                                                        |             |  |  |
| Ano da Movimentação: 🖈 2015              | ]                                                        |             |  |  |
| Data de Saída: 🖈 16/03/20                | 15 🔀                                                     |             |  |  |
|                                          |                                                          |             |  |  |
| Observações:                             |                                                          |             |  |  |
|                                          |                                                          |             |  |  |
|                                          | Cancelar Continuar >>                                    |             |  |  |
|                                          | <ul> <li>Campos de preenchimento obrigatório.</li> </ul> |             |  |  |
|                                          | Menu Patrimônio                                          |             |  |  |

Para iniciar a operação de envio de um bem, é necessário informar os seguintes dados:

- Tipo de Movimentação que será realizada, dentre as opções Transferência, Empréstimo e Devolução;
- Unidade de Origem do bem;
- Unidade de Destino do bem;
- Ano da Movimentação;

- Data de Saída do bem da sua unidade de origem;
- Observações sobre o envio, se desejar.

É importante ressaltar que nos campos *Unidade de Origem* e *Unidade de Destino*, é possível informar o código de identificação das unidades desejadas; selecioná-las na lista disponibilizada pelo sistema; ou, ainda, clicar no ícone spara realizar uma busca pelas unidades.

Já no campo *Data de Saída*, é possível digitar a data desejada ou selecioná-la no calendário exibido ao clicar no ícone <sup>1</sup>. Essa ação será válida sempre que for apresentada.

Para prosseguir com o envio, clique em *Continuar*.

O sistema o direcionará para a página a seguir:

| Consultar Bens                                                                                                    |                                                      |  |  |  |
|----------------------------------------------------------------------------------------------------|------------------------------------------------------|--|--|--|
| INFORMAÇÕES RELATIVAS AO                                                                                           | EM                                                   |  |  |  |
| Período de Tombamento:     Tombamento:                                                                             | 01/03/2015 🕅 a 31/03/2015                            |  |  |  |
| Esixa de Tombamento:                                                                                               |                                                      |  |  |  |
| Estado do Rom:                                                                                                    |                                                      |  |  |  |
| Grupo de Material:                                                                                                 | COLECOES E MATERIAS BIBLIOGRAFICO                    |  |  |  |
|                                                                                                    | microcomputador                                      |  |  |  |
| Material:                                                                                                    |                                                      |  |  |  |
|                                                                                                    |                                                      |  |  |  |
| INFORMAÇÕES RELATIVAS A L                                                                                          | CALIZAÇÃO DO DEM                                     |  |  |  |
| 🗹 Unidade:                                                                                                    | SECRETARIA DE TECNOLOGIA DA INFORMACAO (11.00.01.33) |  |  |  |
| INFORMAÇÕES RELATIVAS A D                                                                                          | CUMENTOS                                             |  |  |  |
|                                                                                                    |                                                      |  |  |  |
| Termo de Responsabilidade:                                                                                         | 0 / 0                                                |  |  |  |
| Guia de Movimentação/Recolhime                                                                                     | to:                                                  |  |  |  |
| INFORMAÇÕES RELATIVAS À A                                                                                          | UISIÇÃO                                              |  |  |  |
| <ul> <li>Nota Fiscal:</li> <li>Data de Entrada:</li> </ul>                                                         | 0                                                    |  |  |  |
| Outras Informações                                                                                                 |                                                      |  |  |  |
| Imprimir Especificação                                                                                             |                                                      |  |  |  |
| Somente Bens de Terceiros                                                                                          |                                                      |  |  |  |
| Ordenar p                                                                                                    | r: 🖲 Denominação 🔿 Nº Tombamento                     |  |  |  |
|                                                                                                    | Consultar Cancelar                                   |  |  |  |
|                                                                                                    |                                                      |  |  |  |
| Unidade de Origem: SECRETARIA DE TECNOLOGIA DA INFORMACAO (11.00.01.33)<br>Unidade de Destino: REITORIA (11.00.01) |                                                      |  |  |  |
|                                                                                                    | o, FRANSFERENCIA ANO: 2015 Data de Salda: 16/03/2015 |  |  |  |
|                                                                                                    | Tombamento Denominação                               |  |  |  |
|                                                                                                    | Não há bens com número de tombamento inseridos       |  |  |  |
|                                                                                                    | Confirmar << Voltar Cancelar                         |  |  |  |

Nessa página, é necessário realizar a consulta pelo bem que deseja enviar. Para isso, informe um ou mais dos critérios listados pelo sistema.

Após informar os critérios de busca desejados, clique em **Consultar** para realizar a busca pelo bem que será enviado a outra unidade da Instituição. A *Lista dos Bens* encontrados que atendem aos critérios de busca será disponibilizada pelo sistema:

| Unidade:                                                                                                    | SECRETARIA DE TECN                                                                                                    | OLOGIA DA INFORMACAO                                                                                                    | (11.00.01.33)                                                                                                    |                                                                                |                                                                                |
|----------------------------------------------------------------------------------------------------|----------------------------------------------------------------------------------------------------|----------------------------------------------------------------------------------------------------|----------------------------------------------------------------------------------------------------|--------------------------------------------------------------------------------|--------------------------------------------------------------------------------|
| INFORMAÇÕES RELATIVAS A                                                                                                    | DOCUMENTOS                                                                                                    |                                                                                                    |                                                                                                    |                                                                                |                                                                                |
|                                                                                                    |                                                                                                    |                                                                                                    |                                                                                                    |                                                                                |                                                                                |
|                                                                                                    | . 0                                                                                                    | (0                                                                                                    |                                                                                                    |                                                                                |                                                                                |
| Gula de Movimentação/Recolhi                                                                                                    | mento:                                                                                                    | <u> </u>                                                                                                    |                                                                                                    |                                                                                |                                                                                |
| INFORMAÇÕES KELATIVAS A                                                                                                    | AQUISIÇAO                                                                                                    |                                                                                                    |                                                                                                    |                                                                                |                                                                                |
| Nota Fiscal:                                                                                                    | 0 -                                                                                                    |                                                                                                    |                                                                                                    |                                                                                |                                                                                |
| Data de Entrada:                                                                                                    |                                                                                                    | a 🔛                                                                                                    |                                                                                                    |                                                                                |                                                                                |
| OUTRAS INFORMAÇÕES                                                                                                    |                                                                                                    |                                                                                                    |                                                                                                    |                                                                                |                                                                                |
| Imprimir Especificação                                                                                                    |                                                                                                    |                                                                                                    |                                                                                                    |                                                                                |                                                                                |
| Somente Bens de Terceiros                                                                                                    |                                                                                                    |                                                                                                    |                                                                                                    |                                                                                |                                                                                |
| Ordena                                                                                                    | r por: 🔘 Denominação 🤇                                                                                                    | Nº Tombamento                                                                                                    |                                                                                                    |                                                                                |                                                                                |
|                                                                                                    |                                                                                                    | Consultar C                                                                                                    | ancelar                                                                                                    |                                                                                |                                                                                |
|                                                                                                    |                                                                                                    | LISTA DOS I                                                                                                    | ENS                                                                                                    |                                                                                |                                                                                |
| Unidade: SECRETARIA DE                                                                                                    | TECNOLOGIA DA INFORM                                                                                                    | IACAO (11.00.01.33)                                                                                                    |                                                                                                    |                                                                                |                                                                                |
| Tombamento                                                                                                    | Denominação                                                                                                    | Term                                                                                                    | o Status                                                                                                    | Valor (R\$)                                                                    | Valor Acumulado (R\$)                                                          |
|                                                                                                    |                                                                                                    |                                                                                                    |                                                                                                    |                                                                                |                                                                                |
| Marcar Todos                                                                                                    |                                                                                                    |                                                                                                    |                                                                                                    |                                                                                |                                                                                |
| Marcar Todos Grupo de Material : 435                                                                                                    | EQUIPAMENTO DE PRO                                                                                                    | CESSAMENTO DE DADOS                                                                                                    | i -                                                                                                    |                                                                                |                                                                                |
| Marcar Todos<br>Grupo de Material : 435                                                                                                    | EQUIPAMENTO DE PRO<br>MICROCOMPUTADOR                                                                                                    | CESSAMENTO DE DADOS<br>421/201                                                                                                    | 5 EFETIVADO                                                                                                    | 1,1100                                                                         | 1,1100                                                                         |
| Marcar Todos Grupo de Material : 435 2015000076 2015000077                                                                                                    | EQUIPAMENTO DE PRO<br>MICROCOMPUTADOR<br>MICROCOMPUTADOR                                                                                                    | CESSAMENTO DE DADOS<br>421/201<br>421/201                                                                                                    | 5 EFETIVADO<br>5 EFETIVADO                                                                                                    | 1,1100                                                                         | 1,1100<br>1,1100                                                               |
| Marcar Todos Grupo de Material : 435 2015000076 2015000077 2015000079                                                                                                    | EQUIPAMENTO DE PRO<br>MICROCOMPUTADOR<br>MICROCOMPUTADOR<br>MICROCOMPUTADOR                                                                                                    | CESSAMENTO DE DADOS<br>421/201<br>421/201<br>423/201                                                                                                    | <ul> <li>S EFETIVADO</li> <li>S EFETIVADO</li> <li>S EFETIVADO</li> </ul>                                                                                                    | 1,1100<br>1,1100<br>2.000,0000                                                 | 1,1100<br>1,1100<br>2.000,0000                                                 |
| Marcar Todos<br>Grupo de Material : 435<br>2015000076<br>2015000077<br>2015000079<br>2015000080                                                                                                    | EQUIPAMENTO DE PRO<br>MICROCOMPUTADOR<br>MICROCOMPUTADOR<br>MICROCOMPUTADOR<br>MICROCOMPUTADOR                                                                                                    | CESSAMENTO DE DADOS<br>421/201<br>421/201<br>423/201<br>423/201<br>424/201                                                                                                    | 5 EFETIVADO<br>5 EFETIVADO<br>5 EFETIVADO<br>5 EFETIVADO                                                                                                    | 1,1100<br>1,1100<br>2.000,0000<br>1,1100                                       | 1,1100<br>1,1100<br>2.000,0000<br>1,1100                                       |
| Marcar Todos<br>Grupo de Material : 435<br>2015000076<br>2015000077<br>2015000079<br>2015000080<br>2015000080                                                                                                    | EQUIPAMENTO DE PRO<br>MICROCOMPUTADOR<br>MICROCOMPUTADOR<br>MICROCOMPUTADOR<br>MICROCOMPUTADOR<br>MICROCOMPUTADOR                                                                                                    | CESSAMENTO DE DADOS<br>421/201<br>421/201<br>423/201<br>423/201<br>424/201                                                                                                    | <ul> <li>EFETIVADO</li> <li>EFETIVADO</li> <li>EFETIVADO</li> <li>EFETIVADO</li> <li>EFETIVADO</li> <li>EFETIVADO</li> </ul>                                                                                                    | 1,1100<br>1,1100<br>2.000,0000<br>1,1100<br>1,1100                             | 1,1100<br>1,1100<br>2.000,0000<br>1,1100<br>1,1100                             |
| Marcar Todos<br>Grupo de Material : 435<br>2015000076<br>2015000077<br>2015000079<br>2015000080<br>2015000081<br>Qtde. Bens: 5                                                                                                    | EQUIPAMENTO DE PRO<br>MICROCOMPUTADOR<br>MICROCOMPUTADOR<br>MICROCOMPUTADOR<br>MICROCOMPUTADOR<br>MICROCOMPUTADOR                                                                                                    | CESSAMENTO DE DADOS<br>421/201<br>421/201<br>423/201<br>424/201<br>424/201                                                                                                    | <ul> <li>EFETIVADO</li> <li>EFETIVADO</li> <li>EFETIVADO</li> <li>EFETIVADO</li> <li>EFETIVADO</li> <li>EFETIVADO</li> </ul>                                                                                                    | 1,1100<br>1,1100<br>2.000,0000<br>1,1100<br>1,1100<br>Total: 2.004,4400        | 1,1100<br>1,1100<br>2.000,0000<br>1,1100<br>1,1100<br>Total: 2.004,4400        |
| Marcar Todos Grupo de Material : 435 2015000076 2015000077 2015000079 2015000080 2015000081 Qtde. Bens: 5 Total de Tombamentos no Período                                                                                                    | EQUIPAMENTO DE PRO<br>MICROCOMPUTADOR<br>MICROCOMPUTADOR<br>MICROCOMPUTADOR<br>MICROCOMPUTADOR<br>MICROCOMPUTADOR                                                                                                    | CESSAMENTO DE DADOS<br>421/201<br>421/201<br>423/201<br>424/201<br>424/201                                                                                                    | <ul> <li>EFETIVADO</li> <li>EFETIVADO</li> <li>EFETIVADO</li> <li>EFETIVADO</li> <li>EFETIVADO</li> <li>EFETIVADO</li> </ul>                                                                                                    | 1,1100<br>1,1100<br>2.000,0000<br>1,1100<br>1,1100<br>Total: 2.004,4400        | 1,1100<br>1,1100<br>2.000,0000<br>1,1100<br>1,1100<br>Total: 2.004,4400        |
| Marcar Todos Grupo de Material : 435 2015000076 2015000077 2015000079 2015000080 2015000081 Qtde. Bens: 5 Total de Tombamentos no Período Valor Total no Período:                                                                                                    | EQUIPAMENTO DE PRO<br>MICROCOMPUTADOR<br>MICROCOMPUTADOR<br>MICROCOMPUTADOR<br>MICROCOMPUTADOR<br>MICROCOMPUTADOR<br>SE 5<br>R\$ 2.004,4400                                                                                                    | CESSAMENTO DE DADOS<br>421/201<br>421/201<br>423/201<br>424/201<br>424/201                                                                                                    | <ul> <li>EFETIVADO</li> <li>EFETIVADO</li> <li>EFETIVADO</li> <li>EFETIVADO</li> <li>EFETIVADO</li> <li>EFETIVADO</li> </ul>                                                                                                    | 1,1100<br>1,1100<br>2.000,0000<br>1,1100<br>1,1100<br>Total: 2.004,4400        | 1,1100<br>1,1100<br>2.000,0000<br>1,1100<br>1,1100<br>Total: 2.004,4400        |
| Marcar Todos Grupo de Material : 435 2015000076 2015000077 2015000079 2015000080 2015000080 2015000081 Qtde. Bens: 5 Total de Tombamentos no Período: Valor Total no Período: Valor Total Acumulado no Período                                                                                                    | EQUIPAMENTO DE PRO<br>MICROCOMPUTADOR<br>MICROCOMPUTADOR<br>MICROCOMPUTADOR<br>MICROCOMPUTADOR<br>MICROCOMPUTADOR<br>5: 5<br>R\$ 2.004,4400                                                                                                    | CESSAMENTO DE DADOS<br>421/201<br>421/201<br>423/201<br>424/201<br>424/201                                                                                                    | <ul> <li>EFETIVADO</li> <li>EFETIVADO</li> <li>EFETIVADO</li> <li>EFETIVADO</li> <li>EFETIVADO</li> <li>EFETIVADO</li> </ul>                                                                                                    | 1,1100<br>1,1100<br>2.000,0000<br>1,1100<br>1,1100<br><b>Total: 2.004,4400</b> | 1,1100<br>1,1100<br>2.000,0000<br>1,1100<br>1,1100<br><b>Total: 2.004,4400</b> |
| Marcar Todos Grupo de Material : 435 2015000076 2015000077 2015000079 2015000080 2015000080 2015000081 Qtde. Bens: 5 Total de Tombamentos no Período: Valor Total no Período: Valor Total Acumulado no Período                                                                                                    | EQUIPAMENTO DE PRO<br>MICROCOMPUTADOR<br>MICROCOMPUTADOR<br>MICROCOMPUTADOR<br>MICROCOMPUTADOR<br>MICROCOMPUTADOR<br>2: 5<br>R\$ 2.004,4400<br>2: R\$ 2.004,4400                                                                                                    | CESSAMENTO DE DADOS<br>421/201<br>421/201<br>423/201<br>424/201<br>424/201<br>Adicionar B                                                                                                    | <ul> <li>EFETIVADO</li> <li>EFETIVADO</li> <li>EFETIVADO</li> <li>EFETIVADO</li> <li>EFETIVADO</li> </ul>                                                                                                    | 1,1100<br>1,1100<br>2.000,0000<br>1,1100<br>1,1100<br>Total: 2.004,4400        | 1,1100<br>1,1100<br>2.000,0000<br>1,1100<br>1,1100<br><b>Total: 2.004,4400</b> |
| Marcar Todos Grupo de Material : 435 2015000076 2015000077 2015000079 2015000080 2015000080 2015000081 Qtde. Bens: 5 Total de Tombamentos no Período Valor Total no Período: Valor Total Acumulado no Período                                                                                                    | EQUIPAMENTO DE PRO<br>MICROCOMPUTADOR<br>MICROCOMPUTADOR<br>MICROCOMPUTADOR<br>MICROCOMPUTADOR<br>MICROCOMPUTADOR<br>5: 5<br>R\$ 2.004,4400<br>2: 8\$ 2.004,4400                                                                                                    | CESSAMENTO DE DADOS<br>421/201<br>421/201<br>423/201<br>424/201<br>424/201<br>Adicionar B<br>GUIA DE MOVIM                                                                                        | <ul> <li>EFETIVADO</li> <li>EFETIVADO</li> <li>EFETIVADO</li> <li>EFETIVADO</li> <li>EFETIVADO</li> </ul>                                                                                                    | 1,1100<br>1,1100<br>2.000,0000<br>1,1100<br>1,1100<br>Total: 2.004,4400        | 1,1100<br>1,1100<br>2.000,0000<br>1,1100<br>1,1100<br>Total: 2.004,4400        |
| Marcar Todos Grupo de Material : 435 2015000076 2015000077 2015000079 2015000080 2015000081 Qtde. Bens: 5 Total de Tombamentos no Período Valor Total no Período: Valor Total Acumulado no Período                                                                                                    | EQUIPAMENTO DE PRO<br>MICROCOMPUTADOR<br>MICROCOMPUTADOR<br>MICROCOMPUTADOR<br>MICROCOMPUTADOR<br>MICROCOMPUTADOR<br>5: 5<br>R\$ 2.004,4400<br>5: R\$ 2.004,4400                                                                                                    | CESSAMENTO DE DADOS<br>421/201<br>421/201<br>423/201<br>424/201<br>424/201<br>Adicionar B<br>GUIA DE MOVIM<br>NOLOGIA DA INFORMACA                                                                | EFETIVADO           S         EFETIVADO           S         EFETIVADO           S         EFETIVADO           S         EFETIVADO           S         EFETIVADO           S         EFETIVADO           S         EFETIVADO           S         EFETIVADO           S         EFETIVADO           S         EFETIVADO           S         EFETIVADO           S         EFETIVADO           S         EFETIVADO           S         EFETIVADO                                                                                                    | 1,1100<br>1,1100<br>2.000,0000<br>1,1100<br>1,1100<br>Total: 2.004,4400        | 1,1100<br>1,1100<br>2.000,0000<br>1,1100<br>1,1100<br>Total: 2.004,4400        |
| Marcar Todos Grupo de Material : 435 2015000076 2015000077 2015000079 2015000080 2015000081 Qtde. Bens: 5 Total de Tombamentos no Período Valor Total no Período: Valor Total Acumulado no Período Unidade de De                                                                                                    | EQUIPAMENTO DE PRO<br>MICROCOMPUTADOR<br>MICROCOMPUTADOR<br>MICROCOMPUTADOR<br>MICROCOMPUTADOR<br>MICROCOMPUTADOR<br>S: 5<br>R\$ 2.004,4400<br>S: 8\$ 2.004,4400<br>S: 8\$ 2.004,4400                                                                                                    | CESSAMENTO DE DADOS<br>421/201<br>421/201<br>423/201<br>424/201<br>424/201<br>Adicionar B<br>GUIA DE MOVIM<br>NOLOGIA DA INFORMACAO<br>)                                                          | s         EFETIVADO           s         EFETIVADO           s         EFETIVADO           s         EFETIVADO           s         EFETIVADO           s         EFETIVADO           s         EFETIVADO           s         EFETIVADO           s         EFETIVADO           s         EFETIVADO           s         EFETIVADO           s         EFETIVADO           s         EFETIVADO           s         EFETIVADO                                                                                                    | 1,1100<br>1,1100<br>2.000,0000<br>1,1100<br>1,1100<br>Total: 2.004,4400        | 1,1100<br>1,1100<br>2.000,0000<br>1,1100<br>1,1100<br>Total: 2.004,4400        |
| Grupo de Material : 435<br>Grupo de Material : 435<br>2015000076<br>2015000077<br>2015000080<br>2015000080<br>2015000081<br>Qtde. Bens: 5<br>Total de Tombamentos no Período<br>Valor Total no Período:<br>Valor Total Acumulado no Período<br>Unidade de De<br>Tipo da Moviment                                                                                                    | EQUIPAMENTO DE PRO<br>MICROCOMPUTADOR<br>MICROCOMPUTADOR<br>MICROCOMPUTADOR<br>MICROCOMPUTADOR<br>MICROCOMPUTADOR<br>S: 5<br>R\$ 2.004,4400<br>S: R\$ 2.004,4400<br>S: R\$ 2.004,4400                                                                                                    | CESSAMENTO DE DADOS<br>421/201<br>422/201<br>423/201<br>424/201<br>424/201<br>Adicionar B<br>GUIA DE MOVIM<br>NOLOGIA DA INFORMACAO<br>)<br>Ano:                                                  | s EFETIVADO<br>5 EFETIVADO<br>5 EFETIVADO<br>5 EFETIVADO<br>5 EFETIVADO<br>5 EFETIVADO<br>6 10000133)<br>2015                                                                                                    | 1,1100<br>1,1100<br>2.000,0000<br>1,1100<br>Total: 2.004,4400                  | 1,1100<br>1,1100<br>2.000,0000<br>1,1100<br>1,1100<br>Total: 2.004,4400        |
| Grupo de Material : 435<br>Grupo de Material : 435<br>2015000076<br>2015000077<br>2015000080<br>2015000080<br>2015000081<br>Qtde. Bens: 5<br>Total de Tombamentos no Período<br>Valor Total no Período:<br>Valor Total Acumulado no Período<br>Unidade de De<br>Tipo da Moviment<br>BENS ADICIONADOS                                                                                                    | EQUIPAMENTO DE PRO<br>MICROCOMPUTADOR<br>MICROCOMPUTADOR<br>MICROCOMPUTADOR<br>MICROCOMPUTADOR<br>MICROCOMPUTADOR<br>S: 5<br>R\$ 2.004,4400<br>S: 8\$ 2.004,4400<br>S: 8\$ 2.004,4400<br>S: 8\$ 2.004,4400                                                                                                    | CESSAMENTO DE DADOS<br>421/201<br>421/201<br>423/201<br>424/201<br>424/201<br>Adicionar B<br>GUIA DE MOVIM<br>NOLOGIA DA INFORMACA<br>)<br>Ano:                                                   | s         EFETIVADO           s         EFETIVADO                                                                                                    | 1,1100<br>1,1100<br>2.000,0000<br>1,1100<br>Total: 2.004,4400                  | 1,1100<br>1,1100<br>2.000,0000<br>1,1100<br>1,1100<br>Total: 2.004,4400        |
| Grupo de Material : 435<br>Grupo de Material : 435<br>2015000076<br>2015000077<br>2015000079<br>2015000080<br>2015000081<br>Qtde. Bens: 5<br>Total de Tombamentos no Período<br>Valor Total no Período:<br>Valor Total Acumulado no Período<br>Unidade de or<br>Unidade de or | EQUIPAMENTO DE PRO<br>MICROCOMPUTADOR<br>MICROCOMPUTADOR<br>MICROCOMPUTADOR<br>MICROCOMPUTADOR<br>MICROCOMPUTADOR<br>2: 5<br>R\$ 2.004,4400<br>2: 8 2.004,4400<br>2: 8 2.004,8500<br>2: 8 2.004,8500<br>2: 8 2.004,8500<br>2: 8 2.004,8500<br>2: 8 2.004,8500<br>2: 8 2.004,8500<br>2: 8 2.004,8500<br>2: 8 2.004,8500<br>2: 8 2.004,8500<br>2: 8 2.004,8500<br>2: 8 2.004,8500<br>2: 8 2.004,8500<br>2: 8 2.004,8500<br>2: 8 2.004,85000<br>2: 8 2.004,85000<br>2: 8 2.004,85000000000 | CESSAMENTO DE DADOS<br>421/201<br>421/201<br>422/201<br>424/201<br>424/201<br>Adicionar B<br>GUIA DE MOVIM<br>NOLOGIA DA INFORMACA<br>)<br>Ano:<br>Tombamento Denomina<br>há bens com número de l | s EFETIVADO<br>s EFETIVADO<br>S EFETIVADO<br>S EFETIVADO<br>S EFE | 1,1100<br>1,1100<br>2.000,0000<br>1,1100<br>Total: 2.004,4400                  | 1,1100<br>1,1100<br>2.000,0000<br>1,1100<br>1,1100<br>Total: 2.004,4400        |
| Marcar Todos Grupo de Material : 435 2015000076 2015000077 2015000079 2015000080 2015000080 2015000081 Qtde. Bens: 5 Total de Tombamentos no Período Valor Total no Período: Valor Total Acumulado no Período Unidade de Or Unidade de De Tipo da Moviment BENS ADICIONADOS                                                                                                    | EQUIPAMENTO DE PRO<br>MICROCOMPUTADOR<br>MICROCOMPUTADOR<br>MICROCOMPUTADOR<br>MICROCOMPUTADOR<br>MICROCOMPUTADOR<br>S: 5<br>R\$ 2.004,4400<br>S: R\$ 2.004,4400<br>S: R\$ 2.004,4400                                                                                                    | CESSAMENTO DE DADOS<br>421/201<br>421/201<br>422/201<br>424/201<br>424/201<br>Adicionar B<br>GUIA DE MOVIM<br>NOLOGIA DA INFORMACA<br>)<br>Ano:                                                   | s EFETIVADO<br>s EFETIVADO<br>S EFETIVADO<br>S EFETIVADO<br>S EFETIVADO<br>S EFETIVADO<br>S EFETIVADO<br>S EFE | 1,1100<br>1,1100<br>2.000,0000<br>1,1100<br>Total: 2.004,4400                  | 1,1100<br>1,1100<br>2.000,0000<br>1,1100<br>1,1100<br>Total: 2.004,4400        |

Clique no número de tombamento de um dos bens listados para visualizar seu histórico.

Se desejar visualizar o termo de tombamento de um dos bens listados, clique em seu número.

Na *Lista dos Bens* encontrados, selecione os bens que deseja enviar clicando na caixa de seleção localizada ao lado de seu número de tombamento. Se desejar selecionar todos os bens listados, clique na caixa de seleção ao lado da opção *Marcar Todos*.

Para prosseguir, clique em *Adicionar Bem*.

A página será prontamente atualizada pelo sistema e passará a ser exibida no seguinte formato:

| Unidade:                                                                                                    | SECRETARIA DE TE                                                                                                    | ECNOLOGIA DA INFORMACAO (1                                                                                                    | 1.00.01.33)                                                     |                                                             |                                                         |
|----------------------------------------------------------------------------------------------------|----------------------------------------------------------------------------------------------------|----------------------------------------------------------------------------------------------------|-----------------------------------------------------------------|-------------------------------------------------------------|---------------------------------------------------------|
| Informações Relativas a Documentos                                                                                                    |                                                                                                    |                                                                                                    |                                                                 |                                                             |                                                         |
| Termo de Responsabilidade: Guia de Movimentação/Recolhime INFORMAÇÕES RELATIVAS À A                                                                                                    | 0<br>ento: 0<br>Aquisição                                                                                                    |                                                                                                    |                                                                 |                                                             |                                                         |
| <ul> <li>Nota Fiscal:</li> <li>Data de Entrada:</li> </ul>                                                                                                    | 0                                                                                                    |                                                                                                    |                                                                 |                                                             |                                                         |
| OUTRAS INFORMAÇÕES                                                                                                    |                                                                                                    |                                                                                                    |                                                                 |                                                             |                                                         |
| Imprimir Especificação                                                                                                    |                                                                                                    |                                                                                                    |                                                                 |                                                             |                                                         |
| Somente Bens de Terceiros                                                                                                    |                                                                                                    |                                                                                                    |                                                                 |                                                             |                                                         |
| Ordenar p                                                                                                    | oor: 🖲 Denominação                                                                                                    | n ○ № Tombamento                                                                                                    |                                                                 |                                                             |                                                         |
|                                                                                                    | - Denominação                                                                                                    | Consultar Car                                                                                                    | icelar                                                          |                                                             |                                                         |
|                                                                                                    | _                                                                                                    | LISTA DOS BE                                                                                                    | N S                                                             |                                                             |                                                         |
| Unidade: SECRETARIA DE TE                                                                                                    | CNOLOGIA DA INFO                                                                                                    | RMACAO (11.00.01.33)                                                                                                    |                                                                 |                                                             |                                                         |
| Tombamento                                                                                                    | Denominação                                                                                                    | Termo                                                                                                    | Status                                                          | Valor (R\$)                                                 | Valor Acumulado (R\$)                                   |
| Marcar Todos                                                                                                    |                                                                                                    |                                                                                                    |                                                                 |                                                             |                                                         |
| Grupo de Material : 435                                                                                                    | EQUIPAMENTO DE P                                                                                                    | ROCESSAMENTO DE DADOS                                                                                                    |                                                                 |                                                             |                                                         |
| 2015000076                                                                                                    | MICROCOMPUTADOR                                                                                                    | 421/2015                                                                                                    | EFETIVADO                                                       | 1,1100                                                      | 1,1100                                                  |
| 2015000077                                                                                                    |                                                                                                    |                                                                                                    | EFETIVADO                                                       |                                                             |                                                         |
| 2013000077                                                                                                    | MICROCOMPUTADOR                                                                                                    | 421/2015                                                                                                    | ELETTINDO                                                       | 1,1100                                                      | 1,1100                                                  |
| 2015000079                                                                                                    | MICROCOMPUTADOR                                                                                                    | 421/2015<br>423/2015                                                                                                    | EFETIVADO                                                       | 1,1100                                                      | 1,1100<br>2.000,0000                                    |
| 2015000079<br>Qtde. Bens: 3                                                                                                    | MICROCOMPUTADOR                                                                                                    | 421/2015<br>423/2015                                                                                                    | EFETIVADO                                                       | 1,1100<br>2.000,0000<br>Total: 2.002,2200                   | 1,1100<br>2.000,0000<br>Total: 2.002,2200               |
| Qtde. Bens: 3<br>Total de Tombamentos no Período:                                                                                                    | MICROCOMPUTADOR                                                                                                    | 421/2015<br>423/2015                                                                                                    | EFETIVADO                                                       | 1,1100<br>2.000,0000<br>Total: 2.002,2200                   | 1,1100<br>2.000,0000<br>Total: 2.002,2200               |
| 2015000077     2015000079     Qtde. Bens: 3     Total de Tombamentos no Período:     Valor Total no Período:     Valor Total Acumulado no Período:                                                                                                    | MICROCOMPUTADOR<br>MICROCOMPUTADOR<br>3<br>R\$ 2.003,3300<br>R\$ 2.003 3300                                                                                                    | 421/2015<br>423/2015                                                                                                    | EFETIVADO                                                       | 1,1100<br>2.000,0000<br>Total: 2.002,2200                   | 1,1100<br>2.000,0000<br>Total: 2.002,2200               |
| 2015000077         Qtde. Bens: 3         Total de Tombamentos no Período:         Valor Total no Período:         Valor Total Acumulado no Período:                                                                                                    | MICROCOMPUTADOR<br>MICROCOMPUTADOR<br>3<br>R\$ 2.003,3300<br>R\$ 2.003,3300                                                                                                    | 421/2015<br>423/2015                                                                                                    | EFETIVADO                                                       | 1,1100<br>2.000,0000<br>Total: 2.002,2200                   | 1,1100<br>2.000,0000<br>Total: 2.002,2200               |
| Qtde. Bens: 3<br>Total de Tombamentos no Período:<br>Valor Total no Período:<br>Valor Total Acumulado no Período:                                                                                                    | MICROCOMPUTADOR<br>MICROCOMPUTADOR<br>3<br>R\$ 2.003,3300<br>R\$ 2.003,3300                                                                                                    | 421/2015<br>423/2015<br>Adicionar Ben                                                                                                    | EFETIVADO                                                       | 1,1100<br>2.000,0000<br>Total: 2.002,2200                   | 1,1100<br>2.000,0000<br>Total: 2.002,2200               |
| Qtde. Bens: 3<br>Total de Tombamentos no Período:<br>Valor Total no Período:<br>Valor Total Acumulado no Período:                                                                                                    | MICROCOMPUTADOR<br>MICROCOMPUTADOR<br>3<br>R\$ 2.003,3300<br>R\$ 2.003,3300                                                                                                    | 421/2015<br>423/2015<br>Adicionar Berr                                                                                                    | EFETIVADO                                                       | 1,1100<br>2.000,0000<br>Total: 2.002,2200                   | 1,1100<br>2.000,0000<br>Total: 2.002,2200               |
| 2015000079         Qtde. Bens: 3         Total de Tombamentos no Período:         Valor Total no Período:         Valor Total Acumulado no Período:                                                                                                    | MICROCOMPUTADOR<br>MICROCOMPUTADOR<br>3<br>R\$ 2.003,3300<br>R\$ 2.003,3300                                                                                                    | 421/2015<br>423/2015<br>Adicionar Berr<br>Si: Remover<br>GUIA DE MOVIMEN                                                                      | EFETIVADO<br>Bem<br>ITAÇÃO                                      | 1,1100<br>2.000,0000<br>Total: 2.002,2200                   | 1,1100<br>2.000,0000<br>Total: 2.002,2200               |
| Qtde. Bens: 3<br>Total de Tombamentos no Período:<br>Valor Total no Período:<br>Valor Total Acumulado no Período:                                                                                                    | MICROCOMPUTADOR<br>MICROCOMPUTADOR<br>3<br>R\$ 2.003,3300<br>R\$ 2.003,3300                                                                                                    | 421/2015<br>423/2015<br>Adicionar Berr<br>GUIA DE MOVIMEN<br>TECNOLOGIA DA INFORMACAO                                                         | EFETIVADO<br>EFETIVADO<br>Bem<br>ITAÇÃO<br>(11.00.01.33)        | 1,1100<br>2.000,0000<br>Total: 2.002,2200                   | 1,1100<br>2.000,0000<br>Total: 2.002,2200               |
| Qtde. Bens: 3<br>Total de Tombamentos no Período:<br>Valor Total no Período:<br>Valor Total Acumulado no Período:<br>Unidade de Orig<br>Unidade de Orig<br>Unidade de Dest<br>Tipo da Movimenta:                                                                                | MICROCOMPUTADOR<br>MICROCOMPUTADOR<br>3<br>R\$ 2.003,3300<br>R\$ 2.003,3300<br>em: SECRETARIA DE -<br>ino: REITORIA (11.00<br>cito: TRAINSFERÊNCIA                                         | 421/2015<br>423/2015<br>Adicionar Ben<br>Si: Remover<br>GUIA DE MOVIMEN<br>TECNOLOGIA DA INFORMACAO (<br>0.01)<br>Ano: 2                      | EFETIVADO<br>EFETIVADO<br>Bem<br>ITAÇÃO<br>(11.00.01.33)        | 1,1100<br>2.000,0000<br>Total: 2.002,2200                   | 1,1100<br>2.000,0000<br>Total: 2.002,2200               |
| Qtde. Bens: 3<br>Total de Tombamentos no Período:<br>Valor Total no Período:<br>Valor Total Acumulado no Período:<br>Unidade de Orig<br>Unidade de Dest<br>Tipo da Movimenta<br>BENS ADICIONADOS                                                                                | MICROCOMPUTADOR<br>MICROCOMPUTADOR<br>3<br>R\$ 2.003,3300<br>R\$ 2.003,3300<br>em: SECRETARIA DE -<br>ino: REITORIA (11.00<br>580: TRANSFERÊNCIA                                           | Adicionar Ben<br>GUIA DE MOVIMEN<br>TECNOLOGIA DA INFORMACAO (<br>.01)<br>Ano: 20                                                             | EFETIVADO<br>EFETIVADO<br>Bem<br>ITAÇÃO<br>(11.00.01.33)<br>015 | 1,1100<br>2.000,0000<br>Total: 2.002,2200<br>Data de Saída: | 1,1100<br>2.000,0000<br>Total: 2.002,2200               |
| Qtde. Bens: 3<br>Total de Tombamentos no Período:<br>Valor Total no Período:<br>Valor Total Acumulado no Período:<br>Unidade de Orig<br>Unidade de Dest<br>Tipo da Movimenta<br>BENS ADICIONADOS                                                                                | MICROCOMPUTADOR<br>MICROCOMPUTADOR<br>3<br>R\$ 2.003,3300<br>R\$ 2.003,3300<br>em: SECRETARIA DE '<br>ino: REITORIA (11.00<br>ção: TRANSFERÊNCIA<br>Tombamento                             | 421/2015<br>423/2015<br>Adicionar Berr<br>Si: Remover<br>GUIA DE MOVIMEN<br>TECNOLOGIA DA INFORMACAO (<br>0.01)<br>Ano: 20<br>Denominação     | EFETIVADO<br>EFETIVADO<br>Bem<br>ITAÇÃO<br>(11.00.01.33)<br>D15 | 1,1100<br>2.000,0000<br>Total: 2.002,2200<br>Data de Saída: | 1,1100<br>2.000,0000<br>Total: 2.002,2200               |
| 2015000077         Qtde. Bens: 3         Total de Tombamentos no Período:         Valor Total no Período:         Valor Total Acumulado no Período:         Unidade de Orig         Unidade de Dest         Tipo da Movimentas         BENS ADICIONADOS                         | MICROCOMPUTADOR<br>MICROCOMPUTADOR<br>3<br>R\$ 2.003,3300<br>R\$ 2.003,3300<br>em: SECRETARIA DE<br>ino: REITORIA (11.00<br>ção: TRANSFERÊNCIA<br>Tombamento<br>2015000080                 | 421/2015<br>423/2015<br>Adicionar Berr<br>GUIA DE MOVIMEN<br>TECNOLOGIA DA INFORMACAO (<br>0.01)<br>Ano: 20<br>Denominação<br>MICROCOMPUTADOR | EFETIVADO<br>EFETIVADO<br>Bem<br>ITAÇÃO<br>(11.00.01.33)<br>015 | 1,1100<br>2.000,0000<br>Total: 2.002,2200<br>Data de Saída: | 1,1100<br>2.000,0000<br>Total: 2.002,2200<br>16/03/2015 |
| 2015000079         Qtde. Bens: 3         Total de Tombamentos no Período:         Valor Total no Período:         Valor Total Acumulado no Período:         Unidade de Orig         Unidade de Orig         Unidade de Dest         Tipo da Movimenta;         BENS ADICIONADOS | MICROCOMPUTADOR<br>MICROCOMPUTADOR<br>3<br>R\$ 2.003,3300<br>R\$ 2.003,3300<br>em: SECRETARIA DE -<br>ino: REITORIA (11.00<br>ção: TRANSFERÊNCIA<br>Tombamento<br>2015000080<br>2015000081 | Adicionar Berr<br>GUIA DE MOVIMEN<br>TECNOLOGIA DA INFORMACAO (<br>0.01)<br>Ano: 20<br>Denominação<br>MICROCOMPUTADOR<br>MICROCOMPUTADOR      | EFETIVADO<br>EFETIVADO<br>Bem<br>ITAÇÃO<br>(11.00.01.33)<br>015 | 1,1100<br>2.000,0000<br>Total: 2.002,2200<br>Data de Saída: | 1,1100<br>2.000,0000<br>Total: 2.002,2200<br>16/03/2015 |

Note que o bem selecionado passou a ser exibido na lista de *Bens Adicionados* à operação de envio.

Após adicionar todos os bens desejados ao envio, clique em *Confirmar* para prosseguir com a operação. O sistema disponibilizará a seguinte tela:

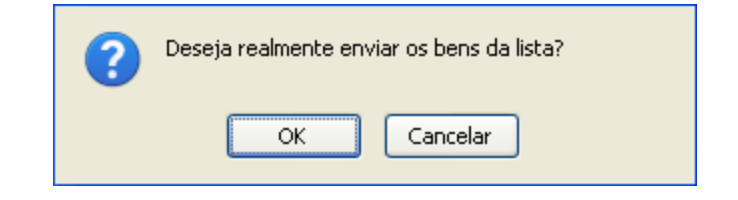

Clique Cancelar se desistir do envio ou em OK para confirmá-lo.

Ao optar por confirmar, uma mensagem de sucesso da operação será apresentada pelo sistema no topo da página abaixo:

| • Operação realizada com sucesso! |                                                                     |                |                           |  |
|-----------------------------------|---------------------------------------------------------------------|----------------|---------------------------|--|
| 🔍 : Visualizar Histórico do Bem   |                                                                     |                |                           |  |
|                                   | GUIA DE MOVIMENTAÇÃO                                                |                |                           |  |
| Unidade de O                      | Drigem: SECRETARIA DE TECNOLOGIA DA INFORMACAO                      |                |                           |  |
| Responsável da Unidade de O       | Drigem: JOAQUIM BENTO CAVALCANTE NETO (1348328)                     |                |                           |  |
| Unidade de I                      | Destino: REITORIA                                                   |                |                           |  |
| Responsavel da Unidade de L       | Jestino: JESUALDO PEREIRA FARIAS (6293055)                          |                | D-t- d- C-(d-, 16/02/2015 |  |
| Tipo da Movime                    | ntação: Transferência                                               |                | Data de Salda: 16/03/2015 |  |
| BENS ADICIONADOS                  |                                                                     |                |                           |  |
| Nº Tombamento                     | Denominação                                                         | Tipo Aquisição |                           |  |
| 201500080                         | MICROCOMPUTADOR                                                     | Doação         | ٩                         |  |
| 2015000081                        | MICROCOMPUTADOR                                                     | Doação         | ٩,                        |  |
| INFORMAÇÕES DA MOVIMENTAÇÃO       |                                                                     |                |                           |  |
| Usuário: YURI MAGALHAES DO CARMO  |                                                                     |                |                           |  |
| Data: 16/03/2015                  |                                                                     |                |                           |  |
|                                   |                                                                     |                |                           |  |
|                                   | DOCUMENTOS                                                          |                |                           |  |
|                                   |                                                                     |                |                           |  |
|                                   | Guia Doação 24 / 2015 Termo Resumo Contábii<br>426 / 2015 426 / 201 | l Termo<br>5   |                           |  |
|                                   |                                                                     |                |                           |  |

Menu Patrimônio

Para visualizar o histórico do bem recém-enviado, clique no ícone 🥄 . Se desejar

4

imprimir a guia do envio realizado, clique em <sup>Guia 24 / 2015</sup>. A guia será exibida pelo sistema no seguinte formato:

| Universidade Federal do Ceará<br>Sistema Integrado de Patrimônio, Administração e Contratos<br>Emitido em 16/03/2015 15:32<br>Patrimônio | secretaria de<br>tecnologia da<br>informação |
|----------------------------------------------------------------------------------------------------|----------------------------------------------|
|----------------------------------------------------------------------------------------------------|----------------------------------------------|

| Número/An             | <b>2</b> 4/2015                                         | Tipo da Movimentação: TRANSFERÊNCIA |                                |  |
|-----------------------|---------------------------------------------------------|-------------------------------------|--------------------------------|--|
| Origem:               | SECRETARIA DE TECNOLOGIA DA<br>INFORMACAO (11.00.01.33) | Destino:                            | REITORIA (11.00.01)            |  |
| Nome:                 | JOAQUIM BENTO CAVALCANTE NETO                           | Nome:                               | MARIA SIMONE OLIVEIRA DOS REIS |  |
| Matrícula:            | 1348328                                                 | Matrícula:                          | 2474044                        |  |
| Assinatura Assinatura |                                                         |                                     |                                |  |

| LISTAGEM DOS BENS |            |                 |             |  |
|-------------------|------------|-----------------|-------------|--|
| Item              | Tombamento | Denominação     | Valor (R\$) |  |
| 1                 | 2015000080 | MICROCOMPUTADOR | 1,1100      |  |
| 2                 | 2015000081 | MICROCOMPUTADOR | 1,1100      |  |

OBS.:

| USO DA UNIDADE |                      |         |    |    |                                          |
|----------------|----------------------|---------|----|----|------------------------------------------|
| Autorizo       |                      | Lançado |    |    |                                          |
|                | <b>Em</b> 16/03/2015 |         | Em | /  | /                                        |
|                | Diretor da Unidade   | _       |    | En | carregado do Depósito                    |
|                |                      |         |    |    | Usuário: yuridocarmo<br>Data: 16/03/2015 |

| Voltar SIPAC   Secretaria de Tecnologia da Informação - (85) 3366-9999   Copyright © Imprimir 🖨 |
|-------------------------------------------------------------------------------------------------|
|-------------------------------------------------------------------------------------------------|

### Clique em Imprimir 🚔 para imprimir a guia.

6 Termo

De volta à página anterior, clique em <sup>426</sup> / <sup>2015</sup> se desejar visualizar e imprimir o termo de responsabilidade do bem enviado. O termo será disponibilizado conforme figura a seguir:

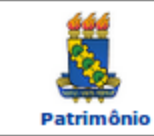

UNIVERSIDADE FEDERAL DO CEARÁ SISTEMA INTEGRADO DE PATRIMÔNIO, ADMINISTRAÇÃO E CONTRATOS EMITIDO EM 16/03/2015 15:34

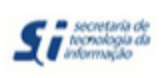

Conforme o item 10 da Instrução Normativa nº 205/88, todo servidor público poderá ser chamado à responsabilidade pelo desaparecimento do material que lhe for confiado, para guarda ou uso, bem como pelo dano que, doloso ou culposamente, causar a qualquer material, esteja ou não sob sua guarda.

| TERMO DE TRANSFERÊNCIA Nº 426/2015 |                                                      |  |  |  |
|------------------------------------|------------------------------------------------------|--|--|--|
| UGP:                               | 11.00 - UNIVERSIDADE FEDERAL DO CEARA                |  |  |  |
| Setor de Origem:                   | 11.00.01.33 - SECRETARIA DE TECNOLOGIA DA INFORMACAO |  |  |  |
| Endereço Setor Origem:             | Campus Universitário do PICI, BI 901.                |  |  |  |
| Responsável Setor de Origem:       | JESUALDO PEREIRA FARIAS (6293055)                    |  |  |  |
| Setor de Destino:                  | 11.00.01 - REITORIA                                  |  |  |  |
| Responsável Setor de Destino:      | MARIA SIMONE OLIVEIRA DOS REIS (2474044)             |  |  |  |
| Guia de Movimentação:              | 24/2015                                              |  |  |  |

#### CONFIRA O MATERIAL NO ATO DO RECEBIMENTO, POIS NÃO ACEITAMOS RECLAMAÇÕES POSTERIORES

| Bens        |                               |                       |               |            |  |
|-------------|-------------------------------|-----------------------|---------------|------------|--|
| Item        | Nº Registro                   | Grupo de Material     | Estado do Bem | Valor      |  |
| 1           | 2015000080<br>a<br>2015000081 | 435                   | Em uso        | R\$ 1,1100 |  |
| Descrição:  | MICROCOMPUTA                  | DOR - MICROCOMPUTADOR |               |            |  |
| Observação: | PLAQUETADO                    |                       |               |            |  |
| R\$ 2,2200  |                               |                       |               |            |  |

| Observações |             |  |  |  |
|-------------|-------------|--|--|--|
| Usuário:    | yuridocarmo |  |  |  |
| Data:       | 16/03/2015  |  |  |  |
| Observação: |             |  |  |  |

| Assinaturas                                                  |                  |                                                                                                    |  |  |  |  |  |
|--------------------------------------------------------------|------------------|----------------------------------------------------------------------------------------------------|--|--|--|--|--|
| PATRIMÔNIO                                                   | ORIGEM           | DESTINO                                                                                                    |  |  |  |  |  |
| Autorizo a movimentação<br>do(s) bem(ns)<br>patrimonial(ais) |                  | Atesto que recebi o(s) bem(ns) patrimonial(ais)<br>constantes neste Termo , no valor de R\$ 2,2200<br>(DOIS REAIS E VINTE E DOIS CENTAVOS) .<br>assumindo total responsabilidade pela guarda e<br>zelo do(s) mesmo(s). |  |  |  |  |  |
| //                                                           |                  | /                                                                                                    |  |  |  |  |  |
| Assinatura/Carimbo                                           | Assinatura/Carim | bo Assinatura/Carimbo                                                                                                    |  |  |  |  |  |

Para visualizar a guia de movimentação do bem, clique em seu número.

Caso deseje visualizar os detalhes do empenho associado ao bem enviado, clique em seu número.

Se desejar imprimir o termo, clique em Imprimir 👜 .

Retornando novamente à página que contém a mensagem de sucesso da operação,

Resumo Contábil Termo

clique em 426 / 2015 se desejar visualizar o resumo contábil do bem, que

será apresentado conforme figura abaixo:

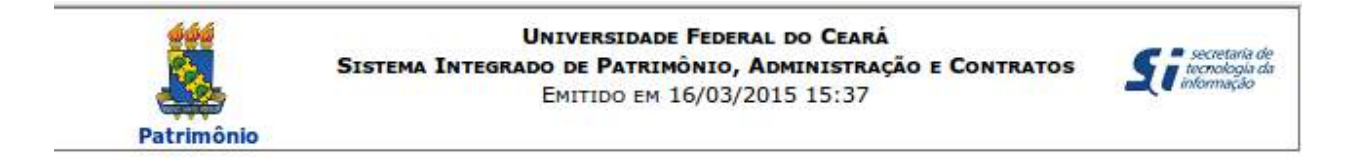

### **RELATÓRIO DE RESUMO CONTÁBIL**

Termo Responsabilidade: 426 / 2015

Unidade Responsável: 11.00.01 - REITORIA

| RESUMO CONTÁBIL                           |        |  |  |  |
|-------------------------------------------|--------|--|--|--|
| Grupo de Material                         | Valor  |  |  |  |
| 435 EQUIPAMENTO DE PROCESSAMENTO DE DADOS | 2,2200 |  |  |  |

< Voltar

SIPAC | Secretaria de Tecnologia da Informação - (85) 3366-9999 | Copyright © 2005-2015 - UFC - Si3-homologacao-3

Imprimir

# 5. Alienação

A Alienação/Baixa funciona em duas etapas: o recolhimento do bem para a unidade de recolhimento e, em seguida, a alienação baixa em si. Ambos os procedimentos são descritos abaixo.

### 5.1 Recolhimento

Esta funcionalidade permite que o usuário registre no sistema o recolhimento de um bem que está danificado, é antigo demais, não tem mais utilidade na unidade em que está localizado ou, ainda, que por algum motivo não tem número de tombamento cadastrado no sistema (bem desconhecido) ou que será alienado. Com o registro do recolhimento do bem, o mesmo é enviado para a Seção de Controle de Bens do Departamento de Patrimônio.

Para realizar a operação, acesse o SIPAC  $\rightarrow$  Módulos  $\rightarrow$  Patrimônio  $\rightarrow$  Gerência  $\rightarrow$  Movimentações  $\rightarrow$  Recolhimento de Bens.

O sistema o direcionará para a seguinte página, onde deverão ser informados os Dados Gerais para o Recolhimento:

| DADOS GERAIS PARA O RECOLHIMENTO                                          |  |  |  |  |
|---------------------------------------------------------------------------|--|--|--|--|
| DADOS DA ORIGEM                                                           |  |  |  |  |
| Unidade de Origem: * SECRETARIA DE TECNOLOGIA DA INFORMACAO (11.00.01.33) |  |  |  |  |
| Endereço da Unidade Origem: Campus Universitário do PICI, BI 901.         |  |  |  |  |
| DADOS DO DESTINO                                                          |  |  |  |  |
| Unidade de Destino: * SECAO DE CONTROLE DE BENS (11.00.01.08.03.03.01)    |  |  |  |  |
| DADOS GERAIS DA MOVIMENTAÇÃO                                              |  |  |  |  |
| Ano da Movimentação: * 2015                                               |  |  |  |  |
| Data de Saída: * 16/03/2015                                               |  |  |  |  |
| Observações:                                                              |  |  |  |  |
| Cancelar Continuar >>                                                     |  |  |  |  |
| <ul> <li>Campos de preenchimento obrigatório.</li> </ul>                  |  |  |  |  |

Menu Patrimônio

Para iniciar a operação, é necessário informar os seguintes dados:

- Unidade de Origem do bem;
- Ano da Movimentação;
- Data de Saída do bem da sua unidade de origem;
- Observações sobre o recolhimento, se desejar.

No campo *Unidade de Origem*, é possível informar o código de identificação da unidade desejada; selecioná-la na lista disponibilizada pelo sistema; ou, ainda, clicar no

ícone 🔍 para realizar uma busca.

Já no campo *Data de Saída*, é possível digitar a data desejada ou selecioná-la no calendário exibido ao clicar no ícone 🗮 . Essa ação será válida sempre que for apresentada.

Para prosseguir, clique em *Continuar*. O sistema o encaminhará para a seguinte página:

| INFORMAÇÕES RELATIVAS AO                       | Вем                                                      |  |  |  |
|------------------------------------------------|----------------------------------------------------------|--|--|--|
|                                                |                                                          |  |  |  |
| Período de Tombamento:                         | 01/03/2015 🔛 a 31/03/2015                                |  |  |  |
| Tombamento:                                    | 0                                                        |  |  |  |
| Faixa de Tombamento:                           | 0 a 0 ?                                                  |  |  |  |
| Estado do Bem:                                 | EM USO T                                                 |  |  |  |
| Grupo de Material:                             | COLECOES E MATERIAS BIBLIOGRAFICO                        |  |  |  |
| Senominação:                                   | microcomputador                                          |  |  |  |
| Material:                                      |                                                          |  |  |  |
| INFORMAÇÕES RELATIVAS À L                      | OCALIZAÇÃO DO BEM                                        |  |  |  |
|                                                |                                                          |  |  |  |
| 🗹 Unidade:                                     | SECRETARIA DE TECNOLOGIA DA INFORMACAO (11.00.01.33)     |  |  |  |
| Informações Relativas a D                      | OCUMENTOS                                                |  |  |  |
| _                                              |                                                          |  |  |  |
| Termo de Responsabilidade:                     |                                                          |  |  |  |
| Guia de Movimentação/Recolhime                 | into:                                                    |  |  |  |
| Informações Relativas à A                      | i QUISIÇÃO                                               |  |  |  |
|                                                |                                                          |  |  |  |
| Nota Fiscal:                                   |                                                          |  |  |  |
| Data de Entrada:                               |                                                          |  |  |  |
|                                                |                                                          |  |  |  |
|                                                |                                                          |  |  |  |
| Somente Bens de Terceiros                      |                                                          |  |  |  |
| Ordenar por Vo Denominação O № Tombamento      |                                                          |  |  |  |
|                                                |                                                          |  |  |  |
|                                                |                                                          |  |  |  |
| Descrição:                                     |                                                          |  |  |  |
|                                                | Adicionar Bern Desconhecido                              |  |  |  |
|                                                |                                                          |  |  |  |
| Unidade de Orio                                | em: SECRETARIA DE TECNOLOGIA DA INFORMACAO (11.00.01.33) |  |  |  |
| Unidade de Dest                                | ino: SECAO DE CONTROLE DE BENS (11.00.01.08.03.03.01)    |  |  |  |
|                                                | no: 2015 Data de Saída: 16/03/2015                       |  |  |  |
| Bens Adicionados                               |                                                          |  |  |  |
| Tombamento Denominação Responsável Atual       |                                                          |  |  |  |
| Não há bens com número de tombamento Inseridos |                                                          |  |  |  |
|                                                | Confirmar << Voltar Cancelar                             |  |  |  |

Para realizar a consulta pelo bem que deseja recolher, informe um ou mais dos critérios de busca listados pelo sistema.

Após informar os critérios de busca desejados, clique em **Consultar**. A *Lista dos Bens* encontrados será disponibilizada pelo sistema:

| Unidade:                                                                                     | SECRETARIA DE TECNOLO                         | DGIA DA INFORMACAO (11   | .00.01.33)        |                   |                       |
|----------------------------------------------------------------------------------------------|-----------------------------------------------|--------------------------|-------------------|-------------------|-----------------------|
| INFORMAÇÕES RELATIVAS                                                                        | A DOCUMENTOS                                  |                          |                   |                   |                       |
| Termo de Responsabilidade:                                                                   |                                               |                          |                   |                   |                       |
| Guia de Movimentação/Recoin                                                                  | imento:                                       |                          |                   |                   |                       |
| INFORMAÇÕES RELATIVAS                                                                        | a Aquisiçao                                   |                          |                   |                   |                       |
| Nota Fiscal:                                                                                 | 0                                             |                          |                   |                   |                       |
| Data de Entrada:                                                                             | a 🗄                                           | <u>u</u> .               |                   |                   |                       |
| OUTRAS INFORMAÇÕES                                                                           |                                               |                          |                   |                   |                       |
| Imprimir Especificação                                                                       |                                               |                          |                   |                   |                       |
| Somente Bens de Terceiros                                                                    |                                               |                          |                   |                   |                       |
| Orden                                                                                        | ar por: 🐽 popominação 🔿 i                     |                          |                   |                   |                       |
|                                                                                              | Denominação 🗢 1                               | Consultar Cano           | elar              |                   |                       |
|                                                                                              |                                               |                          | e.                |                   |                       |
| Unidade: SECRETARIA DE                                                                       |                                               | LISTA DOS DEN            | 3                 |                   |                       |
| Tombamento                                                                                   | Denominação                                   | Termo                    | Status            | Valor (R\$)       | Valor Acumulado (R\$) |
| Marcar Todos                                                                                 |                                               |                          |                   |                   |                       |
| Grupo de Material : 435                                                                      | EQUIPAMENTO DE PROCES                         | SAMENTO DE DADOS         |                   |                   |                       |
| 2015000076                                                                                   | MICROCOMPUTADOR                               | 421/2015                 | EFETIVADO         | 1,1100            | 1,1100                |
| 2015000077                                                                                   | MICROCOMPUTADOR                               | 421/2015                 | EFETIVADO         | 1,1100            | 1,1100                |
| 2015000079                                                                                   | MICROCOMPUTADOR                               | 423/2015                 | EFETIVADO         | 2.000,0000        | 2.000,0000            |
| Qtde. Bens: 3                                                                                |                                               |                          |                   | Total: 2.002,2200 | Total: 2.002,2200     |
| Total de Tombamentos no Períod<br>Valor Total no Período:<br>Valor Total Acumulado no Períod | lo: 3<br>R\$ 2.002,2200<br>io: R\$ 2.002,2200 |                          | _                 |                   |                       |
|                                                                                              |                                               | Adicionar Bem            |                   |                   |                       |
|                                                                                              | A                                             | DICIONAR BENS DESC       | DNHECIDOS         |                   |                       |
| Descrição:                                                                                   |                                               |                          |                   |                   |                       |
|                                                                                              |                                               | Adicionar Bem Descon     | hecido            |                   |                       |
|                                                                                              |                                               |                          | IENTO             |                   |                       |
| Unidade de O                                                                                 | rigem: SECRETARIA DE TECNO                    | LOGIA DA INFORMAÇÃO (1   | 1.00.01.33)       |                   |                       |
| Unidade de D                                                                                 | estino: SECAO DE CONTROLE D                   | E BENS (11.00.01.08.03.0 | )3.01)            |                   |                       |
|                                                                                              | Ano: 2015                                     | Data de Saída:           | 16/03/2015        |                   |                       |
| Bens Adicionados                                                                             |                                               |                          |                   |                   |                       |
| Tombamento Denominação Responsável Atual                                                     |                                               |                          |                   |                   |                       |
|                                                                                              | Nao na                                        | bens com numero de tom.  | oamento inserido. | >                 |                       |
|                                                                                              |                                               | Confirmar << Voltar      | Cancelar          |                   |                       |

Se desejar visualizar o histórico e os detalhes do tombamento de um dos bens encontrados, clique em seu número de tombamento.

Caso deseje visualizar o termo de tombamento de um bem, clique em seu número.

Na *Lista dos Bens* encontrados, selecione os bens que será recolhido clicando na caixa de seleção localizada ao lado de seu número de tombamento. Se desejar selecionar todos os bens listados, clique na caixa de seleção ao lado da opção *Marcar Todos*.

Para prosseguir com a operação, clique em *Adicionar Bem*.

Se desejar adicionar um bem desconhecido, ou seja, que não possui número de tombamento registrado no sistema, informe sua *Descrição* e clique em *Adicionar Bem Desconhecido*.

Em ambos os casos, a página será prontamente atualizada pelo sistema e passará a ser exibida no seguinte formato:

| Informações Re                                       | LATIVAS A DOCUMENTOS            |                               |               |                   |                       |
|------------------------------------------------------|---------------------------------|-------------------------------|---------------|-------------------|-----------------------|
| Termo de Respons     Gula de Movimenta               | abilidade: 0                    | / 0                           |               |                   |                       |
| INFORMAÇÕES RE                                       | LATIVAS A AQUISIÇAO             |                               |               |                   |                       |
| Nota Fiscal:     Data de Entrada:     OUTRAS INFORMA | o<br>                           | ] []                          |               |                   |                       |
|                                                      | acão                            |                               |               |                   |                       |
|                                                      | aça0                            |                               |               |                   |                       |
| Somente Bens de '                                    | Terceiros                       | $\sim$                        |               |                   |                       |
|                                                      | Ordenar por: 🙂 Denominaçã       | o 💛 Nº Tombamento             |               |                   |                       |
|                                                      |                                 | Consultar Can                 | celar         |                   |                       |
|                                                      |                                 | LISTA DOS BE                  | NS            |                   |                       |
| Unidade: SECRE                                       | ETARIA DE TECNOLOGIA DA INFO    | ORMACAO (11.00.01.33)         |               |                   |                       |
| Tombamento                                           | Denominação                     | Termo                         | Status        | Valor (R\$)       | Valor Acumulado (R\$) |
| Marcar Todos                                         |                                 |                               |               |                   |                       |
| Grupo de Material : 43                               | 5 EQUIPAMENTO DE F              | ROCESSAMENTO DE DADOS         |               |                   |                       |
| 2015000077                                           | MICROCOMPUTADOR                 | 421/2015                      | EFETIVADO     | 1,1100            | 1,1100                |
| 2015000079                                           | MICROCOMPUTADOR                 | 423/2015                      | EFETIVADO     | 2.000,0000        | 2.000,0000            |
| Qtde. Bens: 2                                        |                                 |                               |               | Total: 2.001,1100 | Total: 2.001,1100     |
| Total de Tombamentos                                 | s no Período: 2                 |                               |               |                   |                       |
| Valor Total no Período                               | : R\$ 2.001,1100                |                               |               |                   |                       |
| Valor Total Acumulado                                | no Período: R\$ 2.001,1100      |                               | _             |                   |                       |
|                                                      |                                 | Adicionar Bem                 |               |                   |                       |
|                                                      |                                 | ADICIONAR BENS DESC           | ONHECIDOS     |                   |                       |
| Descrição:                                           |                                 |                               |               |                   |                       |
|                                                      |                                 | Adicionar Bern Desco          | hecido        |                   |                       |
|                                                      |                                 | . Remover l                   | lom           |                   |                       |
|                                                      |                                 | GUTA DE RECOLHT               | MENTO         |                   |                       |
| Uni                                                  | idade de Origem: SECRETARIA DE  | TECNOLOGIA DA INFORMAÇÃO /    | 11.00.01.33)  |                   |                       |
| Uni                                                  | idade de Destino: SECAO DE CONT | ROLE DE BENS (11.00.01.08.03. | 03.01)        |                   |                       |
|                                                      | Ano: 2015                       | Data de Saída:                | 16/03/2015    |                   |                       |
| BENS ADICIONAD                                       | 005                             |                               |               |                   |                       |
| Tombamento                                           | Denominação                     | Responsável Atual             |               |                   |                       |
| 2015000076                                           | MICROCOMPUTADOR                 | SECRETARIA DE TECNOLOGIA      | DA INFORMACAO | (11.00.01.33)     | 0                     |
|                                                      |                                 | Confirmar << Voltar           | Cancelar      |                   |                       |

Note que o bem passou a ser exibido na lista de Bens Adicionados à operação.

Após adicionar todos os bens que deseja recolher, clique em **Confirmar** para prosseguir com a operação. A seguinte tela será apresentada:

| ? | Deseja realmente recolher os bens da lista? |  |  |  |  |  |
|---|---------------------------------------------|--|--|--|--|--|
|   | OK Cancelar                                 |  |  |  |  |  |

Clique Cancelar se desistir do recolhimento ou em OK para confirmá-lo.

Optando por confirmar, a mensagem de sucesso da operação será exibida no topo da seguinte página:

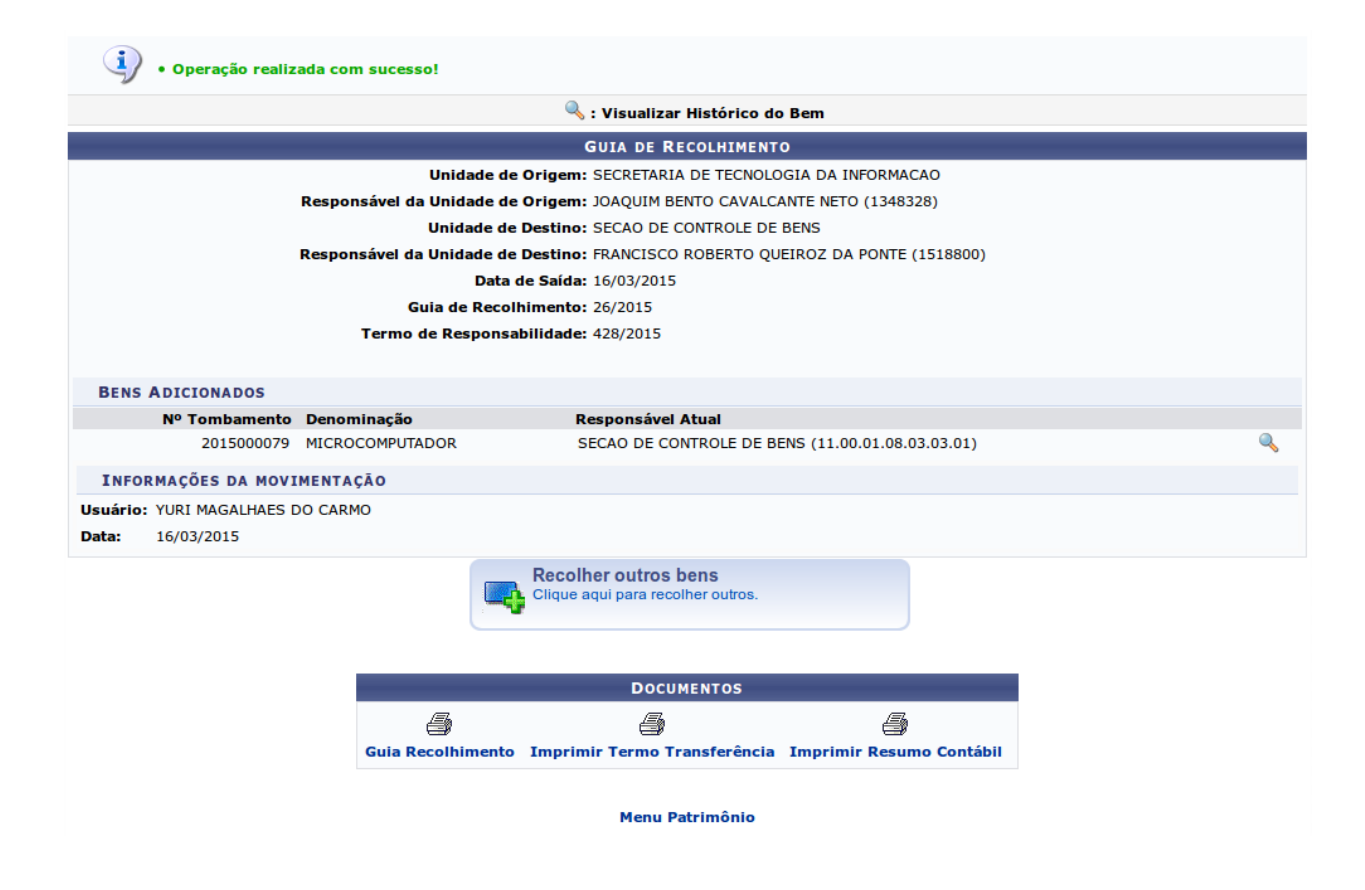

Para visualizar o histórico do bem recolhido, clique no ícone 🛰.

Caso deseje recolher outros bens, clique em

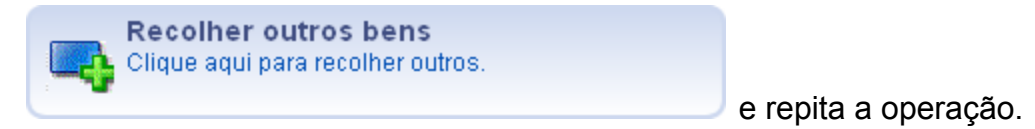

Se desejar imprimir a guia de movimentação do recolhimento realizado, clique em

🎒 Guia Recolhimento

Clique em Imprimir Termo Transferência se desejar visualizar e imprimir o termo de responsabilidade do bem.

Clique em Imprimir Resumo Contábil para visualizar o resumo contábil do bem.

### 5.2 Alienação/Baixa

O processo de alienar um bem trata-se de uma compra-venda, em que o gestor patrimonial aliena o bem de sua unidade, transferindo o domínio do bem mediante o pagamento de uma certa quantia ao interessado em adquiri-lo. Outra espécie de alienação é a doação, em que o gestor patrimonial transfere seu bem ao beneficiário a título gratuito, ou seja, sem que essa transferência seja onerosa.

Para realizar esta operação, acesse o SIPAC  $\rightarrow$  Módulos  $\rightarrow$  Patrimônio  $\rightarrow$  Gerência  $\rightarrow$  Alienação/Baixa  $\rightarrow$  Alienar/Registrar Baixa. A seguinte página será exibida:

| INFORMAÇÕES RELATIVAS AO BEM   Porido de Tombamento: D/03/2015   Tombamento: D   Paka de Tombamento: D   Paka de Tombamento: P   Paka de Tombamento: P   Paka de Tombamento: P   Paranta: P   Paranta: P   Paranta: P   Paranta: P   Paranta: P   Paranta: P   Paranta: P   Paranta: P   Paranta: P   Paranta: P   Paranta: P   Paranta: P   Paranta: P   P P   P P   P P   P P   P P   P P   P P   P P   P P   P P   P P                                                                                                    | Consultar Bens                                       |                                                           |  |  |  |
|----------------------------------------------------------------------------------------------------|------------------------------------------------------|-----------------------------------------------------------|--|--|--|
| Periodo de Tombamento: 01/03/2015   Tombamento: 0   Pata de Tombamento: 0   Pata de Tombamento: 0   Pata de Tombamento: 0   Betado do Bem: RECOLHIDO   Status do Bem: EFETIVADO   Grupo de Materal: AERONAVES   Denomação: •   Materal: AERONAVES   Denomação: •   Pim Garanta: •   Bens Sem Garanta   Inrormações ReLATIVAS À Localização Do BEM   Unidade Responsável: Selectone uma unidade ou digte seu o código ao lado.   Inrormações ReLATIVAS À DOCUMENTOS   Inrormações ReLATIVAS A A QUESIÇÃO   Inrormações ReLATIVAS A A QUESIÇÃO   Inrormações Relativas A Aguisição   Inrormações Relativas A A Aguisição   Inrormações Relativas A A Aguisição   Inrormações Relativas A A Aguisição   Inrormações Relativas A A Aguisição   Inrormações Relativas A A Aguisição   Inrormações Relativas A Aguisição   Inrormações Relativas A Aguisição   Inrormações Relativas A Aguisição   Inrormações Relativas A Aguisição   Inrormações Relativas A Aguisição   Inrormações Relativas A Aguisição   Inrormações Relativas A Aguisição                                                                                                    | INFORMAÇÕES RELATIVAS AO                             | Вем                                                       |  |  |  |
| Periodo de Tombamento: Periodo de Tombamento: Periodo de Tombamento: Patoa de Tombamento: Patoa de Tombamento: Periodo de Tombamento: Periodo de T                                                                                                    |                                                      |                                                           |  |  |  |
| Importante   Importante   Importante <td>Período de Tombamento:</td> <td>01/03/2015 🔢 a 31/03/2015</td>                                                                                                    | Período de Tombamento:                               | 01/03/2015 🔢 a 31/03/2015                                 |  |  |  |
| Paka de Tombamento: Palo   Estado do Bem: RECOLHIDO   Status do Bem: EPETIVADO   Grupo de Material: AERONAVES   Denominação: Image de Tombamento:   Material: AERONAVES   Material: Image de Tombamento:   Pim Garantia: Image de Tombamento:   Bens Sem Garantia Image de Tombamento:   Inrormações ReLativas à Localização do Bem   Unidade Responsável: Selecione uma unidade ou digite seu o código ao lado.   Inrormações Relativas à Undade Responsável   Responsável ela Unidade:   Inrormações Relativas à Aquisição   Inrormações Relativas à Aquisição   Inrormações Relativas à Acuitelamento   Inrormações Relativas a Austres de Valor Contábeis   Otrass Inrormações   Pormato de Impressão                                                                                                    | Tombamento:                                          | 0                                                         |  |  |  |
| Estado do Bem: RECOLHIDO   Status do Bem: EFETTUADO   Grupo de Material: AERONAVES   Denominação:                                                                                                    | Faixa de Tombamento:                                 | 0 a 0 ?                                                   |  |  |  |
| Status do Bem: EFETUADO   Grupo de Material: AERONAVES   Denominação:                                                                                                    | 🗹 Estado do Bem:                                     | RECOLHIDO                                                 |  |  |  |
| Grupo de Materiai: AERONAVES   Denominação:                                                                                                    | Status do Bem:                                       | EFETIVADO 🔹                                               |  |  |  |
| Denominação:   Material:   Marca:   Fm Garantia:   Bens Sem Garantia   Inrormações Relativas à Localização do Bem   Unidade Responsávei:   Selectone uma unidade ou digite seu o código ao lado.   Unidade Responsávei:   Selectone uma unidade ou digite seu o código ao lado.   Unidade Responsávei:   Selectone uma unidade ou digite seu o código ao lado.   Incluir Unidades Vincubadas à Unidade Responsávei   Responsávei pela Unidade:   Inrormações Relativas a Documentos   Inrormações Relativas à A Quisição   Inrormações Relativas a A Recolhimento   Inrormações Relativas a A Acautelamento   Inrormações Relativas a A Austes de Valor Contábeis   Outras Inrormações   Formato de Impressão                                                                                                    | Grupo de Material:                                   | AERONAVES                                                 |  |  |  |
| Material:   Marca:   Fin Garantia:   Bens Sem Garantia   Informações Relativas à Localização do Bem   Unidade Responsável:   Selecione uma unidade ou digite seu o código ao lado.   Unidade Responsável:   Incluir Unidades Vinculadas à Unidade Responsável   Responsável pela Unidade:   Informações Relativas à Aquisição   Informações Relativas à Aquisição   Informações Relativas à Aquisição   Informações Relativas a A RecolHIMENTO   Informações Relativas a Alustes de Valor Contábeis   Outras Informações   Formato de Impressão                                                                                                    | Denominação:                                         |                                                           |  |  |  |
| Marca:   Fim Garantia:   Bens Sem Garantia   Informações Relativas à Localização do Bem   Unidade Responsável:   Incluir Unidades Vinculadas à Unidade Responsável   Responsável pela Unidade:   Informações Relativas a Documentos   Informações Relativas à Aquisição   Informações Relativas à Aquisição   Informações Relativas a A Recolhimento   Informações Relativas a Adautelamento   Informações Relativas a Adautes de Contábeis   Pormato de Impressão                                                                                                    | Material:                                            |                                                           |  |  |  |
| Fim Garantia:  Fim Garantia:  Fim G | Marca:                                               |                                                           |  |  |  |
| Bens Sem Garantia INFORMAÇÕES RELATIVAS À LOCALIZAÇÃO DO BEM Unidade Responsável: Selecione uma unidade ou digite seu o código ao lado. Unidade Responsável: Selecione uma unidade ou digite seu o código ao lado. Selecione uma unidade ou digite seu o código ao lado. Selecione uma unidade selecione uma unidade ou digite seu o código ao lado. Selecione uma unidade selecione uma unidade ou digite seu o código ao lado. Selecione uma unidade selecione uma unidade ou digite seu o código ao lado. Selecione uma unidade selecione uma unidade selecione uma unidade selecione uma unidade selecione uma unidade selecione uma unidade selecione uma unidade selecione uma uma selecione uma unidade selecione uma unidade selecione uma uma selecione uma selecione um | Fim Garantia:                                        | 🔣 a 🔛                                                     |  |  |  |
| INFORMAÇÕES RELATIVAS À LOCALIZAÇÃO DO BEM     Unidade Responsável:     Selecione uma unidade ou digite seu o código ao lado.     Incluir Unidades à Unidade Responsável     Responsável pela Unidade:     Informações Relativas a Documentos     Informações Relativas à Aquisição     Informações Relativas ao Recolhimento     Informações Relativas ao Acautelamento     Informações Relativas a Ajustes de Valor Contábeis     Outras Informações                                                                                                    | Bens Sem Garantia                                    |                                                           |  |  |  |
| Unidade Responsável: Selecione uma unidade ou digite seu o código ao lado.   Incluir Unidades Vinculadas à Unidade Responsável   Responsável pela Unidade:   INFORMAÇÕES RELATIVAS A DOCUMENTOS   INFORMAÇÕES RELATIVAS À AQUISIÇÃO   INFORMAÇÕES RELATIVAS AO RECOLHIMENTO   INFORMAÇÕES RELATIVAS AO RECOLHIMENTO   INFORMAÇÕES RELATIVAS AO ACAUTELAMENTO   INFORMAÇÕES RELATIVAS AO ACAUTELAMENTO   OINFORMAÇÕES RELATIVAS AO AJUSTES DE VALOR CONTÁBEIS   OUTRAS INFORMAÇÕES                                                                                                    | INFORMAÇÕES RELATIVAS À L                            | OCALIZAÇÃO DO BEM                                         |  |  |  |
| Unidade Responsável: Selecione uma unidade ou digite seu o código ao lado.   Incluir Unidades Vinculadas à Unidade Responsável   Responsável pela Unidade:   InFORMAÇÕES RELATIVAS A DOCUMENTOS   INFORMAÇÕES RELATIVAS À AQUISIÇÃO   INFORMAÇÕES RELATIVAS AO RECOLHIMENTO   INFORMAÇÕES RELATIVAS AO ACAUTELAMENTO   INFORMAÇÕES RELATIVAS A AJUSTES DE VALOR CONTÁBEIS   OUTRAS INFORMAÇÕES                                                                                                    |                                                      |                                                           |  |  |  |
| Incluir Unidades Vinculadas à Unidade Responsável   Responsável pela Unidade:   INFORMAÇÕES RELATIVAS A DOCUMENTOS   INFORMAÇÕES RELATIVAS À AQUISIÇÃO   INFORMAÇÕES RELATIVAS AO RECOLHIMENTO   INFORMAÇÕES RELATIVAS AO ACAUTELAMENTO   INFORMAÇÕES RELATIVAS A AJUSTES DE VALOR CONTÁBEIS   OUTRAS INFORMAÇÕES                                                                                                    | Unidade Responsável:                                 | Selecione uma unidade ou digite seu o código ao lado. 💽 🔍 |  |  |  |
| Responsável pela Unidade:         INFORMAÇÕES RELATIVAS A DOCUMENTOS         INFORMAÇÕES RELATIVAS À AQUISIÇÃO         INFORMAÇÕES RELATIVAS AO RECOLHIMENTO         INFORMAÇÕES RELATIVAS AO RECOLHIMENTO         INFORMAÇÕES RELATIVAS AO ACAUTELAMENTO         INFORMAÇÕES RELATIVAS A AJUSTES DE VALOR CONTÁBEIS         OUTRAS INFORMAÇÕES         Formato de Impressão                                                                                                    | 🗌 Incluir Unidades Vinculadas à Unida                | ade Responsável                                           |  |  |  |
| <ul> <li>INFORMAÇÕES RELATIVAS A DOCUMENTOS</li> <li>INFORMAÇÕES RELATIVAS À AQUISIÇÃO</li> <li>INFORMAÇÕES RELATIVAS AO RECOLHIMENTO</li> <li>INFORMAÇÕES RELATIVAS AO ACAUTELAMENTO</li> <li>INFORMAÇÕES RELATIVAS A AJUSTES DE VALOR CONTÁBEIS</li> <li>OUTRAS INFORMAÇÕES</li> </ul>                                                                                                    | Responsável pela Unidade:                            |                                                           |  |  |  |
| <ul> <li>INFORMAÇÕES RELATIVAS À AQUISIÇÃO</li> <li>INFORMAÇÕES RELATIVAS AO RECOLHIMENTO</li> <li>INFORMAÇÕES RELATIVAS AO ACAUTELAMENTO</li> <li>INFORMAÇÕES RELATIVAS A AJUSTES DE VALOR CONTÁBEIS</li> <li>OUTRAS INFORMAÇÕES</li> <li>Formato de Impressão</li> </ul>                                                                                                    | Informações Relativas a Documentos                   |                                                           |  |  |  |
| <ul> <li>INFORMAÇÕES RELATIVAS A AQUISIÇÃO</li> <li>INFORMAÇÕES RELATIVAS AO RECOLHIMENTO</li> <li>INFORMAÇÕES RELATIVAS AO ACAUTELAMENTO</li> <li>INFORMAÇÕES RELATIVAS A AJUSTES DE VALOR CONTÁBEIS</li> <li>OUTRAS INFORMAÇÕES</li> <li>Formato de Impressão</li> </ul>                                                                                                    |                                                      |                                                           |  |  |  |
| INFORMAÇÕES RELATIVAS AO RECOLHIMENTO   INFORMAÇÕES RELATIVAS AO ACAUTELAMENTO   INFORMAÇÕES RELATIVAS A AJUSTES DE VALOR CONTÁBEIS   OUTRAS INFORMAÇÕES     Formato de Impressão                                                                                                    | INFORMAÇÕES RELATIVAS A F                            | AQUISIÇÃO                                                 |  |  |  |
| Informações Relativas ao Acautelamento   Informações Relativas a Ajustes de Valor Contábeis   Outras Informações     Formato de Impressão                                                                                                    | INFORMAÇÕES RELATIVAS AO                             | RECOLHIMENTO                                              |  |  |  |
| INFORMAÇÕES RELATIVAS A AJUSTES DE VALOR CONTÁBEIS OUTRAS INFORMAÇÕES Formato de Impressão                                                                                                    | INFORMAÇÕES RELATIVAS AO                             | Acautelamento                                             |  |  |  |
| OUTRAS INFORMAÇÕES       Formato de Impressão                                                                                                    | O THEORMACOSE DELATIVAS A AMERICA DE VALOR CONTÁRESE |                                                           |  |  |  |
| OUTRAS INFORMAÇÕES         Formato de Impressão                                                                                                    | W ANTONNAYULO RELATIVAD A AJUSTED DE VALUR GUNTADELD |                                                           |  |  |  |
| Formato de Impressão                                                                                                    | Outras Informações                                   |                                                           |  |  |  |
| Formato de Impressão                                                                                                    |                                                      |                                                           |  |  |  |
|                                                                                                    | Formato de Impressão                                 |                                                           |  |  |  |
|                                                                                                    | Imprimir Especificação                               |                                                           |  |  |  |
| Somente Bens de Terceiros                                                                                                    | Somente Bens de Terceiros                            |                                                           |  |  |  |
| Ordermer por V Denominação U Nº Tombamento                                                                                                    |                                                      |                                                           |  |  |  |
| Consultar Cancelar                                                                                                    |                                                      | Consultar Cancelar                                        |  |  |  |

A tela acima dispõe uma série de critérios para que o usuário possa realizar a busca pelo bem desejado. Quanto mais critérios forem informados pelo usuário, mais específico será o resultado da busca. Os critérios são relativos ao Bem, à localização do bem, aos documentos, à aquisição, ao recolhimento, à alienação/baixa, ao acautelamento, aos ajustes de valores contábeis e a outras informações diversas.

Para os critérios de busca que solicitam o preenchimento com datas, utilize o calendário virtual fornecido pelo sistema ao clicar no ícone III para selecionar as datas, ou digite-as nos respectivos campos.

Ao lado de cada critério são exibidos ícones que permitem a ocultação ou exibição do mesmo. Clique no ícone <a>para ocultar um critério ou no ícone</a> para expandir um que tenha sido ocultado anteriormente.

Após preencher as informações de busca, clique em *Consultar* e os resultados serão exibidos conforme mostrado na página abaixo:

| Tombamento:                      | 0                        |                              |           |                   |                       |
|----------------------------------|--------------------------|------------------------------|-----------|-------------------|-----------------------|
| Eaixa de Tombamento:             | 0 a 0                    | ?                            |           |                   |                       |
|                                  | RECOLHIDO                |                              |           |                   |                       |
| Estado do Bem:                   | EEETIMADO                |                              |           |                   |                       |
| Status do Bem:                   | EFETTVADO                |                              |           |                   |                       |
| Grupo de Material:               | AERONAVES                |                              |           | •                 |                       |
| 👿 Denominação:                   | microcomputador          |                              |           |                   |                       |
| Material:                        |                          |                              |           |                   |                       |
| Marca:                           |                          |                              |           |                   |                       |
| Fim Garantia:                    | 📆 a                      |                              |           |                   |                       |
| Bons Som Garantia                |                          |                              |           |                   |                       |
| Dens Sent Garancia               |                          |                              |           |                   |                       |
| INFORMAÇÕES RELATIVA             | S A LOCALIZAÇAO DO BEM   |                              |           |                   |                       |
| INFORMAÇÕES RELATIVA             | S A DOCUMENTOS           |                              |           |                   |                       |
| INFORMAÇÕES RELATIVA             | s à Aquisição            |                              |           |                   |                       |
| INFORMAÇÕES RELATIVA             | S AO RECOLHIMENTO        |                              |           |                   |                       |
| O INFORMAÇÕES RELATIVA           | S AO ACAUTELAMENTO       |                              |           |                   |                       |
|                                  |                          |                              |           |                   |                       |
| INFORMAÇÕES RELATIVA             | S A AJUSTES DE VALOR CON | TÁBEIS                       |           |                   |                       |
| OUTRAS INFORMAÇÕES               |                          |                              |           |                   |                       |
|                                  |                          |                              |           |                   |                       |
| Formato de Impressão             |                          |                              |           |                   |                       |
| Imprimir Especificação           |                          |                              |           |                   |                       |
|                                  |                          |                              |           |                   |                       |
| Somente Bens de Terceiros        |                          |                              |           |                   |                       |
| ordenia                          | Denominação 💛 No         | o Tombamento                 |           |                   |                       |
|                                  |                          | Consultar Canc               | elar      |                   |                       |
|                                  |                          | LISTA DOS BEN                | s         |                   |                       |
| Tombamento                       | Denominação              | Termo                        | Status    | Valor (R\$)       | Valor Acumulado (R\$) |
| Marcar Todos                     |                          |                              |           |                   |                       |
| Grupo de Material : 435          | EQUIPAMENTO DE PROCES    | SAMENTO DE DADOS             |           |                   |                       |
| 2015000076                       | MICROCOMPUTADOR          | 427/2015                     | EFETIVADO | 1,1100            | 1,11                  |
| 2015000079                       | MICROCOMPUTADOR          | 428/2015                     | EFETIVADO | 2.000,0000        | 2.000,00              |
| Qtde. Bens: 2                    |                          |                              |           | Total: 2.001,1100 | Total: 2.001,1100     |
| Valor Total no Período:          | 2<br>R\$ 2 001 1100      |                              |           |                   |                       |
| Valor Total Acumulado no Período | o: R\$ 2.001.1100        |                              |           |                   |                       |
|                                  | Adicionar                |                              |           |                   |                       |
|                                  | * Campo                  | os de preenchimento obrigató | rio.      |                   |                       |

Para consultar os dados referentes aos links que correspondem ao número do tombamento e o número do termo de responsabilidade do bem.

Na tela acima, o usuário deverá selecionar os bens que deseja alienar e clicar em *Adicionar*. A página será recarregada da seguinte forma:

| Status do Bem:         |                 | EFETIVADO         | -                                   |           |                   |                       |
|------------------------|-----------------|-------------------|-------------------------------------|-----------|-------------------|-----------------------|
|                        |                 | AEPONAVE          | FS                                  |           |                   |                       |
| Grupo de Materia       | 1:              |                   |                                     |           |                   |                       |
| Denominação:           |                 |                   |                                     |           |                   |                       |
| Material:              |                 |                   |                                     |           |                   |                       |
| Marca:                 |                 |                   |                                     |           |                   |                       |
| Fim Garantia:          |                 |                   | a                                   |           |                   |                       |
| Bens Sem Garant        | la              |                   |                                     |           |                   |                       |
| INFORMAÇÕES            | RELATIVAS À     | LOCALIZAÇÃO DO B  | Вем                                 |           |                   |                       |
| INFORMAÇÕES            | RELATIVAS A     | DOCUMENTOS        |                                     |           |                   |                       |
| INFORMAÇÕES            | RELATIVAS À     | Aquisição         |                                     |           |                   |                       |
| INFORMAÇÕES            | RELATIVAS AG    | RECOLHIMENTO      |                                     |           |                   |                       |
| O INFORMAÇÕES          | RELATIVAS A     |                   |                                     |           |                   |                       |
|                        |                 |                   |                                     |           |                   |                       |
| INFORMAÇÕES            | RELATIVAS A     | AJUSTES DE VALOR  | R CONTÁBEIS                         |           |                   |                       |
| OUTRAS INFO            | RMAÇÕES         |                   |                                     |           |                   |                       |
|                        |                 |                   |                                     |           |                   |                       |
| Imprimir Especifi      | cação           |                   |                                     |           |                   |                       |
| Somente Bens de        | Terceiros       |                   |                                     |           |                   |                       |
|                        | Ordernar por    | : 🖲 Denominação 🤇 | ○ Nº Tombamento                     |           |                   |                       |
|                        |                 |                   | Consultar Cancel                    | lar       |                   |                       |
|                        | _               |                   | LISTA DOS BENS                      |           |                   |                       |
| Tombamento             | De              | enominação        | Termo                               | Status    | Valor (R\$)       | Valor Acumulado (R\$) |
| Marcar Todos           |                 |                   |                                     |           |                   |                       |
| Grupo de Material : 43 | 5 EQ            | UIPAMENTO DE PRO  | OCESSAMENTO DE DADOS                |           |                   |                       |
| 2015000076             | MI              | ICROCOMPUTADOR    | 427/2015                            | EFETIVADO | 1,1100            | 1,11                  |
| Qtde. Bens: 1          |                 |                   |                                     |           | Total: 1,1100     | Total: 1,1100         |
| Tombamentos no Perí    | odo: 1          |                   |                                     |           |                   |                       |
| Valor Total no Período | ): R            | \$ 1,1100         |                                     |           |                   |                       |
| Valor Total Acumulado  | o no Período: R | \$ 1,1100         |                                     |           |                   |                       |
|                        |                 |                   | Adicionar                           |           |                   |                       |
|                        |                 |                   | Sens Aptotoniapos                   | m         |                   |                       |
| N0 Tombamonto          | Docaricão       |                   | DENS ADICIONADOS                    | (1)       | Valor tour        | lado(R\$)             |
| 2015000079             | MICROCOMPU      | TADOR             |                                     |           | valor Acumu       | 2 000 00              |
| 2010000/9              | MICKOCOMPO      | - ADUR            |                                     |           | Total: R\$        | 2.000.00              |
|                        |                 |                   |                                     |           | rosali <b>n</b> a |                       |
|                        |                 |                   | Continuar >>                        | 0         |                   |                       |
|                        |                 |                   | compositio preenchimento oprigatori | w.,       |                   |                       |

Para prosseguir com a operação, clique em *Continuar*. A seguinte tela será carregada:

| DADOS DA ALIENAÇÃO/BAIXA   |                 |                                      |          |                          |  |
|----------------------------|-----------------|--------------------------------------|----------|--------------------------|--|
| Data da Alienação/Baixa:   | 16/03/2015      |                                      |          |                          |  |
| Destinatário:              |                 | Pessoa Física/Jurídica               | O Nenhum | 1                        |  |
|                            | Pessoa: *       |                                      |          | ٥                        |  |
| Tipo de Alienação/Baixa: 🖈 | SELECIONE       | •                                    |          |                          |  |
| Observações:               |                 |                                      |          |                          |  |
|                            |                 |                                      |          |                          |  |
| BENS CONHECIDOS A          | DICIONADOS      |                                      |          |                          |  |
| Nº Tombamento              | Denominação     | Valor do Bem                         |          | Valor da Alienação/Baixa |  |
| 2015000079                 | MICROCOMPUTADOR | 2.000,0000                           |          | <b>*</b> 2.000,00        |  |
|                            |                 | << Voltar Cancelar Continuar >>      |          |                          |  |
|                            | *               | Campos de preenchimento obrigatório. |          |                          |  |
|                            |                 |                                      |          |                          |  |
|                            |                 | Menu Patrimônio                      |          |                          |  |

O usuário deverá selecionar o *Destinatário* entre as opções *Pessoa Física/Jurídica* ou *Nenhum*. Se a opção *Pessoa Física/Jurídica* for escolhida, será necessário selecioná-la ou cadastrar um novo registro clicando no ícone caso a pessoa desejada não seja localizada. Antes de continuar, selecione ainda o *Tipo de Alienação/Baixa* entre as opções que são listadas e, caso necessário, descreva *Observações* quanto a alienação do bem.

Após informar os campos descritos acima, clique em **Continuar**. A seguinte página será carregada:

| INFORMAÇÕES DO PROCESSO                     |                                                          |  |  |  |  |
|---------------------------------------------|----------------------------------------------------------|--|--|--|--|
| Assunto do Processo: * Processo             | de Alienacao/Baixa do Bem XX para o Pessoa YY            |  |  |  |  |
| Unidade Interessada no Processo: \star      | SECRETARIA DE TECNOLOGIA DA INFORMACAO (11.00.01.33) 👤 🔍 |  |  |  |  |
| Unidade de Destino: 🖈                       | REITORIA (11.00.01)                                      |  |  |  |  |
| Observações: Observaç                       | Observações: ObservaçõesObservações                      |  |  |  |  |
|                                             |                                                          |  |  |  |  |
|                                             |                                                          |  |  |  |  |
|                                             |                                                          |  |  |  |  |
| Gravar e Finalizar Gravar < Voltar Cancelar |                                                          |  |  |  |  |
| * Campos de preenchimento obrigatório.      |                                                          |  |  |  |  |
|                                             |                                                          |  |  |  |  |
|                                             | Menu Patrimônio                                          |  |  |  |  |

Nesta etapa, deverão ser informados o *Assunto do Processo*, a *Unidade Interessada no Processo* e a *Unidade de Destino* do Processo, podendo ainda inserir observações caso julgue necessário. Clique em *Gravar e Finalizar* para concluir a alienação do bem selecionado, enviando à unidade de destino o processo de alienação. A seguinte mensagem de sucesso será apresentada:

|                                     | PROCESSO DE ALIENAÇÃO/ | BAIXA                                    |
|-------------------------------------|------------------------|------------------------------------------|
| Termo Alienação/Baixa: 8 / 2015     |                        |                                          |
| Tipo de Alienação/Baixa: DOAÇÃO     |                        |                                          |
| Status da Alienação/Baixa: FINALIZA | AC                     |                                          |
| Destinatário: Nenhum D              | estinatário informado. |                                          |
| Processo: 23067.003                 | 878/2015-88            |                                          |
| Observações: Observaç               | iesObservações         |                                          |
| Nº Tombamento                       | Descrição              | Valor Alienação (R\$                     |
| 2015000079                          | MICROCOMPUTADOR        | 2.000,000                                |
|                                     |                        | Total da Alienação/Baixa: R\$ 2.000,0000 |
| INFORMAÇÕES DO CADASTRO             |                        |                                          |
| Usuário: YURI MAGALHAE              | S DO CARMO             |                                          |
| Data do Cadastro: 16/03/2015        |                        |                                          |
|                                     |                        |                                          |
|                                     | DOCUMENTOS             |                                          |
| Visualizar Capa de                  | Imprimir Resumo Cont   | tábil 🎒 Termo de Alienação/Baixa         |
| Visualizar Capa do                  | DOCUMENTOS             | tábil 🍯 Termo de Alienação/Baixa         |

Clicando em **Visualizar Capa do Processo**, o usuário terá acesso à Capa do Processo. Clique em **Imprimir Resumo Contábil** para visualizar em formato de impressão o documento referente ao resumo contábil da alienação. Clique em **Termo de Alienação/Baixa** para visualizar o termo de alienação/baixa do bem.

De volta à tela que precede a página com a mensagem de sucesso, onde o usuário pode optar pela opção *Gravar* ou *Gravar e Finalizar*, escolha a opção *Gravar* para apenas inserir o registro da alienação do bem no banco de dados do sistema, sem enviá-lo para a unidade destinatária. Após a seleção desta opção, a mensagem de sucesso abaixo será exibida:

|                                  | PROCESSO DE             | ALIENAÇÃO/BAIXA          |                                     |
|----------------------------------|-------------------------|--------------------------|-------------------------------------|
| Termo Alienação/Baixa: 9 / 201   | 5                       |                          |                                     |
| Tipo de Alienação/Baixa: DOAÇÃ   | D                       |                          |                                     |
| Status da Alienação/Baixa: CADAS | FRADA                   |                          |                                     |
| Destinatário: Nenhun             | Destinatário informado. |                          |                                     |
| Processo: 23067.0                | 01879/2015-22           |                          |                                     |
| Nº Tombamente                    | Descrição               |                          | Valor Alienação (R                  |
| 201500007                        | 5 MICROCOMPUTADOR       |                          | 1,110                               |
|                                  |                         |                          | Total da Alienação/Baixa: R\$ 1,110 |
| INFORMAÇÕES DO CADASTRO          |                         |                          |                                     |
| Usuário: YURI MAGALH             | AES DO CARMO            |                          |                                     |
| Data do Cadastro: 16/03/2015     |                         |                          |                                     |
|                                  |                         |                          |                                     |
|                                  | Doci                    | UMENTOS                  |                                     |
|                                  |                         | JMENTOS                  |                                     |
|                                  | <u> </u>                | Junnimir Resumo Contábil |                                     |

Visualize a capa do processo ou imprima o resumo contábil conforme descrito em opções anteriormente comentadas. O processo de alienação pode ser efetivamente finalizado através da funcionalidade *SIPAC*  $\rightarrow$  *Módulos*  $\rightarrow$  *Patrimônio*  $\rightarrow$  *Gerência*  $\rightarrow$  *Alienação/Baixa*  $\rightarrow$  *Listar/Alterar/Finalizar Alienação/Baixa* 

### 6. Acautelamento

Esta funcionalidade é utilizada pelos gestores de patrimônio, possibilitando que tais usuários transfiram a responsabilidade de um bem a determinado servidor específico, que guardará o bem com cautela e precaução. O acautelamento de bens, dependendo na natureza e origem de seu objeto, é provisório e precário, exigindo-se, em razão disto, controle rigoroso e efetivo.

Para realizar esta operação, acesse o SIPAC  $\rightarrow$  Módulos  $\rightarrow$  Patrimônio  $\rightarrow$  Bens  $\rightarrow$  Acautelamento  $\rightarrow$  Abertura de Termo de Acautelamento.

O sistema exibirá a seguinte tela:

|                                        | DADOS GERAIS DO TERMO DE ACAUTELAMENTO |  |  |  |
|----------------------------------------|----------------------------------------|--|--|--|
| Detentor: *                            |                                        |  |  |  |
|                                        | Cancelar                               |  |  |  |
|                                        |                                        |  |  |  |
| ★ Campos de preenchimento obrigatório. |                                        |  |  |  |

Dando prosseguimento à abertura do termo, é necessário inserir o nome de um *Detentor* da Instituição. Ao digitar as primeiras letras do nome do servidor, o sistema disponibilizará as opções existentes, devendo o usuário selecionar aquele desejado. Após informar o nome do servidor desejado, o sistema exibirá automaticamente a seguinte tela contendo suas informações:

|                                | DADOS GERAIS DO TERMO DE ACAUTELAMENTO |
|--------------------------------|----------------------------------------|
| Detentor:                      | IGOR DA PAZ PALACIO                    |
| Lotação:                       | DIVISAO DE SISTEMAS DE INFORMACAO      |
| Cargo:                         | ANALISTA DE TECNOLOGIA DA INFORMACAO   |
| Unidade de Acautelamento:      | •                                      |
| Data Prevista para Fechamento: | 16/03/2016                             |
|                                | Cancelar Continuar >>                  |
|                                |                                        |

\* Campos de preenchimento obrigatório.

O usuário deverá informar a *Unidade de Acautelamento*, de onde serão retirados os bens para a cautela do servidor, e a *Data Prevista para Fechamento* do acautelamento. Para este último campo, o usuário poderá digitar a data desejada ou selecioná-la no calendário virtual exibido ao clicar em . Esta data é válida para até um ano. Após incluir as informações solicitadas, clique em **Continuar**. Será gerada a tela abaixo:

|                                        | CONSULTA DOS BENS DO TERMO DE ACAUTELAMENTO          |
|----------------------------------------|------------------------------------------------------|
| Detentor: IGOR D                       | A PAZ PALACIO                                        |
| Lotação: DIVISA                        | O DE SISTEMAS DE INFORMACAO                          |
| Cargo: ANALIS                          | TA DE TECNOLOGIA DA INFORMACAO                       |
| Unidade de Acautelamento: SECRET       | ARIA DE TECNOLOGIA DA INFORMACAO (11.00.01.33)       |
| Data de Abertura: 16/03/2              | 2015                                                 |
| Data Prevista para Fechamento: 16/03/2 | 2016                                                 |
|                                        |                                                      |
| BUSCAR BENS                            |                                                      |
| N°. de Tombamento:                     | 0                                                    |
| Denominação:                           |                                                      |
| Unidade:                               | SECRETARIA DE TECNOLOGIA DA INFORMACAO (11.00.01.33) |
| Grupo de Material:                     |                                                      |
|                                        | Buscar                                               |
|                                        |                                                      |
|                                        | << Voltar Cancelar                                   |
|                                        |                                                      |

\* Campos de preenchimento obrigatório.

Nesta etapa do procedimento, será necessário que o usuário informe o *Nº de Tombamento*, a *Denominação* e/ou o *Grupo do Material* do bem que será acautelado. Clique em **Buscar** após inserir as informações. O sistema exibirá a lista de *Bens Encontrados*, conforme figura abaixo:

|                               | CON                  | SULTA DOS BENS DO                                   | TERMO DE ACAUTELAMENTO            |           |   |
|-------------------------------|----------------------|-----------------------------------------------------|-----------------------------------|-----------|---|
| Detentor: IGOR DA PAZ PALACIO |                      |                                                     |                                   |           |   |
| Lotação                       | DIVISAO DE SISTEMAS  | DE INFORMACAO                                       |                                   |           |   |
| Cargo                         | ANALISTA DE TECNOLOG | IA DA INFORMACAO                                    |                                   |           |   |
| Unidade de Acautelamento      | SECRETARIA DE TECNOL | OGIA DA INFORMACAO                                  | (11.00.01.33)                     |           |   |
| Data de Abertura              | <b>:</b> 16/03/2015  |                                                     |                                   |           |   |
| Data Prevista para Fechamento | : 16/03/2016         |                                                     |                                   |           |   |
| BUSCAD BENS                   |                      |                                                     |                                   |           |   |
|                               | 242409               |                                                     |                                   |           |   |
| M°. de lombamento:            | 343408               |                                                     |                                   |           |   |
| Denominação:                  | microcomputad        | crocomputador                                       |                                   |           |   |
| Unidade:                      | SECRETARIA D         | ECRETARIA DE TECNOLOGIA DA INFORMACAO (11.00.01.33) |                                   |           |   |
| Grupo de Material:            |                      |                                                     |                                   |           |   |
| Buscar                        |                      |                                                     |                                   |           |   |
|                               |                      |                                                     |                                   |           |   |
|                               |                      | 😳: Inserir Bem ao                                   | Termo de Acautelamento            |           |   |
| BENS ENCONTRADOS              |                      |                                                     |                                   |           |   |
| Tombamento De                 | nominação            | Unidade                                             | Marca                             | Status    |   |
| 343408 AR                     | MARIO BAIXO          | STI                                                 | Marca padrāo - Migraçāo<br>g. 1 💌 | EFETIVADO | ٥ |
|                               |                      | 1 Bem(s) I                                          | Encontrado(s)                     |           |   |
|                               |                      | << Voltar                                           | Cancelar                          |           |   |

Para visualizar informações relacionadas ao bem encontrado, clique no link referente ao número de tombamento. Prosseguindo com a geração do termo de acautelamento, clique no ícone <sup>(C)</sup> para adicionar o(s) bem(s) desejado(s). O sistema exibirá uma tela de confirmação da operação, juntamente com o *Bens Inseridos no Termo de Acautelamento*:

| <ul> <li>Operação rea</li> </ul>                      | lizada com sucesso!                                    |                                                         |                                   |                         |                             |             |
|-------------------------------------------------------|--------------------------------------------------------|---------------------------------------------------------|-----------------------------------|-------------------------|-----------------------------|-------------|
| Para criar o Termo de Ac<br>anterior. Após confirmado | autelamento deve-se inseri<br>o Termo de Acautelamento | r os bens que serão acaut<br>o, será gerado o número da | elados. A busca dos<br>a cautela. | bens será feita na Unid | ade de Acautelamento escolh | ida na tela |
|                                                       | c                                                      | ONSULTA DOS BENS DO                                     | TERMO DE ACAU                     | TELAMENTO               |                             |             |
| Dete                                                  | entor: IGOR DA PAZ PALAC                               | CIO                                                     |                                   |                         |                             |             |
| Lot                                                   | tação: DIVISAO DE SISTEM                               | IAS DE INFORMACAO                                       |                                   |                         |                             |             |
| c                                                     | argo: ANALISTA DE TECNO                                | LOGIA DA INFORMACAO                                     |                                   |                         |                             |             |
| Unidade de Acautelan                                  | ento: SECRETARIA DE TEC                                | NOLOGIA DA INFORMACA                                    | 0 (11.00.01.33)                   |                         |                             |             |
| Data de Abe                                           | rtura: 16/03/2015                                      |                                                         |                                   |                         |                             |             |
| Data Prevista para Fecham                             | nento: 16/03/2016                                      |                                                         |                                   |                         |                             |             |
| BUSCAR BENS                                           |                                                        |                                                         |                                   |                         |                             |             |
| Nº. de Tombamento:                                    | 343408                                                 | 343408                                                  |                                   |                         |                             |             |
| Denominação:                                          | microcomp                                              | microcomputador                                         |                                   |                         |                             |             |
| Unidade:                                              | SECRETARIA DE TECNOLOGIA DA INFORMACAO (11.00.01.33)   |                                                         |                                   |                         |                             |             |
| Grupo de Material:                                    |                                                        |                                                         |                                   |                         |                             |             |
|                                                       |                                                        |                                                         |                                   |                         |                             |             |
|                                                       |                                                        |                                                         | buscar                            |                         |                             |             |
|                                                       |                                                        | 😳: Inserir Bem ao                                       | Termo de Acautel                  | amento                  |                             |             |
| BENS ENCONTRADOS                                      |                                                        |                                                         |                                   |                         |                             |             |
| Tombamento                                            | Denominação                                            | Unidade                                                 | Marca                             |                         | Status                      |             |
| 343408                                                | ARMARIO BAIXO                                          | STI                                                     | Marca padrão - M                  | ligração                | EFETIVADO                   | ٢           |
|                                                       |                                                        | P                                                       | ag. 1 💌                           |                         |                             |             |
|                                                       |                                                        | 1 Bem(s)                                                | Encontrado(s)                     |                         |                             |             |
|                                                       |                                                        | 🥑: Remover Bem d                                        | o Termo de Acaute                 | elamento                |                             |             |
| BENS INSERIDOS NO                                     | TERMO DE ACAUTELAME                                    | NTO                                                     |                                   |                         |                             |             |
| Tombamento                                            | Denominação                                            | Data de                                                 | Entrega                           | Data Pres               | vista para Devolução        |             |
| 343408                                                | ARMARIO BAIXO                                          | 16/03/20                                                | )15                               | 16/                     | 03/2016                     | 0           |
|                                                       |                                                        |                                                         |                                   |                         |                             |             |
|                                                       |                                                        | << Voltar Can                                           | celar Continuar :                 | >>                      |                             |             |

Se desejado, o usuário poderá alterar a *Data de Entrega* e *Data Prevista para Devolução* do bem selecionado. Caso deseje remover um bem previamente adicionado, clique no ícone . O sistema solicitará a confirmação da exclusão do item através da seguinte mensagem:

| ? | Deseja realmente remover este bem? |
|---|------------------------------------|
|   | OK Cancelar                        |

Clique em *OK* para confirmar, ou em *Cancelar* caso desista de prosseguir. Optando pela confirmação, será apresentada a mensagem de sucesso abaixo:

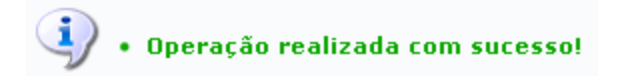

De volta à tela onde são mostrados os *Bens Inseridos no Termo de Acautelamento*, clique em *Continuar* para prosseguir. O termo será exibido pelo sistema conforme mostrado a seguir, contendo as informações do servidor e os bens acautelados:

| TERMO DE ACAUTELAMENTO                                                                                                    |                                                                                                    |                                                                                                    |                                                                                                    |  |
|----------------------------------------------------------------------------------------------------|----------------------------------------------------------------------------------------------------|----------------------------------------------------------------------------------------------------|----------------------------------------------------------------------------------------------------|--|
| Servi                                                                                                    | dor: IGOR DA PAZ PALACIO                                                                                        |                                                                                                    |                                                                                                    |  |
| N°. SI                                                                                                    | APE: 1812188                                                                                                    |                                                                                                    |                                                                                                    |  |
| Lota                                                                                                    | ção: DIVISAO DE SISTEMAS [                                                                                      | DE INFORMACAO                                                                                                    |                                                                                                    |  |
| Ca                                                                                                    | rgo: ANALISTA DE TECNOLOG                                                                                       | IA DA INFORMACAO                                                                                                    |                                                                                                    |  |
| Unidade de Acautelame                                                                                                    | nto: SECRETARIA DE TECNOLO                                                                                      | DGIA DA INFORMACAO (11.00.01.33)                                                                                                    |                                                                                                    |  |
| Data e Hora de Abert                                                                                                    | ura: 16/03/2015 16:50                                                                                           |                                                                                                    |                                                                                                    |  |
| Data Prevista para Fechame                                                                                                    | nto: 16/03/2016                                                                                                 |                                                                                                    |                                                                                                    |  |
| BENS ACAUTELADOS                                                                                                    |                                                                                                    |                                                                                                    |                                                                                                    |  |
| Tombamento                                                                                                    | Denominação                                                                                                    | Data Prevista para Devolução                                                                                                    | Valor do Bem (R\$)                                                                                                    |  |
| 343408                                                                                                    | ARMARIO BAIXO                                                                                                   | 16/03/2016                                                                                                    | 397,70                                                                                                    |  |
| Grupo de Material<br>MOBILIARIO EM GERAL         Unidade<br>STI         Marca<br>Marca<br>Marca padrão - Migração           Especificação: ARMARIO ARMARIO MEDIO,MEDIDA : 900 X 500 X 1000 MM. COM DUAS PORTAS TAMPO EM MADEIRA MDP DE 25 MM DE ESPESSURA NA COR<br>CARVALHO MILANO , COMPOSTA DE PARTICULAS DE PINUS LIGADAS ENTRE SI POR RESINAS SINTETICAS DE UREIA-FORMALDEIDO, REVESTIDAS COM PAPEIS<br>IMPREGNADOS COM RESINAS MELAMINICAS DE BAIXA PRESSÃO (BPJEM AMBAS AS FACES.REVESTIDAS COM FITA DE BORDA DE PVC , COM 2 MM DE<br>ESPESSURA EM TODOS OS LADOS, COM RAIO DE 2,5 MM NAS ARESTAS "CONFORME NORMA ABNT NR 1366.SENDO ALTAMENTE RESISTENTE A I IMPACTOS.CORPO |                                                                                                    |                                                                                                    |                                                                                                    |  |
| DO BALCAO,PRATELEIRA(U<br>LIGADAS ENTRE SI POR R<br>ESPESSURA , SENDO ALT<br>.PORTAS COM DOBRADIÇA                                                                                                    | JMA) E PORTAS EM MADEIRA<br>LESINAS MELAMINICAS DE BA<br>AMENTE RESISTENTE A IMPA<br>LS EM AÇO. MARCA: BELO /MO | MDP DE 18 MM DE ESPESSURA NA COR CARVAL<br>IXA PRESSAO (BP) ,EM AMBAS AS FACES .REVESTI<br>CTOS .POSSUI PINOS METALICOS,PARA REGULAC<br>DELO :L-1519 | HO MILANO , COMPOSTA DE PARTICULAS DE PINUS<br>IDAS COM FITA DE BORDA DE PVC , COM 0,5 MM DE<br>SEM A CADA 100 MM DAS PRATELEIRAS INTERNAS |  |
| Valor total:                                                                                                    |                                                                                                    |                                                                                                    | R\$ 397,70                                                                                                    |  |
|                                                                                                    |                                                                                                    | Confirmar << Voltar Cancelar                                                                                                    |                                                                                                    |  |
|                                                                                                    |                                                                                                    | Menu Patrimônio                                                                                                    |                                                                                                    |  |

Clique em **Confirmar** para validar a operação. O sistema exibirá uma mensagem de confirmação no topo do Termo de Acautelamento:

| 🚺 • Termo de Ac                                                                                                    | autelamento número 11/2015                                                                                                    | cadastrado(a) com sucesso!                                                                                                    |                                                                                                    |                                                                                                    |
|----------------------------------------------------------------------------------------------------|----------------------------------------------------------------------------------------------------|----------------------------------------------------------------------------------------------------|----------------------------------------------------------------------------------------------------|----------------------------------------------------------------------------------------------------|
|                                                                                                    |                                                                                                    | FERMO DE ACAUTELAMENTO N                                                                                                    | °.11/2015                                                                                                    |                                                                                                    |
| Ser                                                                                                    | vidor: IGOR DA PAZ PALACIO                                                                                                    |                                                                                                    |                                                                                                    |                                                                                                    |
| Nº. 5                                                                                                    | SIAPE: 1812188                                                                                                    |                                                                                                    |                                                                                                    |                                                                                                    |
| Lo                                                                                                    | tação: DIVISAO DE SISTEMAS D                                                                                                    | E INFORMACAO                                                                                                    |                                                                                                    |                                                                                                    |
|                                                                                                    | Cargo: ANALISTA DE TECNOLOG                                                                                                    | A DA INFORMACAO                                                                                                    |                                                                                                    |                                                                                                    |
| Unidade de Acautelar                                                                                                    | nento: SECRETARIA DE TECNOLO                                                                                                    | OGIA DA INFORMACAO                                                                                                    |                                                                                                    |                                                                                                    |
| Data e Hora de Abe                                                                                                    | ertura: 16/03/2015 17:14                                                                                                    |                                                                                                    |                                                                                                    |                                                                                                    |
| Data Prevista para Fechar                                                                                                    | nento: 16/03/2016                                                                                                    |                                                                                                    |                                                                                                    |                                                                                                    |
| BENS ACAUTELADOS                                                                                                    |                                                                                                    |                                                                                                    |                                                                                                    |                                                                                                    |
| Tombamento                                                                                                    | Denominação                                                                                                    | Data Prevista                                                                                                    | para Devolução                                                                                                    | Valor do Bem (R\$)                                                                                                    |
| 343408                                                                                                    | ARMARIO BAIXO                                                                                                    | 16/0                                                                                                    | 3/2016                                                                                                    | 397,70                                                                                                    |
| Grupo de Material<br>MOBILIARIO EM GERAL                                                                                                    | Uni<br>STI                                                                                                    | dade                                                                                                    | <b>Marca</b><br>Marca padrão - M                                                                                                    | Migração                                                                                                    |
| Especificação: ARMAR;<br>CARVALHO MILANO, CC<br>IMPREGNADOS COM RE<br>ESPESSURA EM TODOS<br>DO BALCAO,PRATELEIR,<br>LIGADAS ENTRE SI POF<br>ESPESSURA, SENDO A<br>.PORTAS COM DOBRADI | IO ARMARIO MEDIO,MEDIDA : 9<br>IMPOSTA DE PARTICULAS DE PIN<br>SINAS MELAMINICAS DE BAIX.<br>OS LADOS, COM RAIO DE 2,5 MN<br>A(UMA) E PORTAS EM MADEIRA<br>I: RESINAS MELAMINICAS DE BAI<br>LITAMENTE RESISTENTE A IMPA<br>ÇAS EM AÇO. MARCA: BELO /MOI | 00 X 500 X 1000 MM. COM DUAS<br>IUS LIGADAS ENTRE SI POR RESI<br>A PRESSAO (BP)EM AMBAS AS I<br>1 NAS ARESTAS ,CONFORME NORM<br>MDP DE 18 MM DE ESPESSURA<br>XA PRESSAO (BP) ,EM AMBAS AS<br>CTOS .POSSUI PINOS METALICO<br>DELO :L-1519 | PORTAS TAMPO EM MADEIRA MOP<br>NAS SINTETICAS DE UREIA-FORM<br>'ACES.REVESTIDAS COM FITA DE<br>IA ABNT NR 1366,SENDO ALTAMEN<br>NA COR CARVALHO MILANO , COI<br>; FACES .REVESTIDAS COM FITA D<br>S,PARA REGULAGEM A CADA 100 | DE 25 MM DE ESPESSURA NA COR<br>ALDEIDO ,REVESTIDAS COM PAPEIS<br>BORDA DE PVC , COM 2 MM DE<br>TE RESISTENTE A IMPACTOS.CORPO<br>MPOSTA DE PARTICULAS DE PINUS<br>DE BORDA DE PVC , COM 0,5 MM DE<br>D MM DAS PRATELEIRAS INTERNAS |
| Valor total:                                                                                                    |                                                                                                    |                                                                                                    |                                                                                                    | R\$ 397,70                                                                                                    |
|                                                                                                    |                                                                                                    | 🖨 Imprimir o Termo de Aca                                                                                                    | utelamento.                                                                                                    |                                                                                                    |
|                                                                                                    | ĺ                                                                                                    | Abrir um Novo Termo de A                                                                                                    | cautelamento.                                                                                                    |                                                                                                    |
|                                                                                                    |                                                                                                    | Menu Patrimônio                                                                                                    |                                                                                                    |                                                                                                    |
|                                                                                                    |                                                                                                    |                                                                                                    |                                                                                                    |                                                                                                    |
| <b>P</b>                                                                                                    |                                                                                                    |                                                                                                    |                                                                                                    |                                                                                                    |

Clique em Abrir um Novo Termo de Acautelamento. caso deseje abrir o termo de acautelamento de um novo bem.

Para imprimir o termo, clique em <sup>Imprimir o Termo de Acautelamento</sup>. O documento será exibido em forma de relatório:

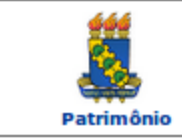

#### UNIVERSIDADE FEDERAL DO CEARÁ

SISTEMA INTEGRADO DE PATRIMÔNIO, ADMINISTRAÇÃO E CONTRATOS EMITIDO EM 16/03/2015 17:16

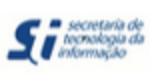

#### **TERMO DE ACAUTELAMENTO**

| Servidor:                      | IGOR DA PAZ PALACIO                    |
|--------------------------------|----------------------------------------|
| N°. SIAPE:                     | 1812188                                |
| Lotação:                       | DIVISAO DE SISTEMAS DE INFORMACAO      |
| Cargo:                         | ANALISTA DE TECNOLOGIA DA INFORMACAO   |
| Unidade de Acautelamento:      | SECRETARIA DE TECNOLOGIA DA INFORMACAO |
| Data e Hora de Abertura:       | 16/03/2015 17:14                       |
| Data Prevista para Fechamento: | 16/03/2016                             |

### TERMO DE ACAUTELAMENTO Nº. 11/2015

|                                                                                                    |                                                                                                    | BENS ACAUTELADOS                                                                                                    |                                                                                                    |  |  |  |
|----------------------------------------------------------------------------------------------------|----------------------------------------------------------------------------------------------------|----------------------------------------------------------------------------------------------------|----------------------------------------------------------------------------------------------------|--|--|--|
| Tombamento                                                                                                    | Denominação                                                                                                    | Data Prevista para Devolução                                                                                                    | Valor do Bem (R\$)                                                                                                    |  |  |  |
| 343408 ARMARIO BAIXO                                                                                                    |                                                                                                    | 16/03/2016                                                                                                    | 397,70                                                                                                    |  |  |  |
| Grupo de Material<br>MOBILIARIO EM GERAL                                                                                                    |                                                                                                    | Marca<br>Marca padrão - Migração                                                                                                    |                                                                                                    |  |  |  |
| <b>Unidade</b><br>STI                                                                                                    |                                                                                                    |                                                                                                    |                                                                                                    |  |  |  |
| Especificação: A<br>EM MADEIRA<br>MDP DE 25 MM DE<br>LIGADAS ENTRE S<br>IMPREGNADOS CO<br>COM FITA DE BOR<br>2,5 MM NAS A<br>IMPACTOS.CORP<br>O DO BALCAO,PR<br>CARVALHO MILA<br>MELAMINICAS<br>DE BAIXA PRESSA<br>, COM 0,5 MM DE<br>METALICOS,PARA<br>DOBRADIÇAS<br>EM AÇO. MARCA: | RMARIO ARMARIO MEI<br>E ESPESSURA NA COR<br>SI POR RESINAS SINT<br>OM RESINAS MELAMIN<br>RDA DE PVC , COM 2 M<br>RESTAS ,CONFORME<br>ATELEIRA(UMA) E POR<br>NO , COMPOSTA DE<br>AO (BP) ,EM AMBAS AS<br>ESPESSURA , SENDO<br>REGULAGEM A CA<br>BELO /MODELO :L-15 | DIO, MEDIDA : 900 X 500 X 1000 MM. CO<br>CARVALHO MILANO , COMPOSTA DE PA<br>ETICAS DE UREIA-FORMALDEIDO , REVES<br>ICAS DE BAIXA PRESSAO (BP)EM AMBAS<br>IM DE ESPESSURA EM TODOS OS LADOS<br>NORMA ABNT NR 1366, SENDO ALT<br>TAS EM MADEIRA MDP DE 18 MM DE ESP<br>E PARTICULAS DE PINUS LIGADAS E<br>S FACES .REVESTIDAS COM FITA DE BOF<br>ALTAMENTE RESISTENTE A IMPACTOS .P<br>DA 100 MM DAS PRATELEIRAS IN | OM DUAS PORTAS TAMPO<br>RTICULAS DE PINUS<br>STIDAS COM PAPEIS<br>S AS FACES.REVESTIDAS<br>S, COM RAIO DE<br>TAMENTE RESISTENTE A<br>PESSURA NA COR<br>NTRE SI POR RESINAS<br>RDA DE PVC<br>OSSUI PINOS<br>TERNAS .PORTAS COM |  |  |  |
| Valor total:                                                                                                    |                                                                                                    |                                                                                                    | R\$ 397,70                                                                                                    |  |  |  |

Detentor

Setor de Patrimônio

## 7. Depreciação

Esta funcionalidade permite que o usuário realize ajustes no valor contábil de um determinado bem cadastrado no sistema de patrimônio da Instituição, como por exemplo, a depreciação. O ajuste é necessário porque ao longo do tempo, com o desgaste pelo uso, a obsolescência e a ação da natureza, os bens ativos vão perdendo valor. Essa perda de valor é periodicamente reconhecida pela contabilidade até que o bem atinja o valor residual.

Para realizar a operação, acesse o SIPAC  $\rightarrow$  Módulos  $\rightarrow$  Patrimônio  $\rightarrow$  Gerência  $\rightarrow$  Movimentações  $\rightarrow$  Ajustar Valor Contábil.

O sistema o direcionará para a seguinte página:

| <ul> <li>Através desta operação é possível realizar ajustes contábeis nos valores dos bens. Os bens que serão considerados são aqueles com a Unidade Gestora Patrimonial informada. Apenas não são considerados os bens de terceiros, bens desmembrados, baixados/alienados e anulados. Os tipos de ajustes podem ser:</li> <li>Depreciação: redução do valor dos bens pelo desgaste ou perda de utilidade por uso, ação da natureza ou obsolescência.</li> <li>Reavaliação: adoção do valor de mercado ou do valor de consenso entre as partes para os bens do ativo, quando estes forem superiores ao valor líquido contábil. Na impossibilidade de se estabelecer o valor de mercado, o valor do ativo permanente pode ser definido com base em parâmetros de referência, que considerem características, circunstâncias e localizações assemelhadas.</li> <li>Redução a valor recuperável: ajuste ao valor de mercado ou do tecnosenso entre as partes para bens do ativo, quando esse for inferior ao valor líquido contábil. É o reconhecimento de uma perda dos benefícios econômicos futuros ou potenciais de serviço de um ativo, adicional e acima do reconhecimento sistemático das perdas de benefícios econômicos futuros ou potenciais de serviço que se efetua normalmente.</li> </ul> |  |  |  |  |  |  |  |
|----------------------------------------------------------------------------------------------------|--|--|--|--|--|--|--|
| DADOS DO AJUSTE DE VALOR CONTÁBIL                                                                                                    |  |  |  |  |  |  |  |
| Tipo do Ajuste: * SELECIONE 💌                                                                                                    |  |  |  |  |  |  |  |
| Unidade Gestora Patrimonial: * UNIVERSIDADE FEDERAL DO CEARA                                                                                                    |  |  |  |  |  |  |  |
| Cancelar Continuar >>                                                                                                    |  |  |  |  |  |  |  |
| * Campos de preenchimento obrigatório.                                                                                                    |  |  |  |  |  |  |  |

Para iniciar a operação, informe o *Tipo do Ajuste* que será realizado. Utilizaremos nesse caso o *Tipo do Ajuste*: <u>DEPRECIAÇÃO</u>. Após informar o *Tipo do Ajuste* desejado, o sistema prontamente atualizará a página, passando a exibir um novo campo para preenchimento: *Depreciação Até*.

| <ul> <li>Através desta operação é possível realizar ajustes contábeis nos valores dos bens. Os bens que serão considerados são aqueles com a Unidade Gestora Patrimonial informada. Apenas não são considerados os bens de terceiros, bens desmembrados, baixados/alienados e anulados. Os tipos de ajustes podem ser:</li> <li>Depreciação: redução do valor dos bens pelo desgaste ou perda de utilidade por uso, ação da natureza ou obsolescência.</li> <li>Reavaliação: adoção do valor de mercado ou do valor de consenso entre as partes para os bens do ativo, quando estes forem superiores ao valor líquido contábil. Na impossibilidade de se estabelecer o valor de mercado, o valor do ativo permanente pode ser definido com base em parâmetros de referência, que considerem características, circunstâncias e localizações assemelhadas.</li> <li>Redução a valor recuperávei: ajuste ao valor de mercado ou do consenso entre as partes para bens do ativo, quando esse for inferior ao valor líquido contábil. É o reconhecimento de uma perda dos benefícios econômicos futuros ou potenciais de serviço que se efetua normalmente.</li> </ul> |          |  |  |  |  |  |  |
|----------------------------------------------------------------------------------------------------|----------|--|--|--|--|--|--|
| DADOS DO AJUSTE DE VALOR CONTÁBIL                                                                                                    |          |  |  |  |  |  |  |
| Tipo do Ajuste: * DEPRECIAÇÃO 🗾                                                                                                    |          |  |  |  |  |  |  |
| Depreciação até: * Fevereiro y / 2015                                                                                                    |          |  |  |  |  |  |  |
| Unidade Gestora Patrimonial: * UNIVERSIDADE FEDERAL DO CEARA                                                                                                    | ar todas |  |  |  |  |  |  |
| Cancelar Continuar >>                                                                                                    |          |  |  |  |  |  |  |
| * Campos de preenchimento obrigatório.                                                                                                    |          |  |  |  |  |  |  |

Nessa página, é necessário informar também o período final da depreciação, no campo *Depreciação até*, e a *Unidade Gestora Patrimonial* do bem cujo valor contábil será ajustado.

Após informar os dados necessários, clique em *Continuar* para prosseguir com a operação. Os *Dados do Ajuste de Valor Contábil* serão apresentados pelo sistema em uma nova página:

### DADOS DO AJUSTE DE VALOR CONTÁBIL

#### Tipo de Ajuste: DEPRECIAÇÃO

Depreciação dos bens até: 30/06/2015 Observação:

Unidade Gestora Patrimonial: UNIVERSIDADE FEDERAL DO CEARA

(4000 caracteres/0 digitados )

| 🔍: Detalhar Depreciação dos Bens do Grupo de Material.                              |                     |                   |                  |                  |                  |                  |                  |  |  |  |
|-------------------------------------------------------------------------------------|---------------------|-------------------|------------------|------------------|------------------|------------------|------------------|--|--|--|
| LISTA DOS AJUSTES PARA CADA GRUPO DE MATERIAL (23)                                  |                     |                   |                  |                  |                  |                  |                  |  |  |  |
| Grupo de Material                                                                   | Vida Ütii<br>(anos) | Valor<br>Residual | Total de<br>Bens | VAA              | VR               | VD               | VDP              |  |  |  |
| 408 - APARELHOS, EQUIPAMENTOS E UTENS.<br>MEDICOS, ODONTOLO                         | 15                  | 20 %              | 989              | R\$ 9.357.763,06 | R\$ 1.871.552,16 | R\$ 7.486.210,90 | R\$ 498.468,92 🔍 |  |  |  |
| 410 - APARELHO EQUIPUIPAENTO PARA<br>ESPORTES E DIVERSOES                           | 10                  | 10 %              | 162              | R\$ 54.199,52    | R\$ 5.419,98     | R\$ 48.779,54    | R\$ 4.878,40 🔍   |  |  |  |
| 412 - APARELHOS E UTENSILIOS DOMESTICOS                                             | 10                  | 10 %              | 1308             | R\$ 2.000.274,08 | R\$ 200.020,98   | R\$ 2.399.647,10 | R\$ 239.964,00 🔍 |  |  |  |
| 404 - APARELHOS PARA MEDICAO                                                        | 15                  | 10 %              | 188              | R\$ 1.132.277,65 | R\$ 113.227,83   | R\$ 1.019.049,82 | R\$ 67.936,63 🔍  |  |  |  |
| 406 - APARELHOS E EQUIPAMENTOS DE<br>COMUNICACAO                                    | 10                  | 20 %              | 310              | R\$ 29.734,33    | R\$ 5.946,87     | R\$ 23.787,46    | R\$ 2.378,76 🔍   |  |  |  |
| 430 - MAQUINA APARELHOS E<br>EQUIP.ENERGETICOS                                      | 10                  | 10 %              | 153              | R\$ 88.989,02    | R\$ 8.899,08     | R\$ 80.089,94    | R\$ 8.008,94 🔍   |  |  |  |
| 432 - MAQUINAS E EQUIPAMENTOS GRAFICOS                                              | 15                  | 10 %              | 5                | R\$ 3.148,43     | R\$ 314,84       | R\$ 2.833,59     | R\$ 188,92 🔍     |  |  |  |
| 433 - EQUIPAMENTOS PARA FOTOGRAFIA,<br>FILMAGEM E MICROFILM                         | 10                  | 10 %              | 481              | R\$ 2.034.275,44 | R\$ 203.428,00   | R\$ 1.830.847,44 | R\$ 183.085,83 🔍 |  |  |  |
| 434 - MAQUINAS, APARELHOS E EQUIPAMENTOS<br>DIVERSOS                                | 10                  | 10 %              | 61               | R\$ 163.777,76   | R\$ 10.377,79    | R\$ 147.399,97   | R\$ 14.707,02 🔍  |  |  |  |
| 424 - EQUIPAMENTO<br>PROT.SEG.SOS.SOBREVIVENCIA                                     | 10                  | 10 %              | 308              | R\$ 43.727,44    | R\$ 4.372,72     | R\$ 39.354,72    | R\$ 3.935,44 🔍   |  |  |  |
| 426 - INSTRUMENTOS MUSICAIS E ARTISTICOS                                            | 20                  | 10 %              | 18               | R\$ 9.179,98     | R\$ 917,98       | R\$ 8.262,00     | R\$ 413,07 🔍     |  |  |  |
| 428 - MAQUINA AP.EQUIPAMENTO USO<br>INDUSTRIAL                                      | 20                  | 10 %              | 9                | R\$ 37.751,09    | R\$ 3.775,11     | R\$ 33.975,98    | R\$ 1.698,81 🔍   |  |  |  |
| 442 - MOBILIARIO EM GERAL                                                           | 10                  | 10 %              | 6486             | R\$ 2.827.849,78 | R\$ 282.784,76   | R\$ 2.545.065,02 | R\$ 254.507,80 🔍 |  |  |  |
| 440 - MAQUINA, TRATORES EQUIPUIPAMENTOS<br>AGRICOLAS E RODOV                        | 10                  | 10 %              | 1                | R\$ 484,07       | R\$ 48,41        | R\$ 435,00       | R\$ 43,57 🔍      |  |  |  |
| 448 - VEICULOS DIVERSOS                                                             | 15                  | 10 %              | 11               | R\$ 7.326,13     | R\$ 732,64       | R\$ 0.593,49     | R\$ 439,59 🔍     |  |  |  |
| 446 - SEMOVENTES E EQUIPAMENTOS DE<br>MONTARIA                                      | 10                  | 10 %              | 9                | R\$ 4.231,75     | R\$ 423,19       | R\$ 3.808,56     | R\$ 380,85 🔍     |  |  |  |
| 436 - MAQUINA APARELHO UTENS. DE<br>ESCRITORIO                                      | 10                  | 10 %              | 1                | R\$ 500,00       | R\$ 50,00        | R\$ 450,00       | R\$ 45,00 🔍      |  |  |  |
| 435 - EQUIPAMENTO DE PROCESSAMENTO DE<br>DADOS                                      | 5                   | 10 %              | 451              | R\$ 991.037,18   | R\$ 99.104,04    | R\$ 891.933,14   | R\$ 177.811,31 🔍 |  |  |  |
| 439 - EQUIPAMENTOS HIDRAULICOS E<br>ELETRICOS                                       | 10                  | 10 %              | 10               | R\$ 17.654,00    | R\$ 1.765,42     | R\$ 15.888,58    | R\$ 1.588,85 🔍   |  |  |  |
| 438 - MAQUINA FERRAMENTAS UTENSILIOS PARA<br>OFICINA                                | 10                  | 10 %              | 55               | R\$ 47.494,00    | R\$ 4.749,40     | R\$ 42.744,60    | R\$ 4.257,96 🔍   |  |  |  |
| 452 - VEICULOS RODOVIARIOS                                                          | 15                  | 10 %              | 10               | R\$ 1.144.645,33 | R\$ 114.464,53   | R\$ 1.030.180,80 | R\$ 68.678,55 🔍  |  |  |  |
| 451 - PECAS NAO INCORPORAVEIS A IMOVEIS                                             | 10                  | 10 %              | 261              | R\$ 48.139,40    | R\$ 4.814,20     | R\$ 43.325,20    | R\$ 4.312,68 🔍   |  |  |  |
| 499 - OUTROS MATERIAIS PERMANENTES                                                  | 5                   | 10 %              | 19               | R\$ 1.575,10     | R\$ 157,51       | R\$ 1.417,59     | R\$ 283,48 🔍     |  |  |  |
| Totals: 11306 R\$ 20.712.034,54 R\$ 3.009.953,44 R\$ 17.702.081,10 R\$ 1.538.014,38 |                     |                   |                  |                  |                  |                  |                  |  |  |  |

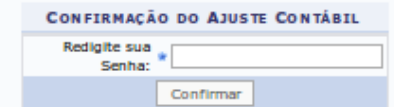

11306 R\$ 20.712.034,54 R\$ 3.009.953,44 R\$ 17.702.081,10 R\$ 1.538.014,38

Nessa tela, são exibidos os grupos de material dos bens pertencentes à unidade selecionada e os ajustes que eles sofreram até o período informado no início da operação.

Confira os dados da depreciação dos grupos de material e, se desejar, clique no ícone ao lado de um dos grupos listados para visualizar a depreciação dos bens incluídos nele.

A seguinte tela será disponibilizada:

|                               |                     | DADOS D         | O AJUSTE DE VAL                   | OR CONTÁBIL  |               |               |        |        |
|-------------------------------|---------------------|-----------------|-----------------------------------|--------------|---------------|---------------|--------|--------|
| Tipo de Ajuste:               | DEPRECIAÇÃO         |                 | In the later of the second second |              |               |               |        |        |
| Grupo de Material:            | 408 - APARELHOS, EC | UIPAMENTOS E UT | TENS. MEDICOS, OD                 | ONTOLO       |               |               |        |        |
| Vida Útil (Anos):             | 15                  |                 |                                   |              |               |               |        |        |
| Valor Residual (%):           | 20 %                |                 |                                   |              |               |               |        |        |
| Depreciação dos bens até:     | 30/06/2015          |                 |                                   |              |               |               |        |        |
| Unidade Gestora Patrimonial:  | UNIVERSIDADE FEDE   | RAL DO CEARA    |                                   |              |               |               |        |        |
| LISTA DOS BENS DEPREC         | IADOS (989)         |                 |                                   |              |               |               |        |        |
| VE                            | VAA                 | VR              | VD                                | DMC          | DAEA          | VLCR          | ARVRAF | RPRVRF |
| Descrição: CONDUTIVIMETRO     | DIGITAL ( 353804    | )               |                                   |              |               |               |        |        |
| Data do Ajuste Anterior: 02/0 | 05/2015             |                 |                                   |              |               |               |        |        |
| Data do Ajuste: 02/06/2015    |                     |                 |                                   |              |               |               |        |        |
| R\$ 1.018,00                  | R\$ 1.018,00        | R\$ 203,60      | R\$ 814,40                        | R\$ 54,29    | R\$ -162,88   | R\$ 1.018,00  |        |        |
| Descrição: APARELHO PARA D    | IAGNOSTICO EM OTO   | RRINOLARINGOLO  | GIA (357262)                      |              |               |               |        |        |
| Data do Ajuste Anterior: 09/0 | 05/2015             |                 |                                   |              |               |               |        |        |
| Data do Ajuste: 09/06/2015    |                     |                 |                                   |              |               |               |        |        |
| R\$ 40.800,00                 | R\$ 40.800,00       | R\$ 8.160,00    | R\$ 32.640,00                     | R\$ 2.176,00 | R\$ -6.528,00 | R\$ 40.800,00 |        |        |
| Descrição: BRACO PARA TREI    | NAMENTO DE INJECAC  | ( 345746 )      |                                   |              |               |               |        |        |
| Data do Ajuste Anterior: 01/0 | 05/2015             |                 |                                   |              |               |               |        |        |
| Data do Ajuste: 01/06/2015    |                     |                 |                                   |              |               |               |        |        |
| R\$ 3.497,50                  | R\$ 3.388,72        | R\$ 677,74      | R\$ 2.710,98                      | R\$ 180,73   | R\$ -614,92   | R\$ 3.388,72  |        | 97 7   |
| Descrição: BRACO PARA TREI    | NAMENTO DE INJECAC  | (345743)        |                                   |              |               |               |        |        |
| Data do Ajuste Anterior: 01/0 | 05/2015             |                 |                                   |              |               |               |        |        |
| Data do Ajuste: 01/06/2015    |                     |                 |                                   |              |               |               |        |        |
| R\$ 3.497,50                  | R\$ 3.388,72        | R\$ 677,74      | R\$ 2.710,98                      | R\$ 180,73   | R\$ -614,92   | R\$ 3.388,72  |        |        |
| Descrição: BRACO PARA TREI    | NAMENTO DE INJECAC  | ( 345745 )      |                                   |              |               |               |        |        |
| Data do Ajuste Anterior: 01/0 | 05/2015             |                 |                                   |              |               |               |        |        |
| Data do Ajuste: 01/06/2015    |                     |                 |                                   |              |               |               |        |        |
| R\$ 3.497,50                  | R\$ 3.388,72        | R\$ 677,74      | R\$ 2.710,98                      | R\$ 180,73   | R\$ -614,92   | R\$ 3.388,72  |        |        |
| Descrição: BRACO PARA TREI    | NAMENTO DE INJECAC  | ( 345744 )      |                                   |              |               |               |        |        |
| Data do Ajuste Anterior: 01/0 | 05/2015             |                 |                                   |              |               |               |        |        |
| Data do Ajuste: 01/06/2015    |                     |                 |                                   |              |               |               |        |        |
| R\$ 3.497,50                  | R\$ 3.388,72        | R\$ 677,74      | R\$ 2.710,98                      | R\$ 180,73   | R\$ -614,92   | R\$ 3.388,72  |        |        |
| Descrição: KIT DIDATICO PAR   | RA ENSINO DE ESTRUT | URAS ( 345490   | )                                 |              |               |               |        |        |
| Data do Ajuste Anterior: 01/0 | 05/2015             |                 |                                   |              |               |               |        |        |

Clique no número de tombamento de um dos itens listados para visualizar suas informações de forma detalhada.

De volta à página que contém os *Dados do Ajuste de Valor Contábil*, insira, se desejar, uma *Observação* sobre o ajuste que será realizado.

Para confirmar o ajuste do valor contábil dos bens tombados, informe sua senha do sistema no campo *Redigite sua Senha* e clique em *Confirmar*(esta operação pode demorar alguns minutos).

A mensagem de sucesso da operação será apresentada pelo sistema no topo da seguinte página:

| • Ajuste de Valor Contábil cadastrado(a) com sucessol                                                                                                    |                     |                   |                  |                   |                  |                   |                  |  |  |
|----------------------------------------------------------------------------------------------------|---------------------|-------------------|------------------|-------------------|------------------|-------------------|------------------|--|--|
|                                                                                                    | COMPROVAN           | TE DO AJU         | STE DE V         | ALOR CONTÁBIL     |                  |                   |                  |  |  |
| Número: 6/2015<br>Data de Cadastro: 16/03/2015<br>Tipo do Ajuste: DEPRECIAÇÃO<br>Depreciação dos bens até: 30/06/2015<br>Unidade Gestora Patrimonial: UNIVERSIDADE FEDERAL<br>Observação: Não Informado. | DO CEARA            |                   |                  |                   |                  |                   |                  |  |  |
| LISTA DOS AJUSTES PARA CADA GRUPO DE MA                                                                                                    | TERIAL (23)         | )                 |                  |                   |                  |                   |                  |  |  |
| Grupo de Material                                                                                                    | Vida Útil<br>(anos) | Valor<br>Residual | Total de<br>Bens | VAA               | VR               | VD                | VDP              |  |  |
| 408 - APARELHOS, EQUIPAMENTOS E UTENS.<br>MEDICOS, ODONTOLO                                                                                                    | 15                  | 20 %              | 989              | R\$ 9.357.763,06  | R\$ 1.871.552,16 | R\$ 7.486.210,90  | R\$ 498.468,92   |  |  |
| 410 - APARELHO EQUIPUIPAENTO PARA ESPORTES E<br>DIVERSOES                                                                                                    | 10                  | 10 %              | 162              | R\$ 54.199,52     | R\$ 5.419,98     | R\$ 48.779,54     | R\$ 4.878,40     |  |  |
| 412 - APARELHOS E UTENSILIOS DOMESTICOS                                                                                                    | 10                  | 10 %              | 1308             | R\$ 2.666.274,08  | R\$ 266.626,98   | R\$ 2.399.647,10  | R\$ 239.964,00   |  |  |
| 404 - APARELHOS PARA MEDICAO                                                                                                    | 15                  | 10 %              | 188              | R\$ 1.132.277,65  | R\$ 113.227,83   | R\$ 1.019.049,82  | R\$ 67.936,63    |  |  |
| 406 - APARELHOS E EQUIPAMENTOS DE<br>COMUNICACAO                                                                                                    | 10                  | 20 %              | 310              | R\$ 29.734,33     | R\$ 5.946,87     | R\$ 23.787,46     | R\$ 2.378,76     |  |  |
| 430 - MAQUINA APARELHOS E EQUIP.ENERGETICOS                                                                                                    | 10                  | 10 %              | 153              | R\$ 88.989,02     | R\$ 8.899,08     | R\$ 80.089,94     | R\$ 8.008,94     |  |  |
| 432 - MAQUINAS E EQUIPAMENTOS GRAFICOS                                                                                                    | 15                  | 10 %              | 5                | R\$ 3.148,43      | R\$ 314,84       | R\$ 2.833,59      | R\$ 188,92       |  |  |
| 433 - EQUIPAMENTOS PARA FOTOGRAFIA, FILMAGEM<br>E MICROFILM                                                                                                    | 10                  | 10 %              | 481              | R\$ 2.034.275,44  | R\$ 203.428,00   | R\$ 1.830.847,44  | R\$ 183.085,83   |  |  |
| 434 - MAQUINAS, APARELHOS E EQUIPAMENTOS<br>DIVERSOS                                                                                                    | 10                  | 10 %              | 61               | R\$ 163.777,76    | R\$ 16.377,79    | R\$ 147.399,97    | R\$ 14.707,02    |  |  |
| 424 - EQUIPAMENTO PROT.SEG.SOS.SOBREVIVENCIA                                                                                                    | 10                  | 10 %              | 308              | R\$ 43.727,44     | R\$ 4.372,72     | R\$ 39.354,72     | R\$ 3.935,44     |  |  |
| 426 - INSTRUMENTOS MUSICAIS E ARTISTICOS                                                                                                    | 20                  | 10 %              | 18               | R\$ 9.179,98      | R\$ 917,98       | R\$ 8.262,00      | R\$ 413,07       |  |  |
| 428 - MAQUINA AP. EQUIPAMENTO USO INDUSTRIAL                                                                                                    | 20                  | 10 %              | 9                | R\$ 37.751,09     | R\$ 3.775,11     | R\$ 33.975,98     | R\$ 1.698,81     |  |  |
| 442 - MOBILIARIO EM GERAL                                                                                                    | 10                  | 10 %              | 6486             | R\$ 2.827.849,78  | R\$ 282.784,76   | R\$ 2.545.065,02  | R\$ 254.507,80   |  |  |
| 440 - MAQUINA,TRATORES EQUIPUIPAMENTOS<br>AGRICOLAS E RODOV                                                                                                    | 10                  | 10 %              | 1                | R\$ 484,07        | R\$ 48,41        | R\$ 435,66        | R\$ 43,57        |  |  |
| 448 - VEICULOS DIVERSOS                                                                                                    | 15                  | 10 %              | 11               | R\$ 7.326,13      | R\$ 732,64       | R\$ 6.593,49      | R\$ 439,59       |  |  |
| 446 - SEMOVENTES E EQUIPAMENTOS DE MONTARIA                                                                                                    | 10                  | 10 %              | 9                | R\$ 4.231,75      | R\$ 423,19       | R\$ 3.808,56      | R\$ 380,85       |  |  |
| 436 - MAQUINA APARELHO UTENS. DE ESCRITORIO                                                                                                    | 10                  | 10 %              | 1                | R\$ 500,00        | R\$ 50,00        | R\$ 450,00        | R\$ 45,00        |  |  |
| 435 - EQUIPAMENTO DE PROCESSAMENTO DE DADOS                                                                                                    | 5                   | 10 %              | 451              | R\$ 991.037,18    | R\$ 99.104,04    | R\$ 891.933,14    | R\$ 177.811,31   |  |  |
| 439 - EQUIPAMENTOS HIDRAULICOS E ELETRICOS                                                                                                    | 10                  | 10 %              | 10               | R\$ 17.654,00     | R\$ 1.765,42     | R\$ 15.888,58     | R\$ 1.588,85     |  |  |
| 438 - MAQUINA FERRAMENTAS UTENSILIOS PARA<br>OFICINA                                                                                                    | 10                  | 10 %              | 55               | R\$ 47.494,00     | R\$ 4.749,40     | R\$ 42.744,60     | R\$ 4.257,96     |  |  |
| 452 - VEICULOS RODOVIARIOS                                                                                                    | 15                  | 10 %              | 10               | R\$ 1.144.645,33  | R\$ 114.464,53   | R\$ 1.030.180,80  | R\$ 68.678,55    |  |  |
| 451 - PECAS NAO INCORPORAVEIS A IMOVEIS                                                                                                    | 10                  | 10 %              | 261              | R\$ 48.139,40     | R\$ 4.814,20     | R\$ 43.325,20     | R\$ 4.312,68     |  |  |
| 499 - OUTROS MATERIAIS PERMANENTES                                                                                                    | 5                   | 10 %              | 19               | R\$ 1.575,10      | R\$ 157,51       | R\$ 1.417,59      | R\$ 283,48       |  |  |
| Totais:                                                                                                    |                     |                   | 11306            | R\$ 20.712.034,54 | R\$ 3.009.953,44 | R\$ 17.702.081,10 | R\$ 1.538.014,38 |  |  |

Imprimir o Comprovante do Ajuste.

Novo Ajuste de Valor Contábil
Para realizar um novo ajuste contábil, clique em Novo Ajuste de Valor Contábil. Para imprimir o comprovante de depreciação, clique em

Imprimir o Comprovante do Ajuste.